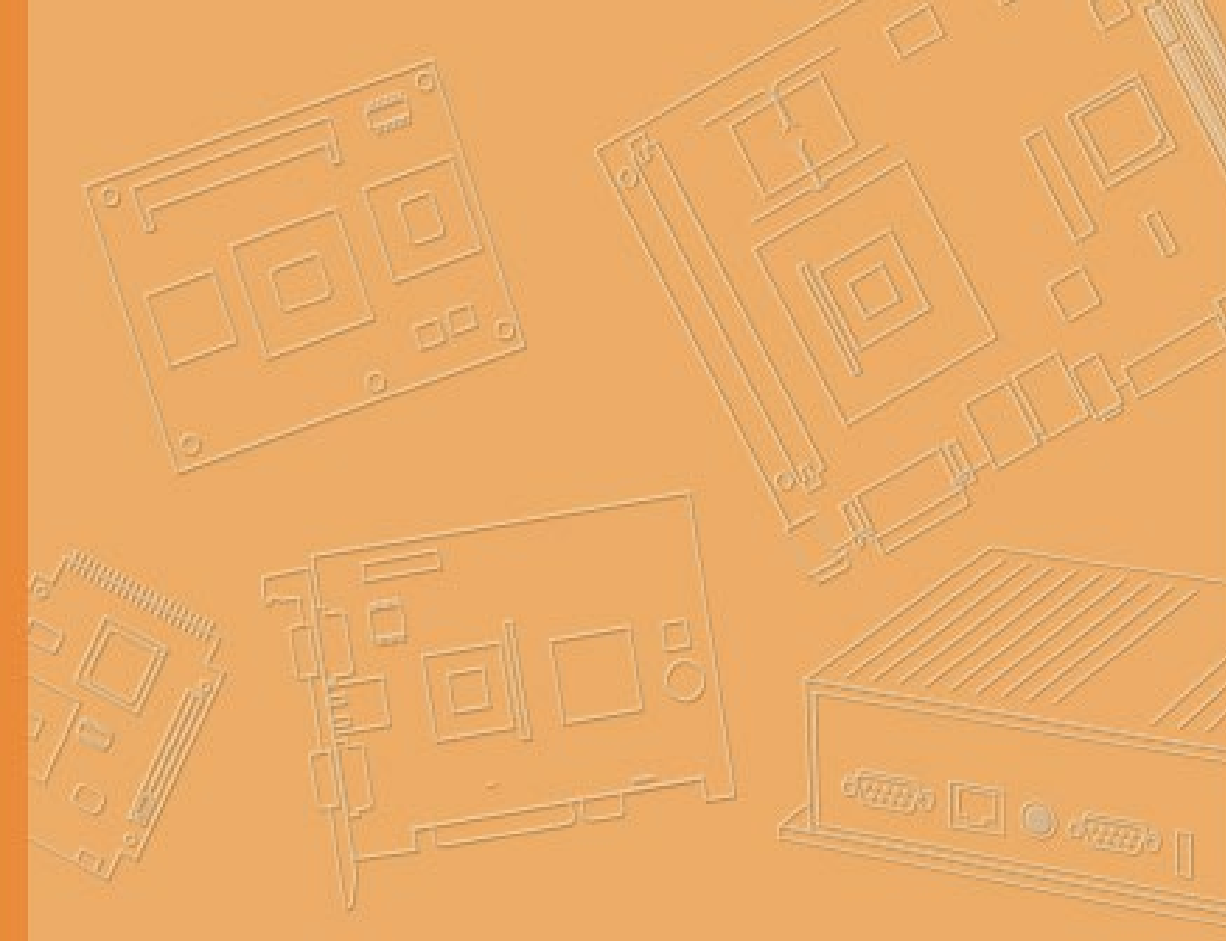

## **User Manual**

# Android<sup>™</sup> 12 v3.01 for DLT-V73A

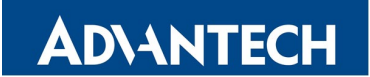

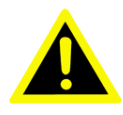

#### IMPORTANT:

For safe and proper use, follow the instructions in this manual. Keep the manual for future reference.

#### **Manual version**

Manual version: V1.50 Completed on: November 26, 2024

Revision history:

| Version | Date              | Manual modifications                                                                                                    |
|---------|-------------------|----------------------------------------------------------------------------------------------------|
| V1.00   | February 12, 2024 | Initial document Android™ 12 v3.01 release.                                                                                                    |
| V1.10   | March 11, 2024    | MDevice v2024.2.4 release                                                                                                    |
| V1.20   | June 10, 2024     | Power Settings: Charge battery (UPS) removed<br>GOTA description added<br>USB (Type-C) function – no plug-in of USB sticks or keyboards<br>Power Settings: 3 seconds delay<br>Defroster option removed<br>No switch from AOSP version to GMS version possible<br>SOTI description added<br>MDevice v2024.5.3 release<br>Fastboot information added on OTA<br>DeviceON link updated |
| V1.30   | July 8, 2024      | Android Enterprise installation added                                                                                                    |
| V1.31   | August 1, 2024    | SOTI-OTA description added                                                                                                    |
| V1.40   | October 15, 2024  | MWedge description added<br>MBlank description added<br>ADB commands added                                                                                                    |
| V1.50   | November 26, 2024 | Kiosk Mode / Advantech MFocus description added<br>External Partner SOTI and StayLinked added                                                                                                    |

#### **Copyright and Disclaimer**

This document and the software and hardware included with this product are copyrighted 2024 by Advantech Co., Ltd. All rights are reserved. This document is intended for reference purposes only. All product specifications are subject to change without notice. Advantech Co., Ltd. reserves the right to make improvements in this document in the products described in this document at any time without notice. No part of this document may be reproduced in any form or by any means, electronic, photocopying, recording, translating, transmitting or otherwise, without prior written permission of Advantech Co., Ltd. Information provided in this document is intended to be accurate and reliable. However, Advantech Co., Ltd. assumes no responsibility for its use, nor for any infringements of the rights of third parties, which may result from its use.

Advantech Co., Ltd. assumes no liability for technical inaccuracies, typographic errors or faults in this documentation. Advantech Co., Ltd. also assumes no liability for damages caused directly or indirectly by the delivery, performance or usage of this material.

Note regarding all links and website content included in this document:

Advantech Co., Ltd. is not responsible for the accessibility of the websites and for the content of external links contained in this document. The content and accessibility of the linked websites are the sole responsibility of their operators.

#### **Acknowledgements**

The software and hardware designations as well as the brand names used in this documentation are in most cases also registered trademarks and are subject to the international law (trademark, brand and patent-protection laws). All product names or trademarks are properties of their respective owners.

Windows® is a registered trademark of Microsoft Corporation in the United States (US) and other countries.

Bluetooth® is a registered trademark of Bluetooth SIG, Inc. (Special Interest Group).

Android<sup>™</sup> is a registered trademark of Google LLC.

Google Play Store is a registered trademark of Google LLC.

The Android robot is reproduced or modified from work created and shared by Google and used according to terms described in the Creative Commons 3.0 Attribution License.

#### **Technical customer support**

Contact your distributor, sales representative or an Advantech Service Center for technical support. Please have the following information ready:

- Product name
- Serial number
- Description of your peripheral attachments
- Description of your software (operating system, application software, etc.)
- The exact wording of any error messages
- A complete description of the problem

Find the contact data of our Global Advantech Service Centers on our website:

https://erma.advantech.com

# Contents

| 1.   | Introduction                                    | 7   |
|------|-------------------------------------------------|-----|
| 1.1. | Area of applicability                           | . 8 |
| 1.2. | Target group for this manual / loss of warranty | . 8 |
| 1.3. | Current manual versions                         | . 8 |
| 1.4. | Abbreviations in this manual                    | . 9 |
| 1.5. | Design elements in this manual                  | 10  |
|      | 1.5.1. Safety notes and other notices           | 10  |
|      | 1.5.2. Text formatting conventions              | 11  |

### 2. Functional description ......12

| 2.1. | Suppor  | ted hardware and peripherals              | 13 |
|------|---------|-------------------------------------------|----|
| 2.2. | Android | d for DLT-V73A - Overview                 | 13 |
|      | 2.2.1.  | Main applications integrated with Android | 14 |
|      | 2.2.2.  | Optimized for enterprise use              | 15 |
|      | 2.2.3.  | Google® Mobile Services (GMS)             | 16 |
|      | 2.2.4.  | Optimized for on-vehicle use              | 17 |
|      | 2.2.5.  | Licensing                                 | 18 |

### 3. Getting Started.....19

| 3.1. | Native Mode and Kiosk Mode                                    | 20 |
|------|---------------------------------------------------------------|----|
| 3.2. | Recommendations for configuring the system                    | 21 |
| 3.3. | System startup (Power button / Ignition)                      | 21 |
| 3.4. | Kiosk Mode / Advantech MFocus                                 | 22 |
| 3.5. | Accessing the Android Home Screen                             | 23 |
| 3.6. | Kiosk Mode / Advantech MFocus Configuration                   | 26 |
|      | 3.6.1. Set customized Wallpaper                               | 28 |
|      | 3.6.2. Switch default Home app (Advantech MFocus / Quickstep) | 31 |

### 4. Settings Menu.....35

| 4.1. | Comm   | on Settings         |    |
|------|--------|---------------------|----|
| 4.2. | Sugge  | stions              |    |
|      | 4.2.1. | Network & Internet  |    |
|      | 4.2.2. | Connected Devices   | 37 |
|      | 4.2.3. | General Settings    |    |
|      | 4.2.4. | Security & location | 44 |
|      | 4.2.5. | System              |    |

### 

| 5.1. | Basic safety notes          | 50 |
|------|-----------------------------|----|
| 5.2. | Start MDevice Utility       | 50 |
|      | 5.2.1. User and Admin modes | 51 |
| 5.3. | MDevice Functional overview | 53 |
|      | 5.3.1. System Information   | 54 |
| 5.4. | Power Settings              | 59 |
| 5.5. | Startup Settings            | 61 |

| 5.6. | Front Key Settings                     | 63  |
|------|----------------------------------------|-----|
|      | 5.6.1. Assigning special function keys | 64  |
| 5.7. | Display Settings                       | 67  |
| 5.8. | Radio Settings                         | 69  |
| 5.9. | MDevice Settings                       | .72 |
|      | 5.9.1. Export Customer Settings        | 74  |
|      | 5.9.2. Import Customer Settings        | 75  |
|      |                                        |     |

### 6. MBlank.....76

| 6.1. | MBlank | Settings                  | 77 |
|------|--------|---------------------------|----|
|      | 6.1.1. | Logo configuration        | 78 |
|      | 6.1.2. | Enable MBlank             | 83 |
|      | 6.1.3. | Show Logo                 | 84 |
|      | 6.1.4. | Show Time                 | 85 |
|      | 6.1.5. | Sensitivity Configuration | 86 |

#### 

| 7.1.  | WLAN Roaming                          | 89  |
|-------|---------------------------------------|-----|
| 7.2.  | Ethernet Settings                     | 92  |
| 7.3.  | GPRS / GNSS Settings                  |     |
| 7.4.  | USB-Stick (file transfer)             |     |
| 7.5.  | Files Explorer                        | 102 |
|       | 7.5.1. APK Installation               | 102 |
| 7.6.  | Power off / Restart System            | 104 |
| 7.7.  | Factory Reset                         | 105 |
| 7.8.  | Multiple Users                        | 108 |
| 7.9.  | ADB over USB (Type-C)                 | 113 |
| 7.10. | ADB Commands                          | 117 |
|       | 7.10.1. Open / Close ADB connection   | 117 |
|       | 7.10.2. Screen Capture using ADB      | 117 |
|       | 7.10.3. Upload files using ADB        |     |
|       |                                       |     |
| 7.11. | External Partners                     | 119 |
| 7.12. | SOTI support                          | 119 |
|       | 7.12.1. AOSP Installation             | 119 |
|       | 7.12.2. GMS Installation              |     |
|       |                                       |     |
| 7.13. | DeviceOn/iService support             | 145 |
| 7.14. | Resistive Touch Controller (PenMount) | 146 |
|       | 7.14.1. Touchscreen Calibration       | 147 |

### 8. OTA Update.....149

| 8.1. | Functional description                        | 50 |
|------|-----------------------------------------------|----|
| 8.2. | Image Versioning / Release policy             | 51 |
| 8.3. | Version update / downgrade information 15     | 52 |
| 8.4. | Different ways to perform OTA updates         | 53 |
|      | 8.4.1. Way1: Apps Screen → OTA update         | 53 |
|      | 8.4.2. Way2: ADB over USB (Type-C) Connection | 56 |
|      | 8.4.3. Way 3: SOTI® (Send Intent)             | 57 |

| 8.5. | OTA p  | roblem solving            | 162 |
|------|--------|---------------------------|-----|
|      | 8.5.1. | OTA update not compatible | 162 |
|      | 8.5.2. | OTA update failed         | 163 |

## 9. GOTA Update ......164

| 9.1. | Functio | nal description                                       | 165 |
|------|---------|-------------------------------------------------------|-----|
| 9.2. | GOTA    | update is available                                   | 166 |
|      | 9.2.1.  | Apply GOTA Update via update icon                     | 166 |
|      | 9.2.2.  | Apply GOTA Update via Settings                        | 168 |
| 9.3. | Perform | n GOTA update                                         | 169 |
| 9.4. | GOTA    | problem solving                                       | 174 |
|      | 9.4.1.  | Network connection not available (before GOTA update) | 174 |
|      | 9.4.2.  | Network connection lost (during GOTA update)          | 175 |
|      | 9.4.3.  | GOTA update failed                                    | 176 |

### 10. MTouch......177

| 10.1. | MTouch                     | 178 |
|-------|----------------------------|-----|
|       | 10.1.1. MTouch application | 179 |
|       | 10.1.2. MTouch (PCAP)      | 179 |
|       | 10.1.3. MTouch (PENMOUNT)  | 180 |

## 11. MWedge......181

| 11.1. | MWedge                        | 182 |
|-------|-------------------------------|-----|
|       | 11.1.1. MWedge configuration  | 183 |
|       | 11.1.2. MWedge (Serial)       | 184 |
|       | 11.1.3. MWedge (Change Input) | 187 |
|       | 11.1.4. MWedge (Test)         | 189 |
|       |                               |     |

## 1. Introduction

### 1.1. Area of applicability

Information and settings described in this manual apply to product Android<sup>™</sup> 12 v3.01 for Advantech DLT-V73A Industrial Computer using AOSP / GMS certified image.

### 1.2. Target group for this manual / loss of warranty

Android installation and configuration should only be performed by qualified, skilled personnel, such as IT administrators.

Incorrect installation and configuration can compromise the function of your DLT-V73A Industrial Computer.

Incorrect installation and/or configuration of Android by the user, releases Advantech Co., Ltd. from all liability for warranty claims.

### 1.3. Current manual versions

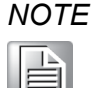

The latest versions of our manuals are available at our websites: www.advantech.com

### **1.4.** Abbreviations in this manual

| Complete term                                        | Abbreviation  |
|------------------------------------------------------|---------------|
| Advantech DLT-V73A (Industrial Computer)             | DLT-V73A      |
| Android™ Debug Bridge                                | ADB           |
| Android <sup>™</sup> 12 v3.01 for Advantech DLT-V73A | Android       |
| Android™ Open-Source Project                         | AOSP          |
| Android <sup>™</sup> MDevice for Advantech DLT-V73A  | MDevice       |
| Android <sup>™</sup> MTouch for Advantech DLT-V73A   | MTouch        |
| Uninterruptible power supply                         | Battery (UPS) |
| Ambient light sensor                                 | ALS           |
| General Packet Radio Service                         | GPRS          |
| Global Navigation Satellite System                   | GNSS          |
| Google® Mobile Services                              | GMS           |

### **1.5.** Design elements in this manual

#### 1.5.1. Safety notes and other notices

#### <Signal word> D

#### Damage to persons:

Signal word **DANGER** means that death or severe bodily injury will occur if this information is not observed.

Signal word **WARNING** means that death or severe bodily injury can occur if this information is not observed.

Signal word **CAUTION** means that slight bodily injury can occur if this information is not observed.

**NOTICE Prevent system malfunction and property damage.** Information about possible property damage to avoid damaging hardware or losing data.

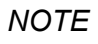

Notes provide optional additional information.

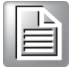

### 1.5.2. Text formatting conventions

| Subject                                  | Formatting                                   | Example                                                      |
|------------------------------------------|----------------------------------------------|--------------------------------------------------------------|
| Lists                                    | Bullet points                                | <ul><li>Part 1</li><li>Part 2</li></ul>                      |
| Instructions                             | Numbers                                      | <ol> <li>Copy file …</li> <li>Rename file …</li> </ol>       |
| Product names                            | Normal, not<br>highlighted                   | Software MDevice is a setup tool for                         |
| Buttons in software<br>dialogues         | Bold                                         | With button <b>Next</b> …                                    |
| Texts, parameters in software dialogues  | Bold                                         | Parameter setting <b>ID-Test</b> should …                    |
| Placeholder for a variable               | <x> value in angle<br/>brackets</x>          | Value <x> depends on …</x>                                   |
| Syntax, Strings                          | Courier New<br>Size 11                       | The AT prefix must be set.                                   |
| Keyboard keys                            | In capital letters,<br>sequence with +       | CTRL + ALT + DEL                                             |
| Cross reference to other manual chapters | Text in <u>italics,</u><br><u>underlined</u> | Please refer to manual section <u>1.1</u><br><u>Examples</u> |
| Program files                            | In quotation marks                           | File "quectel.exe" …                                         |
| File names                               |                                              | In directory "C:/Program Files"                              |
| Directories                              |                                              |                                                              |
| Links                                    | Underlined, blue                             | Website https://www.advantech.com                            |

## 2. Functional description

### 2.1. Supported hardware and peripherals

Android is running on DLT-V73A model variants. Android is supporting following peripherals:

- USB keyboards / mass storage (USB-Sticks)
- Mini Bluetooth adapter
- Internal / external GNSS receiver
- USB / Serial handheld scanners
- Battery (UPS)

### 2.2. Android for DLT-V73A - Overview

Android is based on android-x86.org Android open-source and built for enterprise environment.

- Kernel Version: 4.19.157
- Android security patch level: March 1, 2024
- Android Version: 12
- CPU Type: Quectel® SC66 SOC (Qualcomm® SDM 660)
- Processor Configuration and ABI (Application Binary Interface): ARMv8

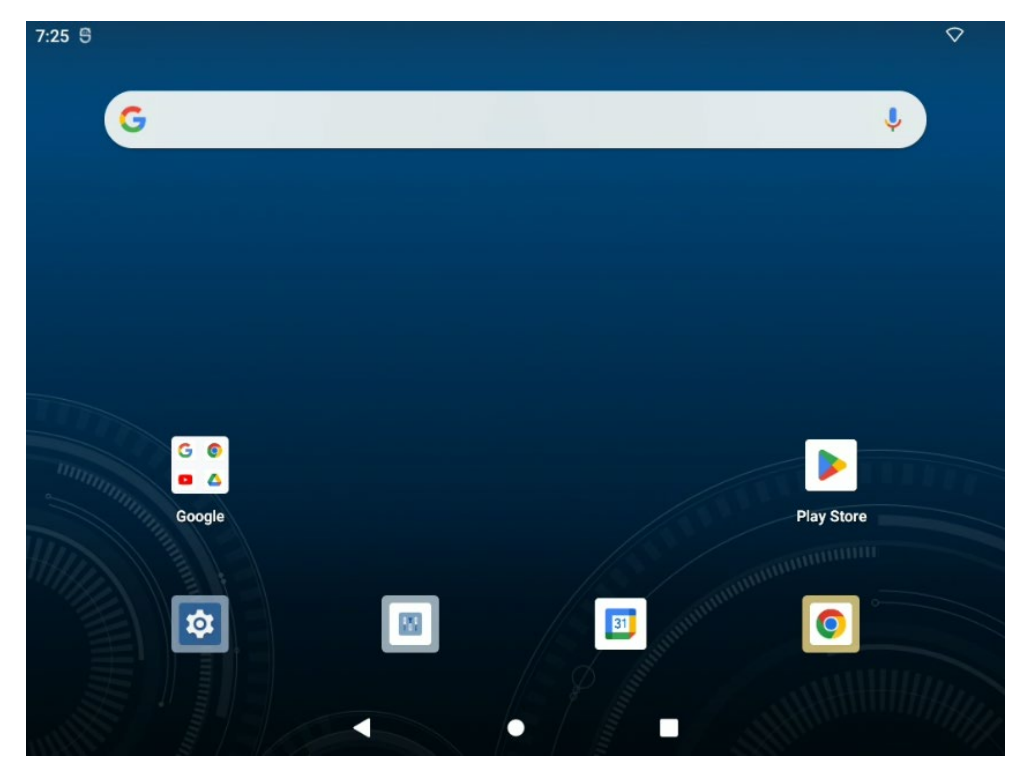

Android is delivered as a User Build Image signed with Advantech certificates.

Figure 2-1: Android for DLT-V73A – Advantech home screen (GMS)

#### 2.2.1. Main applications integrated with Android

The following table provides an overview of the main applications integrated with Android:

| Application               | Source    | Description                                                                                    |
|---------------------------|-----------|------------------------------------------------------------------------------------------------|
| Advantech MFocus          | Advantech | Allows Kiosk Mode operation of the device                                                      |
| Android Agent             | Advantech | DeviceOn IService Android Agent                                                                |
| Calculator                | Google®   | Standard Android Calculator application                                                        |
| Calendar                  | Google®   | Standard Android calendar application                                                          |
| Clock                     | Google®   | Standard Android clock application                                                             |
| Files                     | Google®   | Standard Android file manager application                                                      |
| Gallery                   | Google®   | Standard Android gallery application                                                           |
| MDevice                   | Advantech | Configuration utility                                                                          |
| Music                     | Google®   | Music Player                                                                                   |
| MBlank                    | Advantech | Prevent display content view and terminal access by the user while the vehicle is in motion    |
| MFocus<br>Configuration   | Advantech | Application to configure the Advantech MFocus (Kiosk Mode)                                     |
| MTouch                    | Advantech | User can increase the sensitivity of the PCAP touchscreen to facilitate operation with gloves. |
| Search                    | Google®   | Standard Android search application                                                            |
| Secure Policy Setting     | Google®   | Installation pack of OS Setting function for<br>DeviceOn Android Agent.                        |
| Settings                  | Google®   | Menu used to configure system, including roaming behavior.                                     |
| Sound Recorder            | Google®   | Sound Recorder                                                                                 |
| Videos                    | Google®   | Video Player                                                                                   |
| WebView Browser<br>Tester | Google®   | Standard Android web browser application                                                       |

#### 2.2.2. Optimized for enterprise use

For enhanced security and guaranteed system stability, Android for DLT-V73A is optimized for enterprise use. Some applications commonly found on Android based consumer devices are removed:

| Application | Reason of removal       | Description                                    |
|-------------|-------------------------|------------------------------------------------|
| Phone       | Not supported on device | Telephony services                             |
| Camera      | Not supported on device | Camera app                                     |
| Contacts    | Not relevant for device | An app to handle personal contacts             |
| Torch       | Not supported on device | Torch application using a camera's flash light |
| MMS         | Not supported on device | Multimedia Messaging Service                   |

#### 2.2.3. Google® Mobile Services (GMS)

When using the DLT-V73A GMS certified image, you can use the following additional applications:

| Application | Source  | Description                                                                     |
|-------------|---------|---------------------------------------------------------------------------------|
| Gmail       | Google® | Standard Google® Mail application                                               |
| Play Store  | Google® | Store to download Google® certified applications                                |
| Chrome      | Google® | Standard Google® Web Browser                                                    |
| Drive       | Google® | Google® Workspace                                                               |
| Google      | Google® | Google® Search Engine                                                           |
| Google TV   | Google® | Google® TV application                                                          |
| Maps        | Google® | Google® Maps                                                                    |
| Meet        | Google® | Google® application for online meetings                                         |
| Photos      | Google® | Google® application for Photos                                                  |
|             |         |                                                                                 |
|             |         | Please note that an external connected USB camera is required (not integrated). |
| YouTube     | Google® | Online video sharing platform owned by Google®                                  |

#### 2.2.4. Optimized for on-vehicle use

The DLT-V73A Industrial Computer has been optimized for on-vehicle, industrial use. This optimization results in a different behavior from consumer grade Android devices:

| Aspect                            | Difference to<br>consumer grade<br>Android      | Description                                                                                                    |
|-----------------------------------|-------------------------------------------------|----------------------------------------------------------------------------------------------------|
| System<br>Shutdown                | No shutdown via soft buttons and menu.          | Device shutdown is only possible via the power<br>button integrated on the front panel to avoid<br>unintended shutdowns caused by erroneous touch<br>screen activity from operators. |
| Display<br>brightness             | None                                            | Brightness is controlled using buttons on the front<br>panel or by activating ALS (ambient light sensor) for<br>"automatic" brightness control.                                      |
| Battery<br>(UPS)                  | DLT-V73A terminal's<br>battery (UPS)<br>support | Android indicates the battery (UPS) level of the DLT-<br>V73A terminal's integrated UPS (UPS is optional<br>available), but it doesn't measure the vehicle's<br>battery status.      |
| Integrated peripherals            | No handheld /<br>consumer<br>peripherals        | Certain HW components and related system<br>applications are not supported because they are not<br>suitable for the type of device, including:                                       |
|                                   |                                                 | Notifications via vibration                                                                                                    |
|                                   |                                                 | No camera support     No integrated phone support                                                                                                    |
|                                   |                                                 | No microphone                                                                                                    |
| WLAN<br>Support                   | None                                            | DLT-V73A supports WLAN next to Bluetooth (no additional hardware is required).                                                                                                    |
| Bluetooth<br>Support              | None                                            | DLT-V73A supports Bluetooth next to WLAN (no additional hardware is required).                                                                                                    |
| Optional<br>GNSS<br>Support       | None                                            | DLT-V73A supports GPRS / GNSS in case optional extension has been placed.                                                                                                    |
| Support for<br>legacy<br>Scanners | Integrated                                      | Serial port no.1 (COM1) has an optional 5/12V power supply, which can be enabled using MDevice to power external legacy scanners.                                                    |

#### 2.2.5. Licensing

By using Android, you implicitly accept the license terms of the Android Open-Source Project.

Detailed information on the related licenses and legal terms are available on **Android under Settings -> About tablet -> Legal information**.

Please note that specific applications from third parties may have individual license terms and may prompt you to accept these when first launching the app.

## 3. Getting Started

#### 3.1. Native Mode and Kiosk Mode

Android has been optimized for enterprise use in the logistic industry. This and the following sections of this document describes how administrators can integrate the DLT-V73A Industrial Computer into their enterprise environment. This includes configuring the system, adding enterprise applications and creating new user profiles.

Android supports two basic options to set up the system:

- Native Mode
- Kiosk Mode

#### Native Mode

In this mode, the native launcher, called Quickstep, is used as home app. Administrators need to use Android 12 multi user support and additional Enterprise Mobility Management (EMM) software to configure and set up the device.

Configuration of multiple user profiles is described in section 7.8 Multiple Users.

#### NOTICE Prevent system malfunction.

Please note that there are some restrictions on multiple user profiles under Android 12 and that the use of an EMM suite is highly recommended.

Some features have been built into the device, which allow enhancing system startup behavior. These features can be configured using MDevice (refer to section <u>5.5 Startup</u> <u>Settings</u>).

#### Kiosk Mode

In this mode, Advantech MFocus will be used as home app. Administrators can define which applications are available to operators and/or auto-launched on the MFocus home screen.

Advantech provides a dedicated application for configuring Kiosk Mode (refer to section <u>3.6 Kiosk Mode / Advantech MFocus Configuration).</u>

### 3.2. Recommendations for configuring the system

Here are some additional hints / recommendations for administrators to configure the system for best performance:

#### System Power Management:

Android has been enriched with special features to manage the device's power up and down behavior for integration in industrial environments.

You can configure these features using the MDevice application as described in section <u>5.4 Power Settings.</u>

#### **Installing Apps:**

Android AOSP does not include Google Mobile Services to protect your enterprise's privacy.

For support, please use GMS image for DLT-V73A industrial terminal instead.

Chapter <u>7.5.1 APK Installation</u> describes how to install applications on Android.

Android is an ARMv8 64bit based system.

Please make sure that the applications you wish to install have been compiled for this configuration.

### 3.3. System startup (Power button / Ignition)

By default, the DLT-V73A industrial terminal can be switched on using two different ways:

1. By pressing the Power button

#### OR

2. By enabling Ignition signal

If one condition is available the system will perform the OS startup.

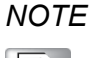

How the unit should handle switch-off situation can be configured using MDevice utility. See chapter <u>5.4 Power Settings</u> for further information.

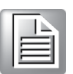

#### 3.4. Kiosk Mode / Advantech MFocus

When set up for Kiosk Mode, the system runs a single, pre-configured application in foreground thereby restricting the user's access to other apps and underlying system services.

#### NOTICE Prevent system malfunction and property damage.

*It is highly recommended that administrators set up limited access rights for users by configuring Advantech MFocus accordingly.* 

The Kiosk Mode can be configured using the Advantech MFocus Configuration app.

The Advantech MFocus default screen is shown below:

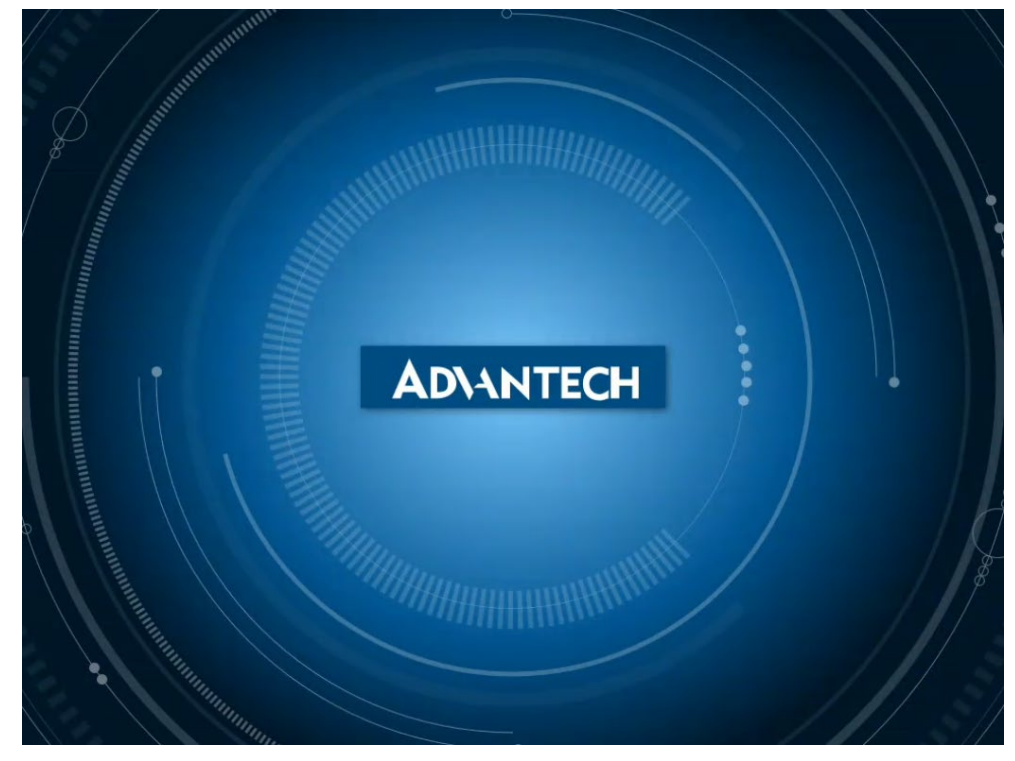

Figure 3-1: Kiosk Mode – Advantech MFocus Screen

By default, no applications are enabled and need to be configured first.

Administrators can configure the Advantech MFocus Screen by terminating Kiosk Mode and opening the Advantech MFocus Configuration app as described in the section below.

### 3.5. Accessing the Android Home Screen

Administrators can access the Android home screen by terminating Kiosk mode:

1. To exit Kiosk Mode, press and hold the background Advantech logo until the password dialog appears.

| Configurator Password Password CANCEL OK |  |
|------------------------------------------|--|
|                                          |  |

Figure 3-2: Exit Kiosk Mode

2. Input the Advantech MFocus password.

The factory setting for this password reads "gold" (Use USB or SW virtual keyboard).

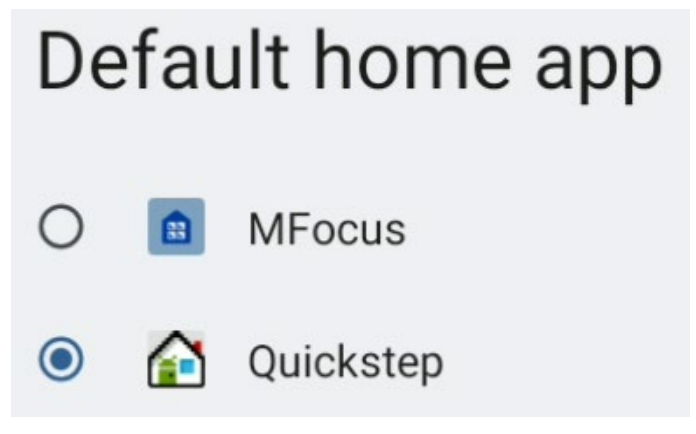

Figure 3-3: Default home screen app selection

3. Change option to **Quickstep** home screen app.

The administrator will now have access to the Android home screen.

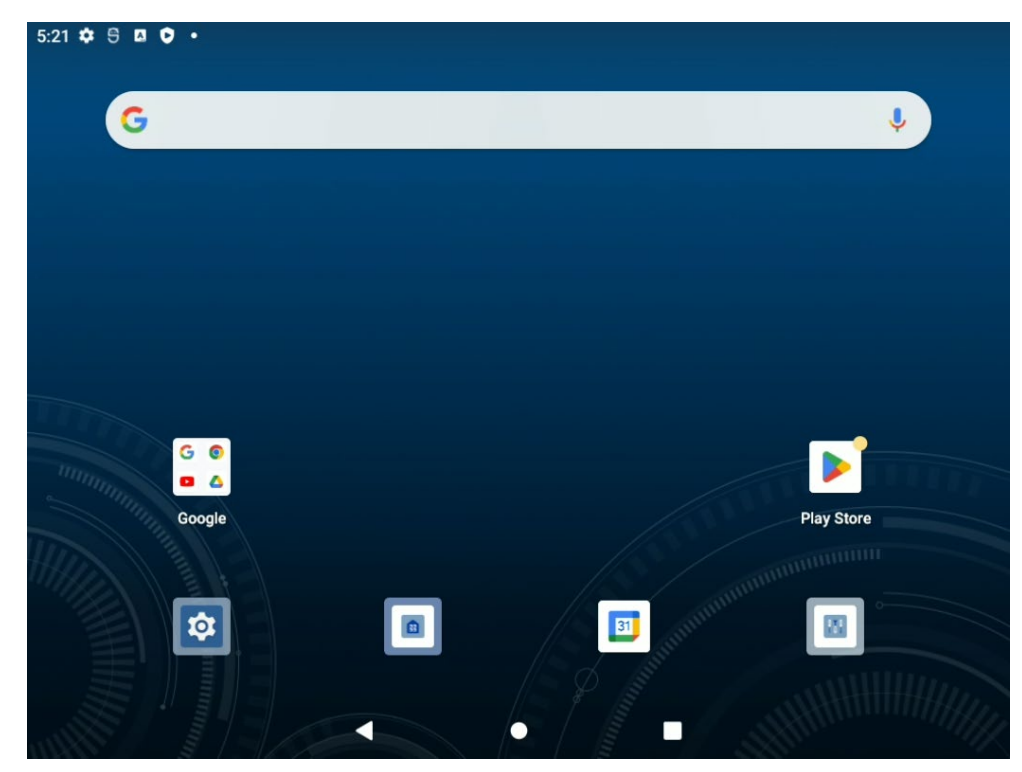

Figure 3-4: Android Home Screen

Scrolling up the main screen you can find all standard applications:

| 3:12 5 🌣 📼 5         |                      |           | \$ <del>\$</del> 4 |
|----------------------|----------------------|-----------|--------------------|
| Search               |                      |           |                    |
|                      | Μ                    | ٠         | 0                  |
| DLT-V73_FACTORY_TEST | Gmail                | YouTube   | Chrome             |
|                      | All ap               | pps       |                    |
| Bevice0n<br>IService | - ×<br>+ =           | 31        | 0                  |
| Android Agent        | Calculator           | Calendar  | Chrome             |
|                      |                      | Δ         |                    |
| Clock                | DLT-V73_FACTORY_TEST | Drive     | Files              |
| M                    | G                    |           |                    |
| Gmail                | Google               | Google TV | Keep notes         |
| 9                    | •                    | α.        | 8                  |
|                      | < 0                  |           |                    |

Figure 3-5: Android Home Screen

4. Scroll up until the end of applications listed to see all the features present.

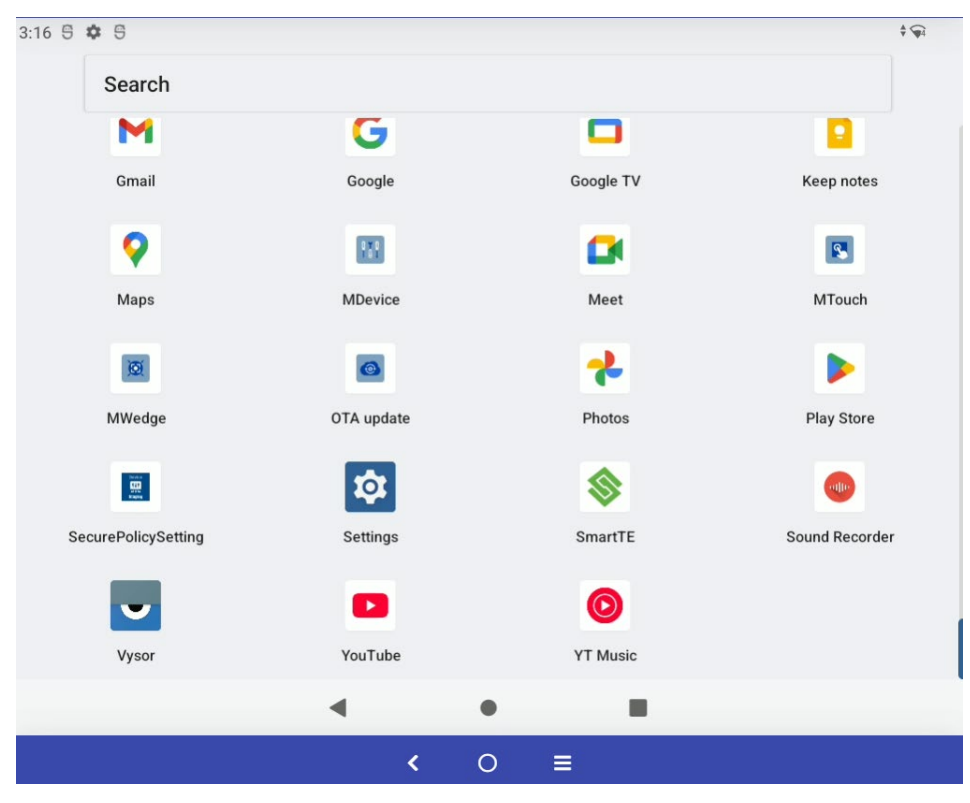

Figure 3-6: Android Home Screen

### 3.6. Kiosk Mode / Advantech MFocus Configuration

The Advantech MFocus Configuration app can be used to set the configuration parameters for Kiosk Mode.

The screen below shows the Advantech MFocus configuration mask:

|                                       |                     | PASSWO    | PD   |
|---------------------------------------|---------------------|-----------|------|
| GEOSE WALLFAFER SAVE                  | DIGADLE MALLI AI LI | 140000    | ND   |
| MDevice<br>advantech.mdevice          |                     | 0<br>Dric | Chow |
|                                       | autostart           | FIIO      | SHOW |
| MTouch                                |                     | 0         |      |
| advantech.mtouch                      | autostart           | Prio      | show |
| MWedge                                |                     | 0         |      |
| advantech.mwedge                      | autostart           | Prio      | show |
| DeviceOn Android Agent                |                     | 0         |      |
| com.adv.client                        | autostart           | Prio      | show |
| OTA update                            |                     | 0         |      |
| com.advantech.otaupdate               | autostart           | Prio      | show |
| Files                                 |                     | 0         |      |
| com.google.android.documentsui        | autostart           | Prio      | show |
| Coogle                                |                     | 0         |      |
| com.google.android.googlequicksearchl | XOC                 | Prio      | show |

Figure 3-7: Advantech MFocus Configuration

The following options can be selected on a per app basis:

| Autostart | If checked, the application will be started automatically on each boot.<br>If an application has been selected for <b>Autostart</b> , it will implicitly be<br>whitelisted (cf. show below).                                                                      |
|-----------|----------------------------------------------------------------------------------------------------|
| Prio      | Sets the priority when multiple applications are to be started.<br>Applications with the lowest priority will be started last.<br><b>NOTE:</b> Please define ascending priority numbers when more than one<br>application should be started (Prio 0, 1, 2, etc.). |
| Show      | Whitelists applications in kiosk mode. The application's icon will be shown on the Kiosk Mode Home Screen.                                                                                                    |

General options as follows:

| Close             | Close the application.                                                                                                    |  |  |  |  |
|-------------------|----------------------------------------------------------------------------------------------------|--|--|--|--|
| Wallpaper         | To exchange default wallpaper with customized one.                                                                                                    |  |  |  |  |
| Save              | Save the settings.                                                                                                    |  |  |  |  |
|                   | <b>NOTE:</b> The application <u>is not auto-saving</u> the parameters on exit.                                                                                                    |  |  |  |  |
| Disable Wallpaper | To remove customized wallpaper.                                                                                                    |  |  |  |  |
| Password          | To change password (standard reads " <b>gold</b> ").                                                                                                    |  |  |  |  |
|                   | Change Password         Please enter your new password         Enter new password         Repeat new password         CANCEL CHANGE         Figure 3-8: Advantech MFocus Configuration – change Password |  |  |  |  |

#### 3.6.1. Set customized Wallpaper

To exchange default Wallpaper with customized one follow the next instruction:

- 1. Copy a new Wallpaper to the DLT-V73A terminal using a standard USB-Stick or by USB ADB connection.
- For more details please refer to chapter <u>7.4 USB-Stick (file transfer)</u> / <u>7.9 ADB</u> <u>over USB (Type-C)</u>.
- 3. Open Advantech MFocus Configuration and press icon WALLPAPER
- 4. Press icon = at left upper corner.

| Оре      | en from     |
|----------|-------------|
| 0        | Recent      |
| -        | Images      |
|          | Documents   |
| <u>+</u> | Downloads   |
|          |             |
|          | DLT-V7310AP |

Figure 3-9: Advantech MFocus – Internal Memory Storage

- 5. Select from list item called **DLT-V7310AP**.
- 6. Change to subfolder containing the Wallpaper.

| 8:26 🌣 号 🖪 🗘 🔹              |               |                |            |
|-----------------------------|---------------|----------------|------------|
| $\equiv$ DLT-V7310AP        |               |                | ٩ :        |
|                             |               |                |            |
| Alarms                      | Android       | AndroidManager | Audiobooks |
| DCIM                        | Documents     | Download       | Movies     |
| Music                       | Notifications | Pictures       | Podcasts   |
| Recordings                  | Ringtones     |                |            |
| ADV.jpg<br>46.03 kB 8:23 AM |               |                |            |
|                             |               | • =            |            |

Figure 3-10: Advantech MFocus – Wallpaper Location

7. Select the Wallpaper image (Example ADV.jpg).

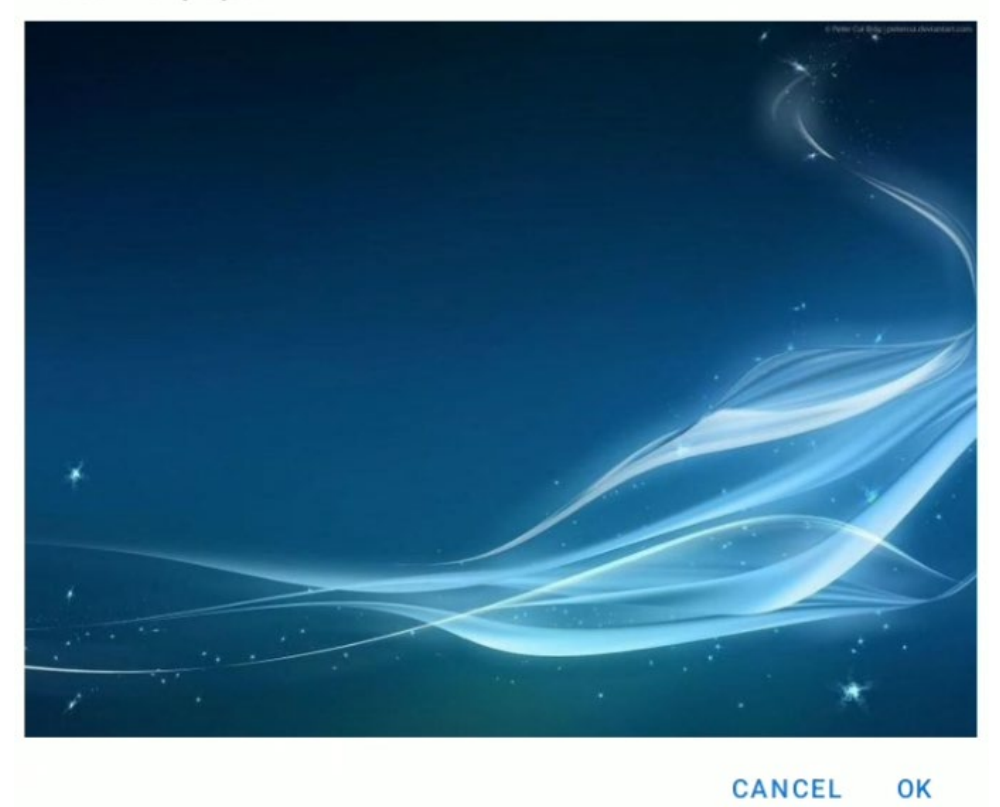

#### Set Wallpaper

Figure 3-11: Advantech Launcher – Customized Wallpaper example

8. Press button **OK**, the following status dialog will be shown during save progress.

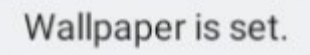

Figure 3-12: Advantech MFocus – Wallpaper save progress

Example view of updated Wallpaper (Kiosk Mode):

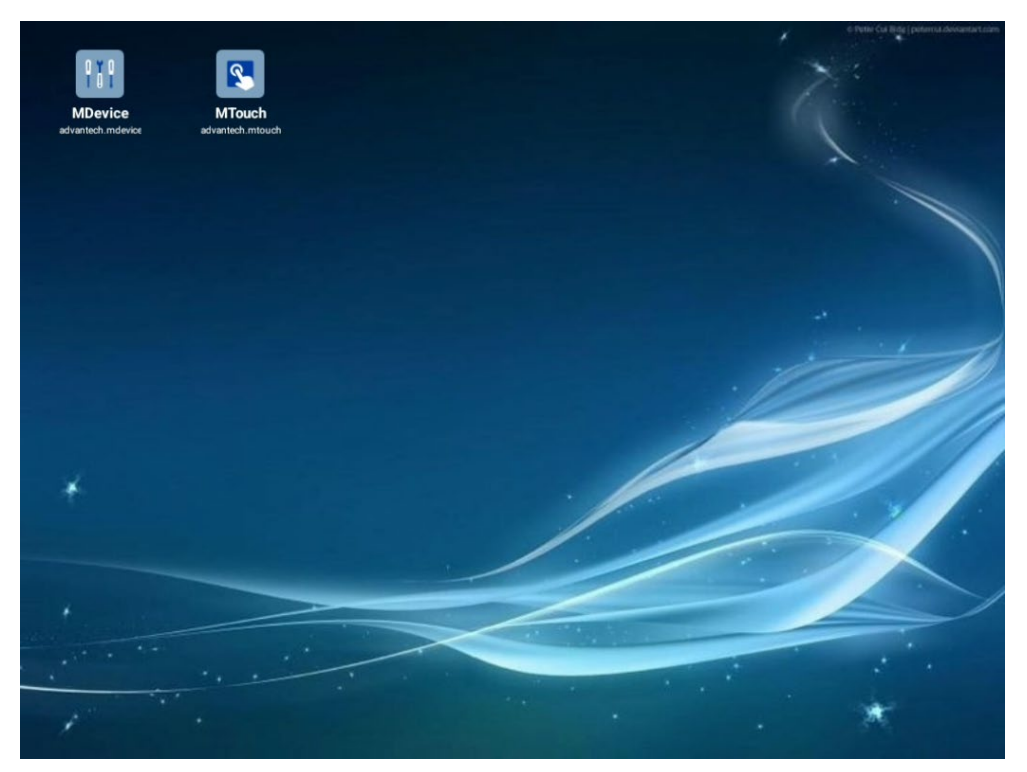

Figure 3-13: Advantech MFocus - Customized Wallpaper example

#### 3.6.2. Switch default Home app (Advantech MFocus / Quickstep)

To activate the Kiosk Mode / Advantech MFocus or to restore the default Android Quickstep Home application, follow the instructions below.

1. Open Settings.apk (Option Apps).

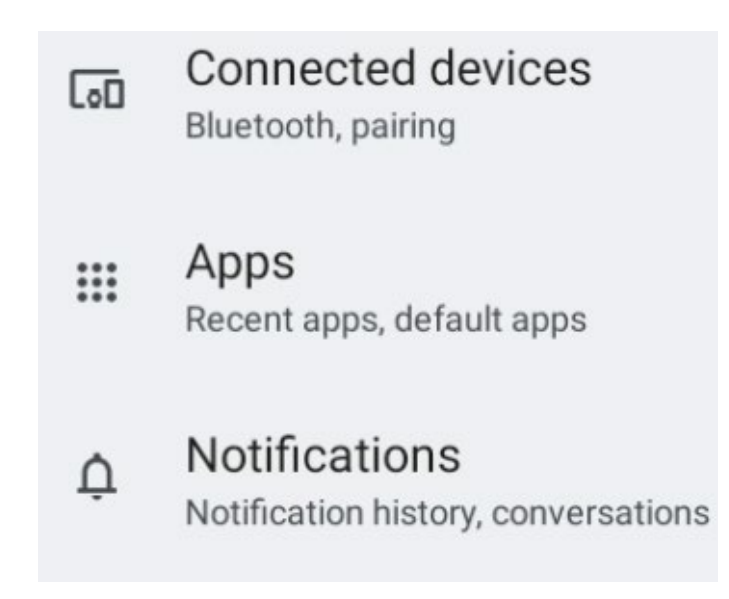

Figure 3-14: Switch default Home app, open Settings.apk

2. Select MFocus app and scroll down until option Home app is visible.

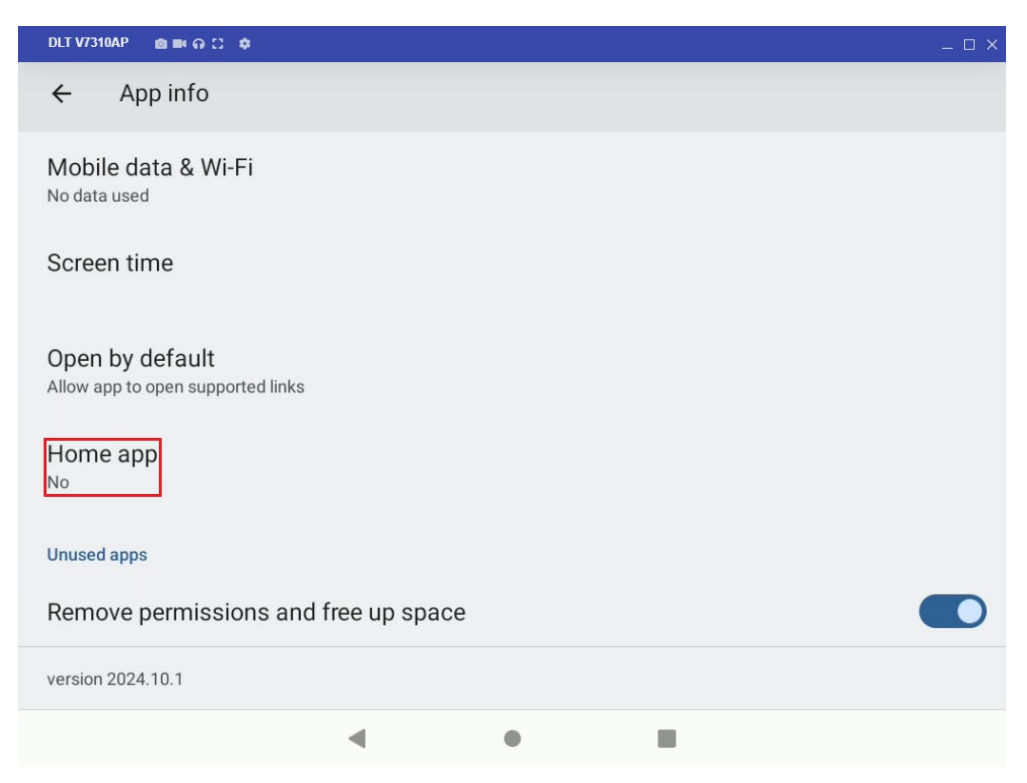

Figure 3-15: Switch default Home app

3. Press item **Home app**, the following sub dialog will be shown:

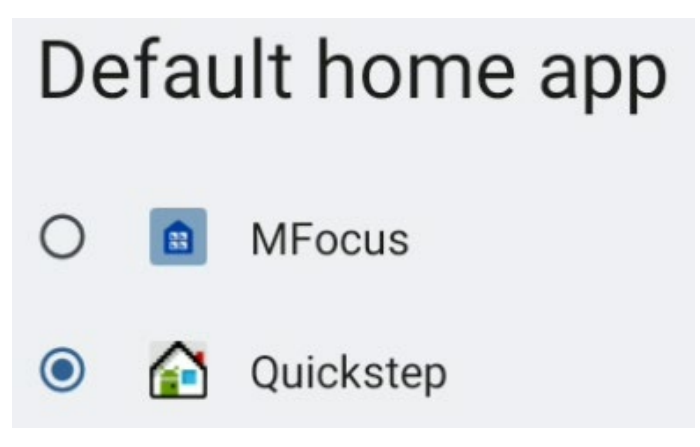

Figure 3-16: Switch default Home app, select Home app

4. Select between Advantech MFocus and Quickstep.

The selected home app will be started automatically.

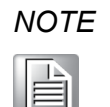

The home app will also be automatically restored after a performed system reboot until it is being changed again using the **Settings.apk** option as described above.

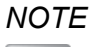

È

Once Advantech MFocus mode has started, please make sure that there are no open applications in background by pressing ticon.

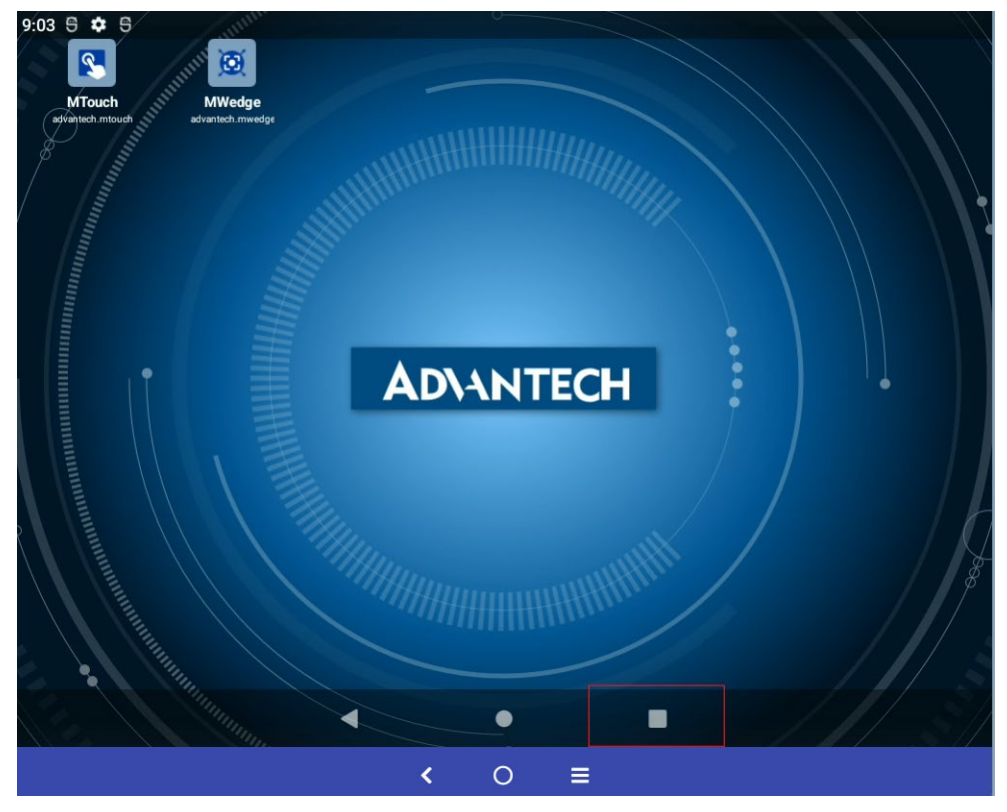

Figure 3-17: Scroll up MFocus Window and check the applications in background

If the mask you have created contains applications to AUTOSTART, close only the additional applications in the background, otherwise select CLEAR ALL.

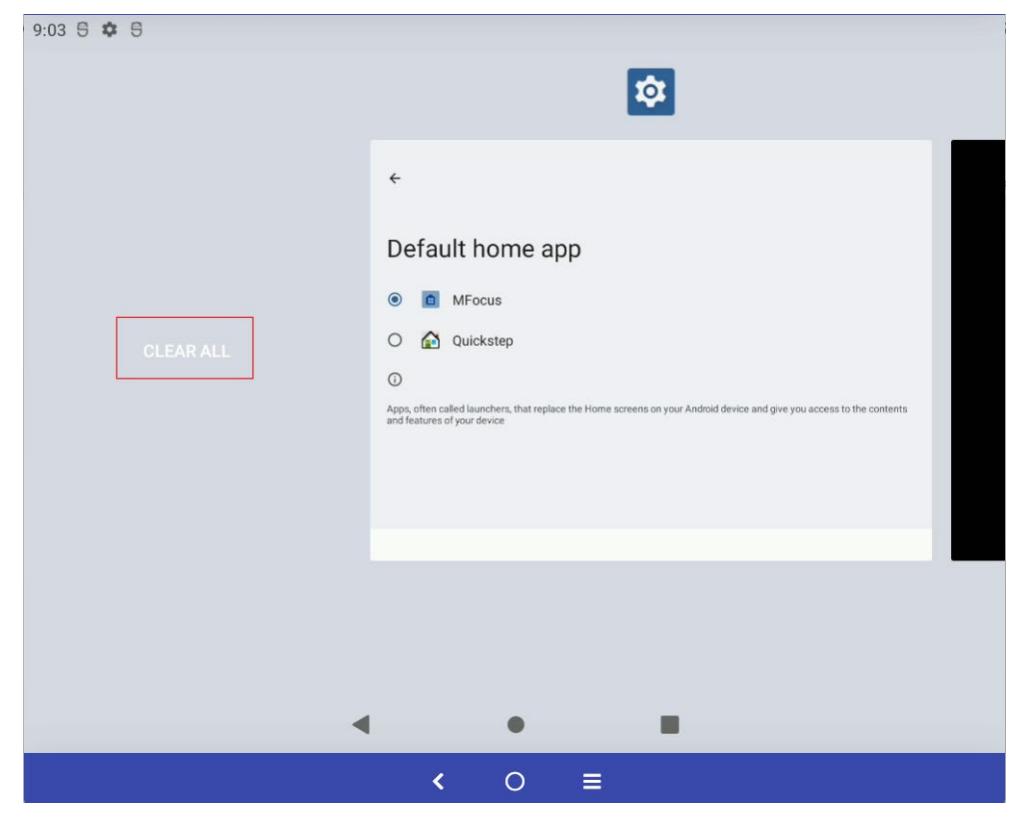

Figure 3-18: Select CLEAR ALL to close all background applications

5. Close the windows in addition the apps you chose in your mask.

Now MFocus is ready to be used by the operator. The administrator can easily change the mask by going to default Home and entering the Password (for more info read the section <u>3.5 Accessing the Android Home Screen</u>).

## 4. Settings Menu
## 4.1. Common Settings

**Android** can be configured using the **Settings** menu as found on commercial Android devices.

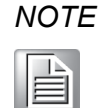

*Please refer to documentation available on the Internet for common Android settings and features.* 

The following section provides an overview and addresses aspects, which are specific to **Android**.

Additionally, special features of **Android** and the DLT-V73A can be configured using MDevice as described in chapter <u>5 MDevice Utility</u>.

### 4.2. Suggestions

This section contains suggestions created automatically by the Android system.

### 4.2.1. Network & Internet

#### WLAN

The menu item shows you the current enablement and connection status. Clicking on the item is taking to the wireless settings menu, which is described in greater detail in manual section <u>7.1 WLAN Roaming</u>.

#### Ethernet

The menu item shows you the current enablement and connection status. Clicking on the item is taking to the Ethernet settings menu, which is described in greater detail in manual section <u>7.2 Ethernet settings</u>.

#### **Mobile network**

This item takes you to a submenu containing additional GPRS related configuration item, which is described in greater detail in manual section 7.3 GPRS / GNSS Settings.

### 4.2.2. Connected Devices

#### Bluetooth

This menu item shows the current status of the Bluetooth connection. This item can be used to enable/disable Bluetooth support as well as perform pairing with Bluetooth devices.

NFC

This menu item shows the current status of the NFC connection. This item can be used to enable/disable NFC support as well as perform pairing with NFC devices.

NFC uses frequency 13.56MHz specified by ISO/IEC 18000-3. NFCIP-1 and NFCIP-2, ISO/IEC 14443, ISO/IEC 15693, MIFARE.

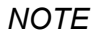

For further information please see the DLT-V73A manual on our websites.

www.advantech.com

### 4.2.3. General Settings

#### Apps & Notifications

The menu item allows managing the apps installed on your device. Please note that apps, which have been pre-integrated into Android, cannot be uninstalled. To deactivate such an app, choose **Disable** in the related submenu. The submenu Notifications can be used to manage which type of notification privileges individual apps have on the system.

| 1:06 🗄 🖯                           |   |  |
|------------------------------------|---|--|
| ÷                                  |   |  |
|                                    |   |  |
| Apps                               |   |  |
| Recently opened apps               |   |  |
| MDevice<br>2 min. ago              |   |  |
| SecurePolicySetting<br>13 min. ago |   |  |
| > See all 18 apps                  |   |  |
| General                            |   |  |
| Default apps                       |   |  |
|                                    | • |  |

Figure 4-1: General Settings – Apps & Notifications

#### Storage

This menu item shows you the current internal storage usage.

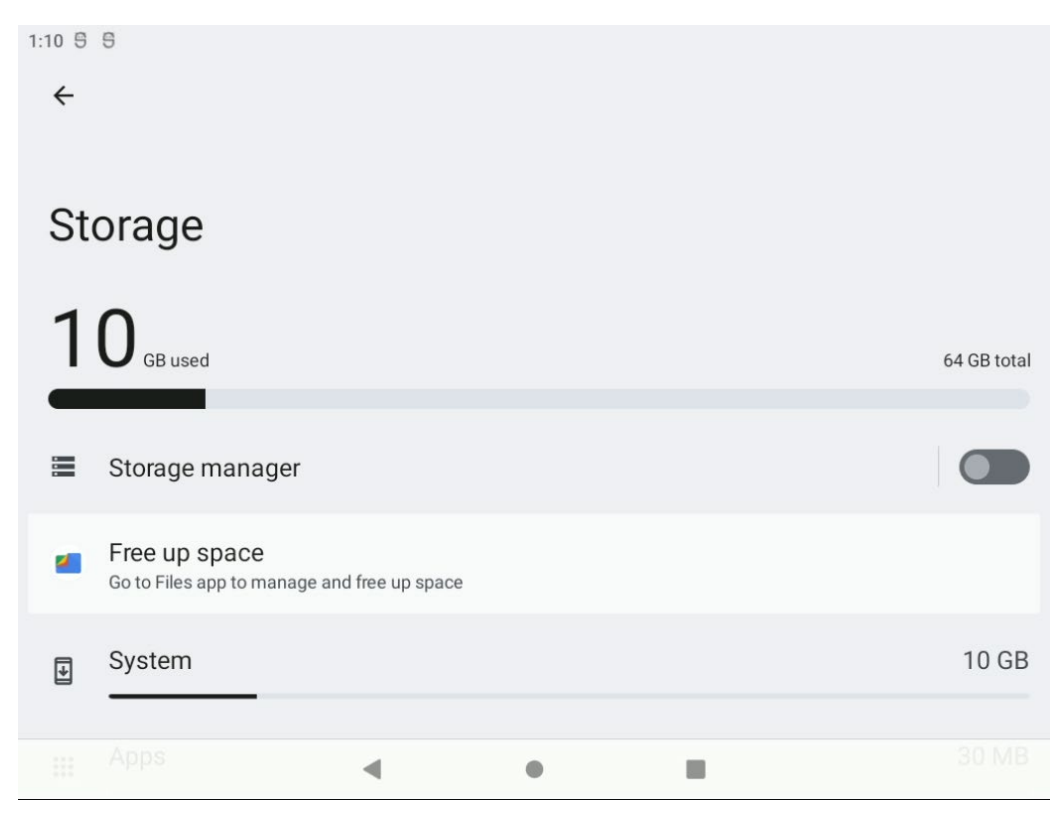

Figure 4-2: General Settings – Storage

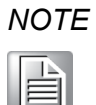

*If required, the internal storage can be enhanced with an optional SD card.* 

#### Sound

This item takes you to a submenu that allows tweaking the volume for different type of system sounds as well as select the related ringtones.

| 1:09 5 | 5                   |   |   |   |  |
|--------|---------------------|---|---|---|--|
| ÷      |                     |   |   |   |  |
|        |                     |   |   |   |  |
| Sc     | ound                |   |   |   |  |
| ſ      | Media volume        | • |   |   |  |
| e      | Call volume         |   | • |   |  |
| Ó      | Alarm volume        |   |   |   |  |
| ņ      | Notification volume |   |   | • |  |
|        |                     | • | • |   |  |
|        |                     |   |   |   |  |

Figure 4-3: General Settings – Sound

#### Display

This item takes you to a submenu that provides configuration options for the user interface such as selecting a wallpaper or defining font sizes. Please note that display brightness is managed by the related buttons on the front panel or by activating the ALS (ambient light sensor) "automatic" brightness control.

| 1:09 5 5                                     |   |  |
|----------------------------------------------|---|--|
| <del>\</del>                                 |   |  |
|                                              |   |  |
| Display                                      |   |  |
| Brightness                                   |   |  |
| Brightness level                             |   |  |
| Adaptive brightness                          |   |  |
| Lock display                                 |   |  |
| Lock screen<br>Show all notification content |   |  |
| Screen timeout                               |   |  |
|                                              | • |  |

Figure 4-4: General Settings – Display

#### Accessibility

**Accessibility** allows configuring various aspects of the user interface of your device. A submenu opens when you click on this item.

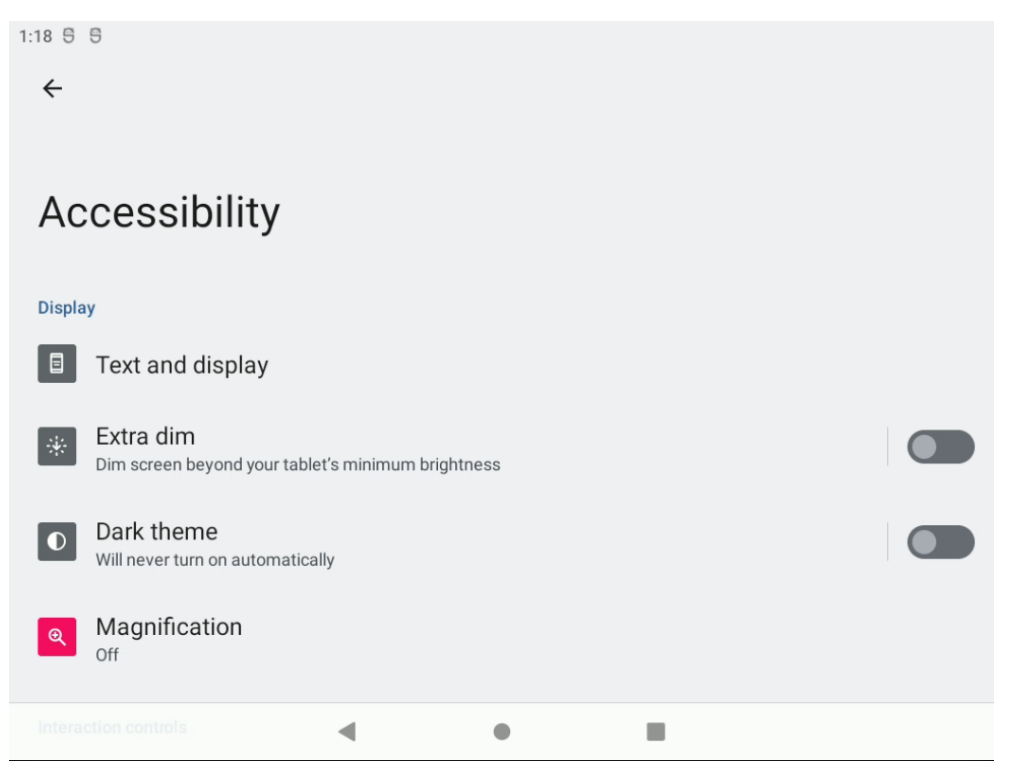

Figure 4-5: Security and location - Accessibility

#### System - Multiple Users

This item allows you to add multiple users to the device. Details are described in section <u>7.8 Multiple Users</u>.

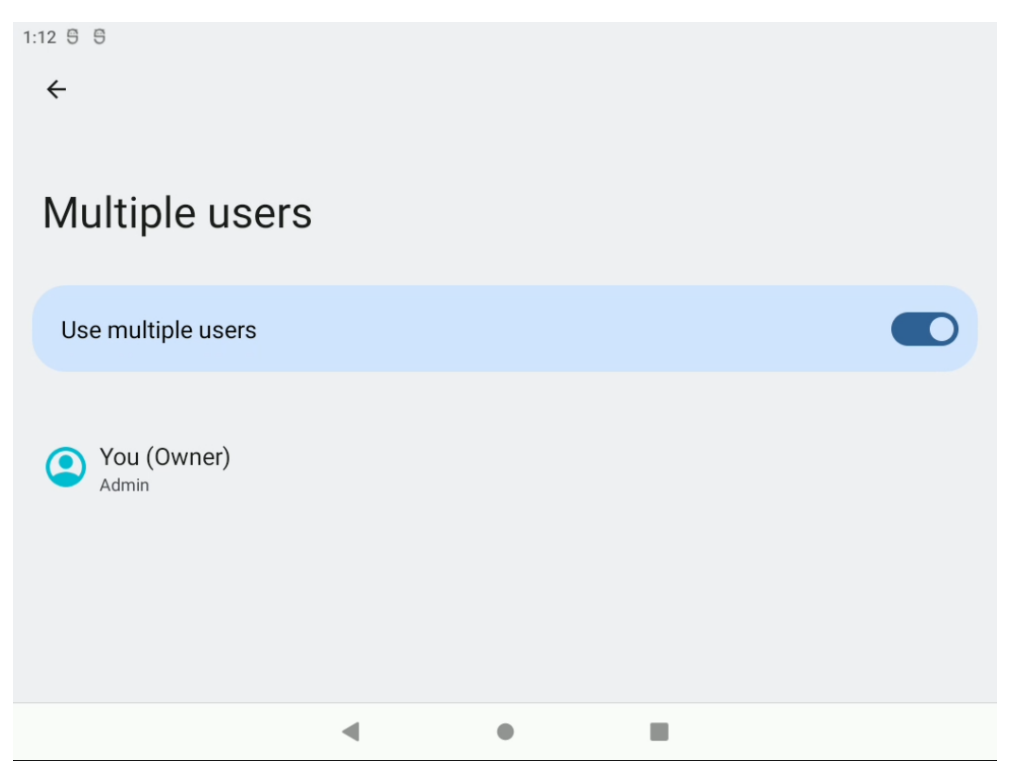

Figure 4-6: General Settings – Multiple users

### 4.2.4. Security & location

#### **Device Security**

This item takes you to a submenu for managing the system's security settings.

**Screen lock** provides the option to enable and configure the timeout for a lock screen. This option is disabled by default.

Location allows you to enable device location.

**Show passwords** defines if password characters are visible on screen when typing passwords or not.

Device admin apps allows managing the privileges for device administration.

SIM card lock (option only available at DLT-V73A GPRS enabled device).

Encryption & credentials allows you to encrypt the device completely.

**Trusted Credentials** contains a list of certificate authorities, which are regarded trusted by the Android Open-Source Project. If you wish to install applications that have been signed, the certificates used for signing the apps need to be rooted back into one of the Trusted CAs listed.

User credentials allows managing user passwords.

**Install certificates from storage** allows installing certificates via storage devices or via downloading from a web site.

Clear credentials perform a wipe of all certificates installed.

| 1:14 5 5                                                               |   |  |  |
|------------------------------------------------------------------------|---|--|--|
| <del>&lt;</del>                                                        |   |  |  |
|                                                                        |   |  |  |
| Security                                                               |   |  |  |
| Security status                                                        |   |  |  |
| Device security                                                        |   |  |  |
| Screen lock<br>Swipe                                                   |   |  |  |
| Device admin apps                                                      |   |  |  |
| Managed device info<br>Changes & settings managed by your organization |   |  |  |
| Encryption & credentials                                               | • |  |  |

Figure 4-7: Security and location - Device Security

#### **Passwords & accounts**

This item allows managing accounts on your device.

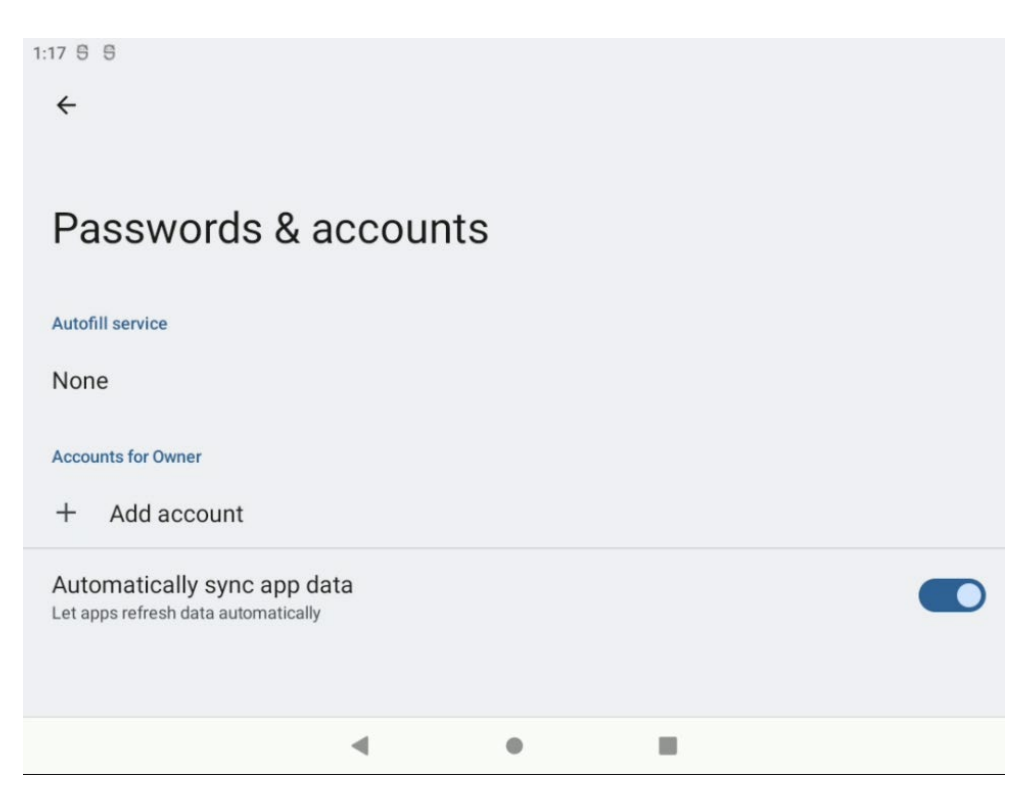

Figure 4-8: Security and location – Passwords & accounts (AOSP)

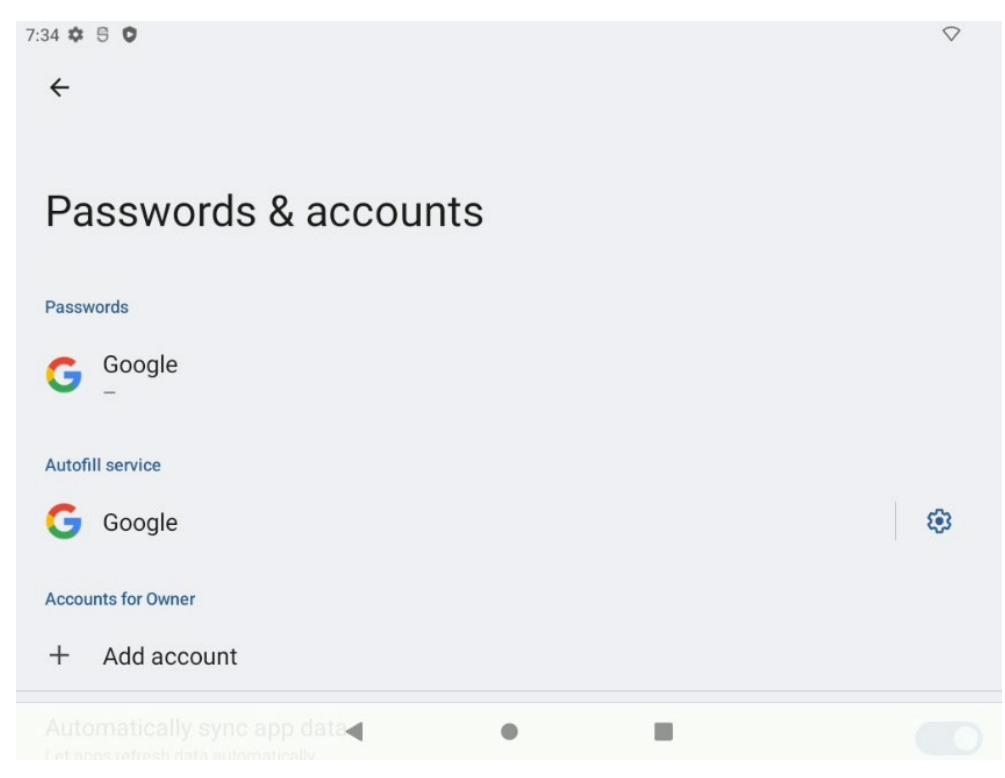

Figure 4-9: Security and location – Passwords & accounts (GMS)

#### 4.2.5. System

#### About Tablet: Obtaining information about your device

About Tablet provides you with a wealth of information about your device.

**Legal Information** provide details about the licenses of the Android system as well as any 3<sup>rd</sup> party applications.

Model is the DLT-V73A.

**Android Version** provides Google's Version number for the Android installed on your system.

**Android security update** represents the information, which is the last security update that has been integrated into Android. Clicking on this item will open a hyperlink and guide you to the related Android security bulletin.

**Kernel Version** provides detailed version information on the underlying Linux Kernel of Android.

Advantech Version provided Advantech's Version number for the Android installed on your system.

| 6:10 5 🤝 5                                                    |   |  |  |
|---------------------------------------------------------------|---|--|--|
| ← Android version                                             |   |  |  |
| Android version                                               |   |  |  |
| Android security update<br>September 5, 2023                  |   |  |  |
| Google Play system update                                     |   |  |  |
| Baseband version<br>EM06ELAR03A08M4G                          |   |  |  |
| Kernel version<br>4.19.157<br>#2 Mon Sep 4 14:45:44 CEST 2023 |   |  |  |
| Build number<br>12QA.1.A.0001.20230901-userdebug              |   |  |  |
| 4                                                             | • |  |  |

Figure 4-10: System – About tablet

#### Languages & input

This item allows configuring various input options such as the keyboard language and layouts as well as spelling checking and user dictionaries.

| 1:20 5 5                                              |
|-------------------------------------------------------|
| $\leftarrow$                                          |
|                                                       |
| Languages & input                                     |
| XA     Languages       English (United States)        |
| Keyboards                                             |
| On-screen keyboard<br>Android Keyboard (AOSP)         |
| Physical keyboard<br>Advantech PCM-A70 / V73 Keyboard |
| Tools                                                 |
| Spell checker<br>Android Spell Checker (AOSP)         |

Figure 4-11: System – Languages & input

#### Date & time

This item displays the current time zone that is set on this device and allows you to adjust the time zone.

Please note that the option to update the time zone via a mobile network is not functional, as Android and the DLT-V73A do not have mobile network support.

| 1:22 5 5                    |  |
|-----------------------------|--|
| <del>~</del>                |  |
|                             |  |
| Date & time                 |  |
| Set time automatically      |  |
| Date<br>September 28, 2023  |  |
| <b>Time</b><br>1:22 PM      |  |
| Time zone                   |  |
| Set time zone automatically |  |
| Time zone                   |  |
|                             |  |

Figure 4-12: System – Date & time

#### **Reset options**

This item allows wiping the device via a factory reset. Details are described in section <u>7.7 Factory Reset.</u>

# 5. MDevice Utility

# 5.1. Basic safety notes

The MDevice Utility allows changing the configuration of your DLT-V73A device.

#### NOTICE Prevent system malfunction and property damage.

Only IT skilled persons (qualified personnel) with a good knowledge of PCs, operating systems and wireless networks are permitted to configure the DLT-V73A with MDevice.

*If improper changes of MDevice are performed by the customer, the releases Advantech Co., Ltd. from all liability for warranty claim.* 

MDevice should not be whitelisted for all users. It should be only accessible for administrators.

# 5.2. Start MDevice Utility

By clicking the MDevice icon from the Apps screen, the user can launch the utility.

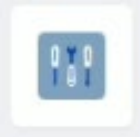

Figure 5-1: Apps screen → MDevice utility

#### 5.2.1. User and Admin modes

The MDevice Utility differentiates two privilege levels: User and Admin.

In **User mode**, MDevice can only be used to review system configuration, retrieve device specific information (e.g., serial number, software versions, etc.) and check system health status (e.g., system temperature).

In **Admin Mode**, MDevice provides full access to modifying the configuration and settings of your DLT-V73A.

446 ♥ S ■ O • ✓

When launched, the login screen of MDevice pops up:

Figure 5-2: MDevice login screen

If you want to login in **User mode**, simply click **READONLY LOGIN.** A password is not required.

To launch in Admin mode, enter the MDevice password and click LOGIN.

The default MDevice password: gold

## NOTICE Prevent system malfunction and property damage.

For security reasons it is highly recommend to change the MDevice password when you first login.

To change the password, use the **MDevice Settings** menu on the left side of the MDevice screen:

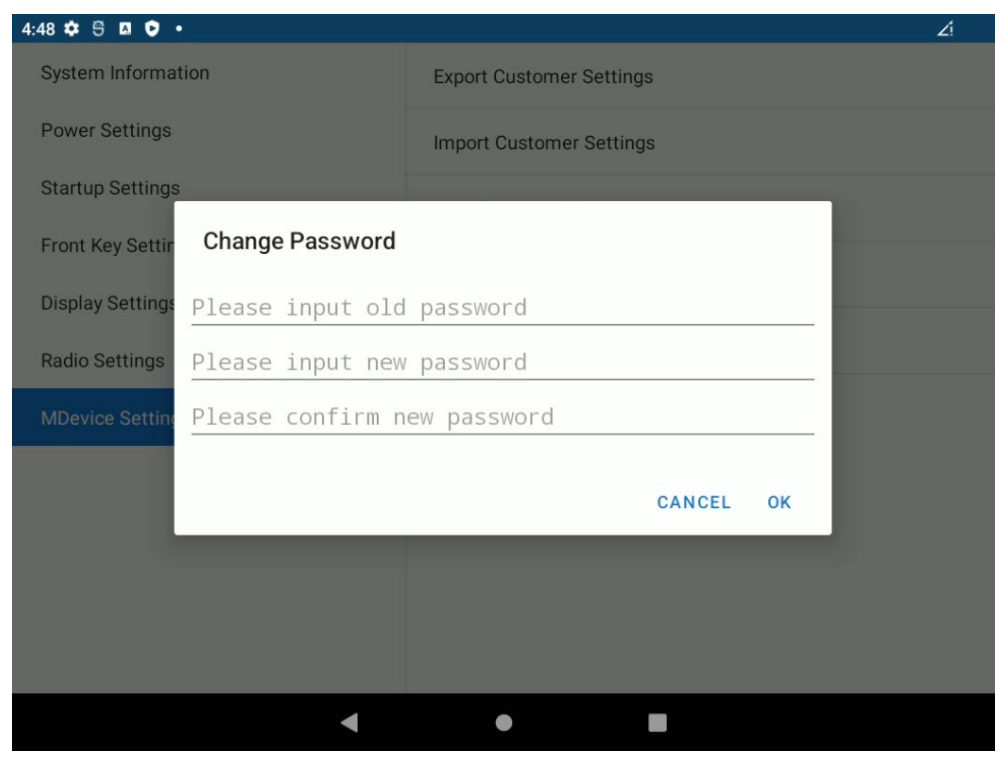

Figure 5-3: MDevice Settings – Change Password

### 5.3. MDevice Functional overview

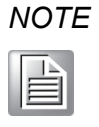

You need to perform a power cycle of the device to activate the new device settings of MDevice.

Please wait at least 10 seconds after last settings change before power cycle is being initiated.

The MDevice menu is on the left side of the MDevice screen.

Click one of the menu items to switch to the corresponding menu.

| System Information |
|--------------------|
| Power Settings     |
| Startup Settings   |
| Front Key Settings |
| Display Settings   |
| Radio Settings     |
| MDevice Settings   |

Figure 5-4: MDevice Functional overview

| System Information | Displays system specific information and health status (e.g., serial number, system temperature, etc.)                    |
|--------------------|----------------------------------------------------------------------------------------------------|
| Power Settings     | Configures the automatic start and shutdown behavior including related parameters                                         |
| Startup Settings   | Configures how the system starts up and which programs are automatically started when booting the device                  |
| Front Key Settings | Allows assigning function keys to the physical special keys on the DLT-V73A front panel                                   |
| Display Settings   | Configures the touch panel, e.g., touch sensitivity and calibration (calibration only available at resistive touch front) |
| Radio Settings     | To configure (WLAN \ Bluetooth) modules including<br>"internal/external" antenna feature                                  |
| MDevice Settings   | Configuration of MDevice                                                                                                  |

### 5.3.1. System Information

In the **System Information** menu, device system information is displayed. All the items are read-only. Multiple sections are provided. You may need to scroll down and up accordingly.

#### HARDWARE section:

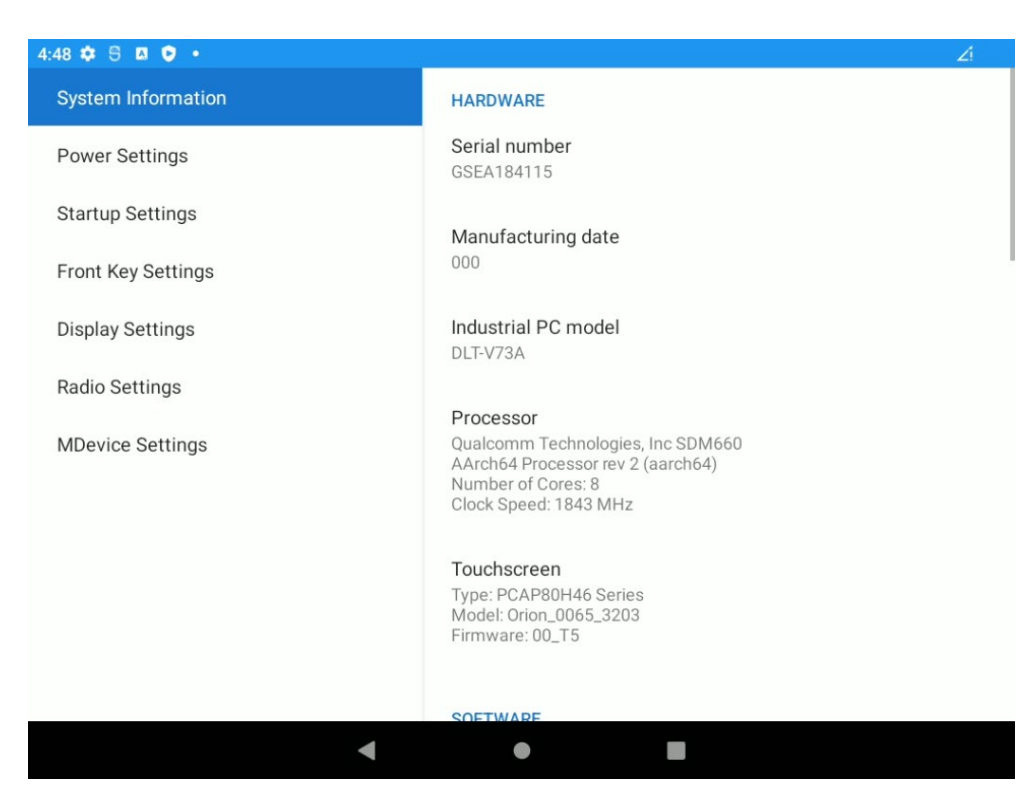

Figure 5-5: MDevice – System Information, HARDWARE

This section summarizes key system HARDWARE information:

| Serial number       | Serial number of your DLT-V73A |
|---------------------|--------------------------------|
| Manufacturing date  | Calendar week and year         |
| Industrial PC model | Model number of your DLT-V73A  |
| Processor           | Shows CPU manufacture and type |
| Touchscreen         | Shows type, model and firmware |

#### BATTERY (UPS) section: (optional)

| 4:52 🗟 🖪 오 号       | ∠i û 100%                      |
|--------------------|--------------------------------|
| System Information |                                |
| Power Settings     | Battery information            |
| Startup Settings   | Part number<br>DL-BTRG79461600 |
| Front Key Settings | Status<br>Fully Charged        |
| Display Settings   | runy charged                   |
| Radio Settings     | Charge<br>100%                 |
| MDevice Settings   | Health<br>Good                 |
|                    | Temperature<br>23.9 °C         |
|                    | Voltage<br>7708 mV             |
| •                  | •                              |

Figure 5-6: MDevice – System Information, Battery information

This section displays battery (UPS) information.

| Part number | Advantech part number of battery (UPS)          |
|-------------|-------------------------------------------------|
| Status      | Displays current status (Charging, Discharging) |
| Charge      | Current remaining battery (UPS) capacity        |
| Health      | HW status of battery (UPS) detected             |
| Temperature | Current measured temperature                    |
| Voltage     | Current measured voltage                        |

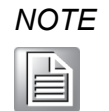

Battery (UPS) information is only displayed if installed at DLT-V73A terminal (optional).

#### **SOFTWARE** section:

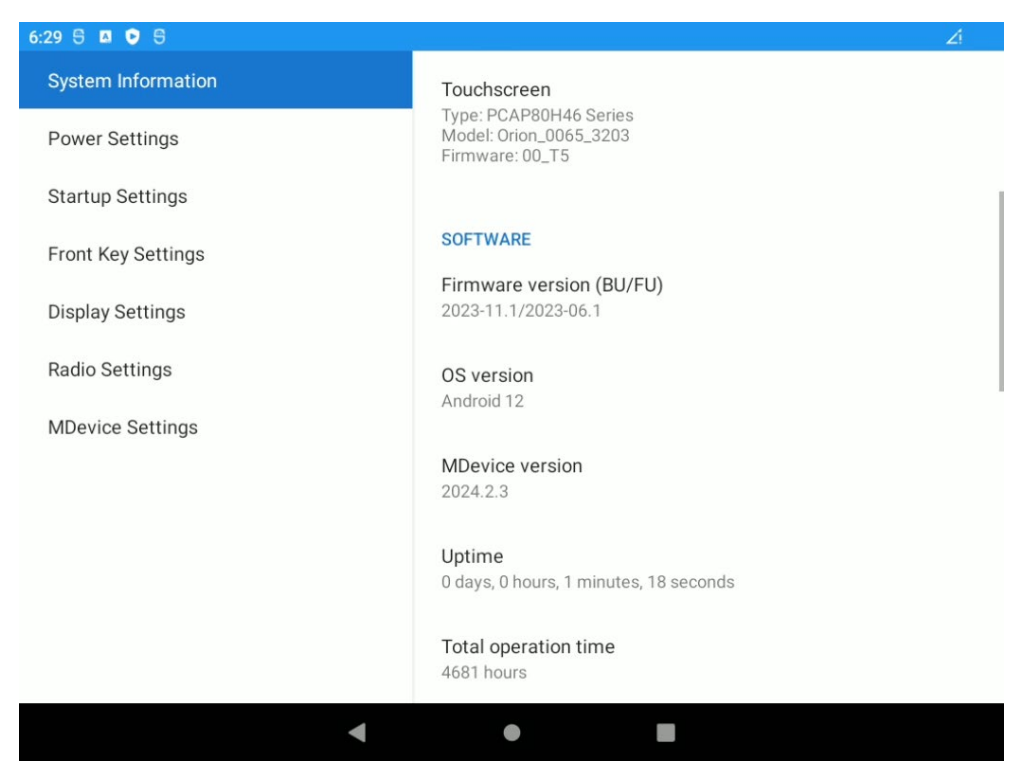

Figure 5-7: MDevice – System Information, SOFTWARE

This section summarizes key system SOFTWARE information:

| Firmware version (BU/FU) | Firmware versions of the MDevice microcontrollers (Baseunit / Frontunit) |
|--------------------------|--------------------------------------------------------------------------|
| OS version               | Android and versions                                                     |
| MDevice version          | Revision of the MDevice utility                                          |
| Uptime                   | Current session runtime since last system startup                        |
| Total operation time     | Aggregate power-on hours of your DLT-V73A                                |

#### **TEMPERATURE** section:

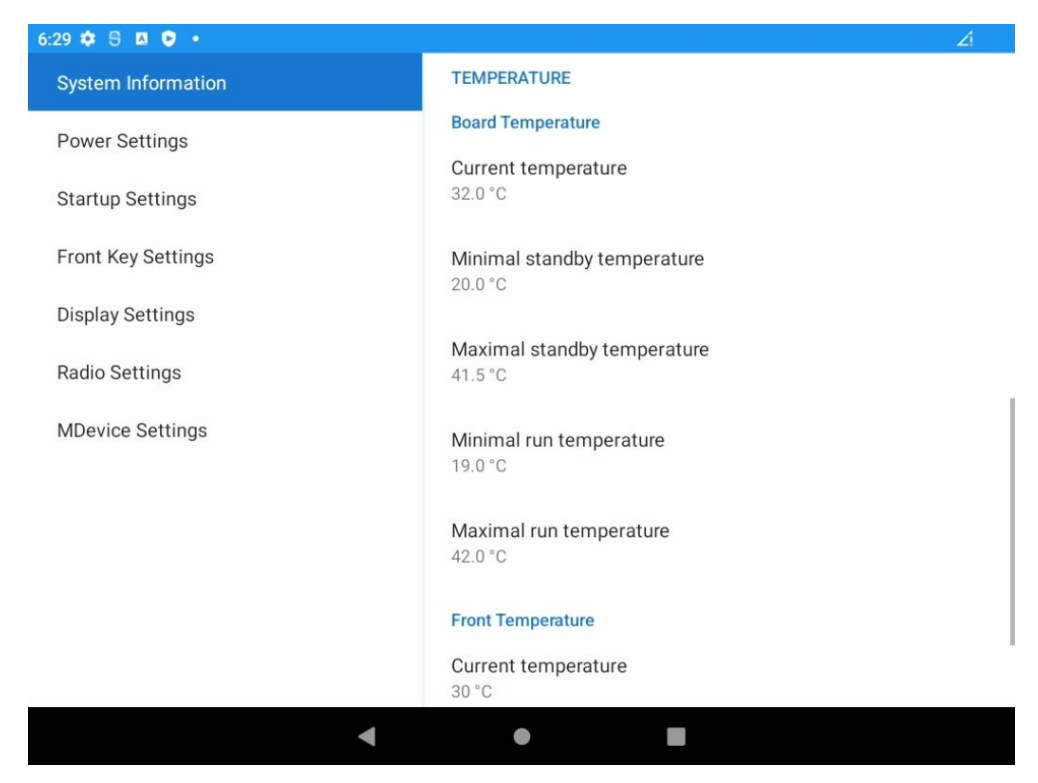

Figure 5-8: MDevice – System Information, Board Temperature

This section displays TEMPERATURE information of the board.

| Board temperature              | The current board temperature of your DLT-V73A                                     |
|--------------------------------|------------------------------------------------------------------------------------|
| Minimal standby<br>temperature | The lowest board temperature that was logged while your DLT-V73A was switched off  |
| Maximal standby<br>temperature | The highest board temperature that was logged while your DLT-V73A was switched off |
| Minimal run temperature        | The lowest board temperature that was logged while your DLT-V73A was switched on   |
| Maximal run temperature        | The highest board temperature that was logged while your DLT-V73A was switched on  |

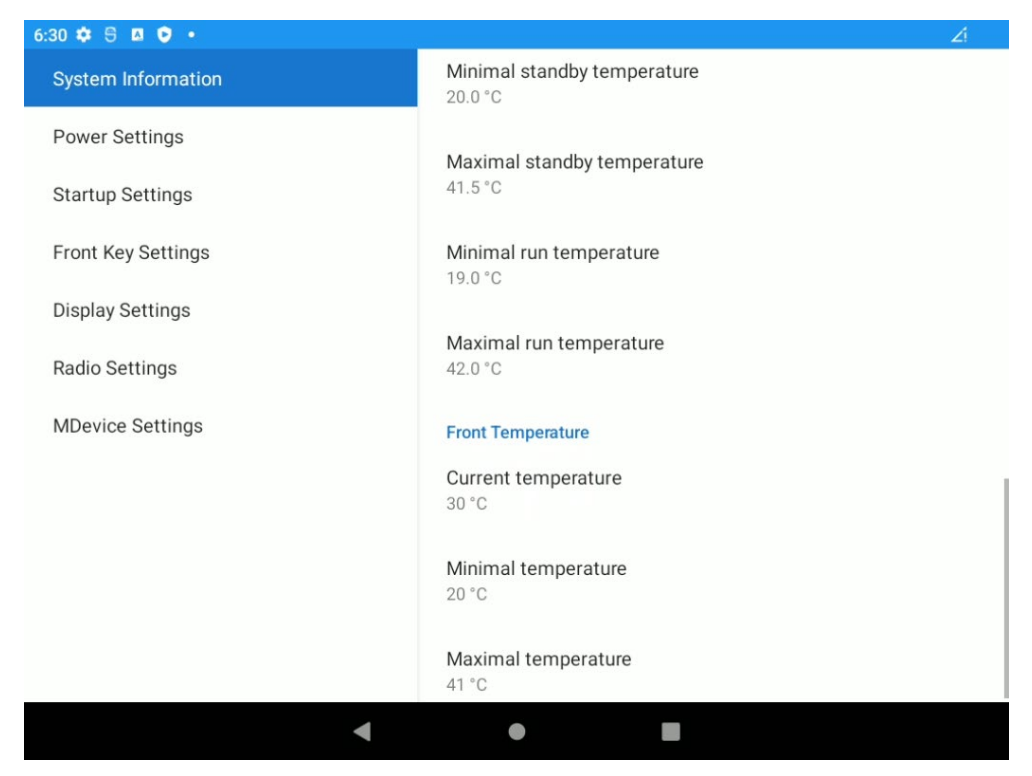

Figure 5-9: MDevice – System Information, Front Temperature

This section displays TEMPERATURE information of the front.

| Front temperature   | The current front temperature of your DLT-V73A                                    |
|---------------------|-----------------------------------------------------------------------------------|
| Minimal temperature | The lowest front temperature that was logged while your DLT-V73A was switched on  |
| Maximal temperature | The highest front temperature that was logged while your DLT-V73A was switched on |

## 5.4. Power Settings

The **Power Settings** menu allows configuring the shutdown behavior of your DLT-V73A and other power related settings.

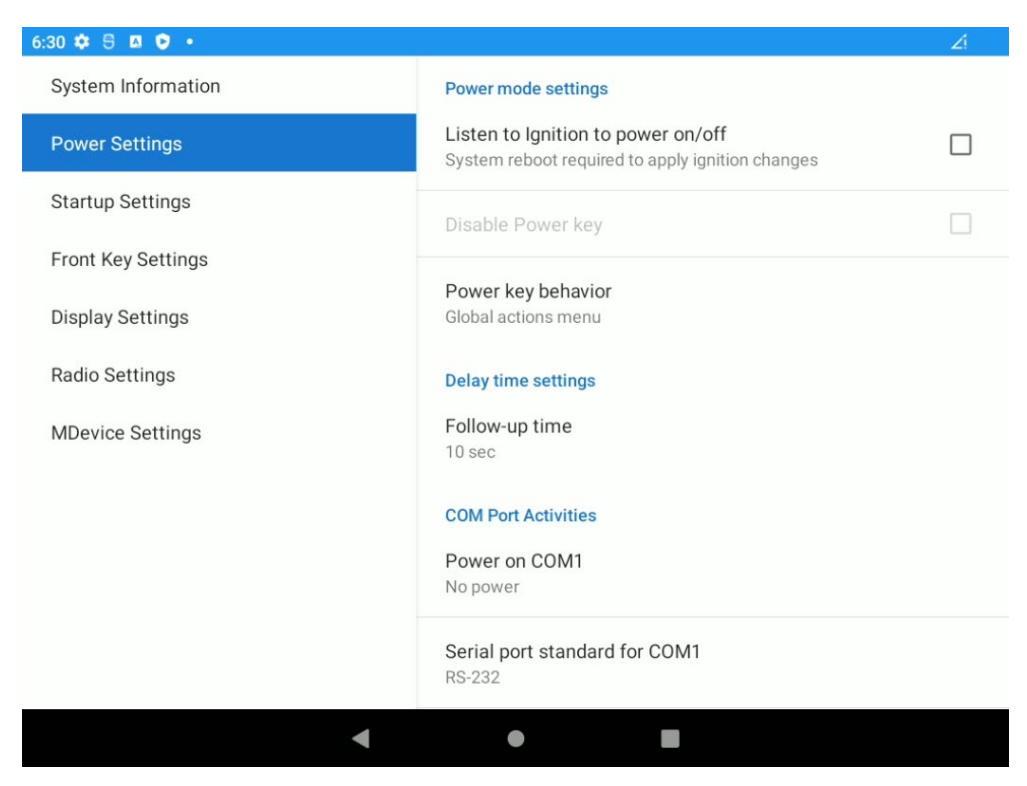

Figure 5-10: MDevice – Power Settings menu

|                      | Allows listen to Ignition signal for powering on/off the device. If this feature is enabled the <b>delay time overlay screen</b> will be displayed when <b>ignition signal gets lost</b> .                                                   |
|----------------------|----------------------------------------------------------------------------------------------------|
|                      | NOTE:                                                                                                    |
| Listen to Ignition   | A system reboot is required to apply changes to this option.                                                                                                    |
| to power on/off      | If the Ignition signal gets lost, there will be a 3 seconds delay to enter Follow-up time dialog.                                                                                                    |
|                      | In case UPS battery (optional) is inserted and Ignition / DC signals<br>are dismissed at same time, the Follow-up time dialog will be<br>skipped. In this case, please use the Power key to perform a<br>switch off of the terminal instead. |
| Disable Power<br>key | Option is only available when option <b>Listen to Ignition to power</b><br><b>on/off</b> was <b>enabled</b> before. By activating this feature the Power<br>key behavior will be set <b>automatically</b> to option <b>Nothing</b> .         |

|                                     | NOTE:                                                                                                    |  |  |  |
|-------------------------------------|----------------------------------------------------------------------------------------------------|--|--|--|
|                                     | To perform a system shutdown without enabled Power button perform a long press at Power button greater than 8 seconds.                                                                                                    |  |  |  |
|                                     | Power key behavior                                                                                                    |  |  |  |
|                                     | O Nothing                                                                                                    |  |  |  |
|                                     | <ul> <li>Global actions menu</li> </ul>                                                                                                    |  |  |  |
|                                     | O Power off (with confirmation)                                                                                                    |  |  |  |
|                                     | O Power off (without confirmation)                                                                                                    |  |  |  |
|                                     | Figure 5-11: MDevice – Power Settings menu – Power key<br>behavior                                                                                                    |  |  |  |
| Power key<br>behavior               | <ul> <li>Nothing → don't perform any action when pressing at Power key.</li> <li>Global actions menu → show overlay screen after press and hold Power key for at least two seconds and releasing afterwards (Power off / Restart) options can then be selected next by touch.</li> <li>Power off (with confirmation) → show user request to perform shutdown after press and hold Power key for at least two seconds and releasing afterwards.</li> <li>Power off → perform shutdown immediately after press and hold Power key for at least two seconds and releasing afterwards.</li> <li>NOTE:</li> <li>To perform a system shutdown without enabled Power button perform a long press at Power button greater than 8 seconds.</li> </ul> |  |  |  |
| Follow-up time                      | Specifies the time until Ignition signal can be re-enabled before system will initiate a system shutdown (after the timer expired).                                                                                                    |  |  |  |
| 5/12V on COM1                       | If enabled, 5 or 12 Volts will be supplied on the COM1 serial port connector for powering peripherals such as a barcode scanner.                                                                                                    |  |  |  |
| Serial port<br>standard for<br>COM1 | Allow switch between (Loopback, RS-232)                                                                                                    |  |  |  |

## 5.5. Startup Settings

The **Startup Settings** menu is used to define the startup behavior of the device.

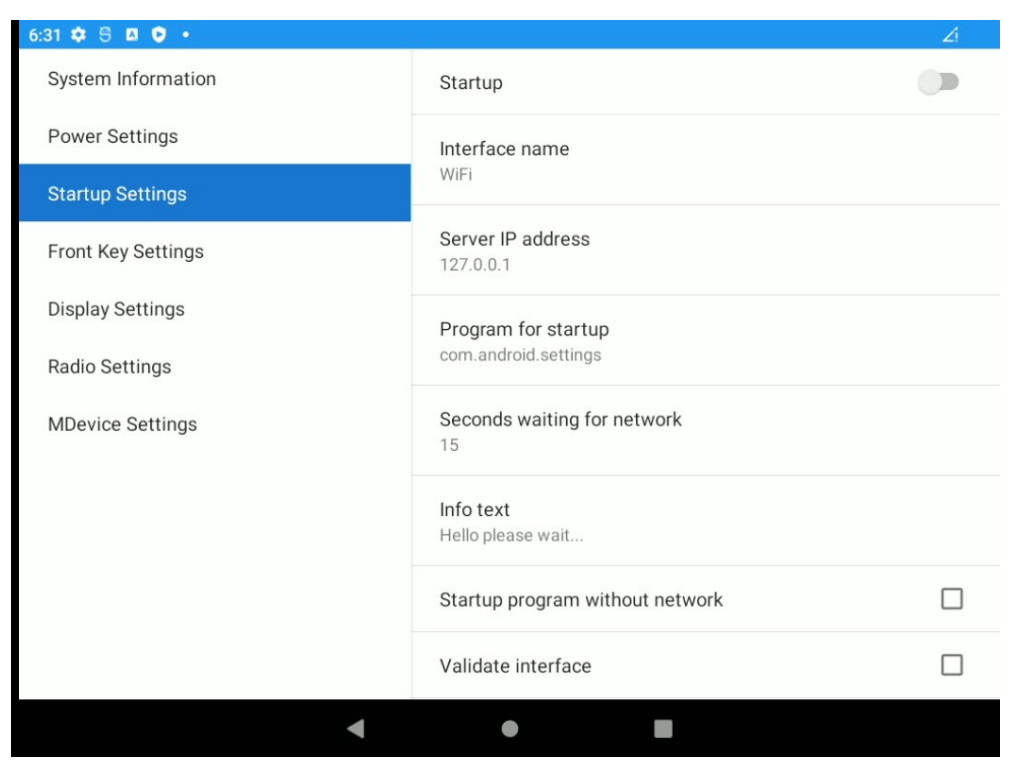

Figure 5-12: MDevice - Startup Settings menu

If **Startup** is switched **ON**, the device will try to establish a connection with the server specified over the specified interface. If the connection is successful, the specified application will be launched automatically. If the feature is enabled (i.e., Startup is switched to **ON**), the system will show a full screen page while the server connection status after boot-up.

| Startup                             | If checked, the Startup feature is enabled.                                                                                                    |
|-------------------------------------|----------------------------------------------------------------------------------------------------|
| Interface name                      | Specifies the network interface for connecting to the specified server.                                                                                                    |
| Server IP address                   | Specifies the server's IP address.                                                                                                    |
| Program for Startup                 | Choose one application from list that will be started<br>automatically when defined network IP address becomes<br>available. The list contains all current installed Android apps<br>by default to choose from. |
| Seconds waiting for<br>network      | Timeout in seconds for establishing a connection to the server.                                                                                                    |
| Info text                           | The string entered here will be displayed while the system is connecting to the server.                                                                                                    |
| Start programs even without network | If checked, the startup programs will be launched regardless of the connection status to the server.                                                                                                    |
| Validate interface                  | If checked, the network adapter related to the specified network will be validated before connecting to the server.                                                                                             |

# 5.6. Front Key Settings

| 6:32 🏟 🖯 🖪 💟 🔸     |                                   | Zi       |
|--------------------|-----------------------------------|----------|
| System Information | Front keys                        |          |
| Power Settings     | FN key                            |          |
| Startup Settings   | Special Keys S1-S12               |          |
| Front Key Settings | Brightness controls               |          |
| Display Settings   | Backlight Key                     | <b>~</b> |
| Radio Settings     | Touch disable Key                 |          |
| MDevice Settings   | Function keys                     |          |
|                    | Keyboard Function Key of S1<br>F1 |          |
|                    | Keyboard Function Key of S2<br>F2 |          |
|                    | Keyboard Function Key of S3       |          |
| •                  | •                                 |          |

Figure 5-13: MDevice – Function Key Settings menu

In this menu, the physical function keys (also called special function keys) located on the DLT-V73A Industrial Computer's front panel can be programmed.

Each key can be configured as one of the keyboard function keys (F1~F24), special keystroke combination (ALT + TAB), single characters or even keystroke combinations like (SHIFT + a / CTRL + ALT + DEL) for example.

NOTE

The physical function keys designed on the DLT-V73A front are labeled from **Sx** where "x" equals the key numbers. Different models of the DLT-V73A implement a different number of physical keys. Key labels **Sx** have a 1:1 correspondence with the **Fx** labels used in MDevice, e.g., **S1** physical key is **F1** soft-key in MDevice.

### 5.6.1. Assigning special function keys

You can configure the special function keys by the following steps:

1. Click one of the special function keys in this menu, and the configuration dialog will pop-up.

|                                    |                                   | ×  |
|------------------------------------|-----------------------------------|----|
| 6:32 🗘 5 🛛 🕑 •                     |                                   | ∠! |
| System Information                 | Front keys                        |    |
| Power Settings                     | FN key                            |    |
| Startup Settings                   | Special Keys S1-S12               |    |
| Front Key Settings                 | Brightness controls               |    |
| Display Settings Keyboard Function | Key of S1                         |    |
| Radio Settings                     |                                   |    |
| MDevice Setting                    | CANCEL OK                         |    |
|                                    | Keyboard Function Key of S1<br>F1 |    |
|                                    | Keyboard Function Key of S2<br>F2 |    |
|                                    | Keyboard Function Key of S3       |    |
| •                                  | • •                               |    |

Figure 5-14: MDevice – Assigning special function keys

After clicking on the icon select one of keyboard function keys (F1~F24, ALT + TAB) for this special function key from the list or select **Custom** to program any possible key from an attached USB-keyboard or the ASOP integrated software keyboard.

| Λ | IOTE |
|---|------|
|   |      |

The Android<sup>TM</sup> software keyboard does not contain all standard keys possible to program so it is recommended to use an USB attached keyboard specially for programming key combinations.

|                                                                |                     | 1  |
|----------------------------------------------------------------|---------------------|----|
| 6:32 🗢 5 🗚 🖯 •                                                 |                     | ∠! |
| System Information                                             | Front keys          |    |
| Power Settings                                                 | FN key              |    |
| Startup Settings                                               | Special Keys S1-S12 |    |
| Front Key Settings                                             | Brightness controls |    |
| Display Setting: Keyboard Function                             | Key of S1           |    |
| Radio SettingsCustomMDevice SettinF1F2F3F3F4F5F6F7F8F9F10F11F1 |                     |    |
| •                                                              | • •                 |    |

Figure 5-15: MDevice – Assigning special function keys, keyboard function

In case **Custom** was selected, another dialog will open to program the new key assignment:

| Custom key<br>Please press the desired key |  |
|--------------------------------------------|--|
|                                            |  |
|                                            |  |
|                                            |  |

Figure 5-16: MDevice – Assigning special function keys, Custom key

3. Press key or key combination at external connected USB-keyboard for new key assignment (In the following example Shift + a for uppercase output).

| <b>Custom key</b><br>Please press the desired key |        |    |
|---------------------------------------------------|--------|----|
| [SHIFT + A]                                       |        |    |
|                                                   | CANCEL | ок |

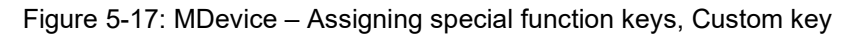

4. Click **OK** to save this change.

The new assignment will be displayed for each function key:

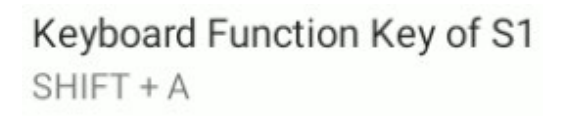

Figure 5-18: MDevice – Assigning special function keys, new assignment

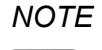

With image v3.01, only English US characters are supported to be programmed using this functionality. By changing the keyboard layout to another language, the display / output will change to different selected layout. Special keys only available on specific layouts like (AltGr / German layout) are not supported at all and will be interpreted as AltGr r (right) instead.

# 5.7. Display Settings

The **Display Settings** menu provides a capability to configure the touch screen.

DLT-V73A has different front types (PCAP / Resistive Touch) available, so screen layout differs as described in detail next.

| 12:00 9 9          |                                                       | Zi |
|--------------------|-------------------------------------------------------|----|
| System Information | Display settings                                      |    |
| Power Settings     | PCAP Touch default sensitivity mode<br>Non Glove Mode |    |
| Startup Settings   |                                                       |    |
| Front Key Settings |                                                       |    |
| Display Settings   |                                                       |    |
| Radio Settings     |                                                       |    |
| MDevice Settings   |                                                       |    |
|                    |                                                       |    |
|                    |                                                       |    |
|                    |                                                       |    |
|                    |                                                       |    |
|                    |                                                       |    |
| •                  | •                                                     |    |

Figure 5-19: MDevice menu Display Settings (PCAP)

If glove mode is selected, the PCAP touchscreen sensitivity is enhanced.

NOTE:

PCAP Touch default sensitivity mode

This feature needs to be enabled if you want to operate DLT-V73A with gloves.

At DLT-V73A version there are three options available to switch between **non glove**, **glove or thick glove** mode.

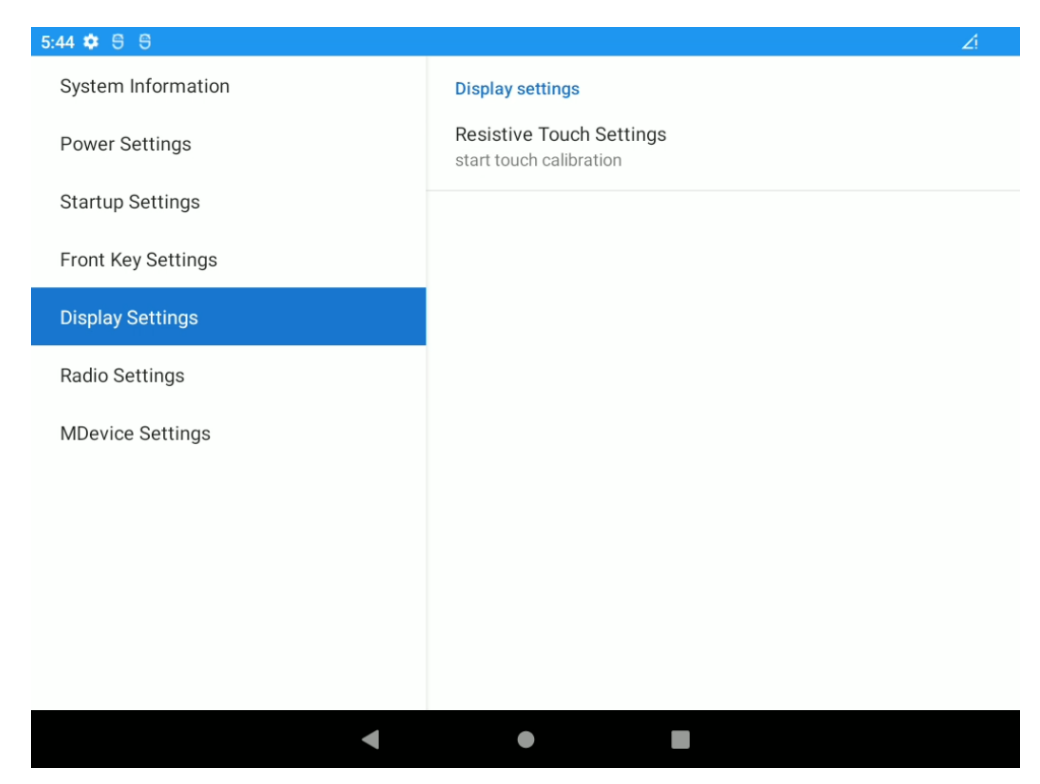

Figure 5-20: MDevice menu Display Settings (Resistive Touch)

# 5.8. Radio Settings

This module can be used to change module configuration and (internal / external) antenna configuration.

| 6:33 🌣 🖯 🛛 🗘 🔹     |                                            | Zi           |
|--------------------|--------------------------------------------|--------------|
| System Information | Enable Wifi<br>Hardware enable WiFi module | $\checkmark$ |
| Power Settings     | Enable Bluetooth                           |              |
| Startup Settings   | Hardware enable Bluetooth module           | _            |
| Front Key Settings | Enable GPRS<br>Hardware enable GPRS module |              |
| Display Settings   | Enable CNSS                                |              |
| Radio Settings     | Hardware enable GNSS module                | $\checkmark$ |
| MDevice Settings   | Antenna configuration                      |              |
|                    | WLAN Antenna<br>Internal                   |              |
|                    | Advanced GNSS/GPRS modem configuration     |              |
|                    | AT command terminal                        |              |
|                    | Modem configuration                        |              |
| 4                  | • •                                        |              |

Figure 5-21: MDevice – Radio Settings

| Enable WLAN              | Enable / Disable WLAN module                                                                                                    |  |
|--------------------------|----------------------------------------------------------------------------------------------------|--|
| Enable Bluetooth         | Enable / Disable Bluetooth module                                                                                                    |  |
| Enable GPRS              | Enable / Disable GPRS module<br>IMPORTANT NOTE:<br>This option can only be changed in case a SIM-card is<br>available and inserted using the defined SIM-card slot located<br>under the upper antenna-cap. Additional information can be<br>found in the DLT-V73A Hardware manual.                                                                                                    |  |
| Enable GNSS              | Enable / Disable GNSS module (optional)                                                                                                    |  |
| Antenna<br>configuration | Select between <b>Internal</b> and <b>External</b> WLAN / WWAN antenna support.                                                                                                    |  |
|                          | IMPORTANT NOTE:<br>Due to 802.11n/ac antenna diversity characteristic of the ADV<br>SIoT WLAN WWAN antenna by selecting <b>External antenna</b><br>both functions (WLAN / GPRS) will be affected by this.                                                                                                    |  |
| AT command<br>terminal   | both functions (WLAN / GPRS) will be affected by this. This feature can be used, to send AT commands to the Quectel module. In the following example, the current installed firmware of the module will be read out (AT+CGMR): Warning: This console is for test purpose only. For permanent AT commands at init, please consider the field in WWAN/GPS Module setting -> Initial AT command WWAN enabled GPS enabled AT OK AT OK AT OK AT OK Figure 5-22: MDevice – Modem AT terminal IMPORTANT NOTE: For available AT command list & additional information please refer to the homepage of module manufacture. https://www.quectel.com/product/Ite-a-em06-series |  |

For specific configuration before GPRS / GPS connection is being established this function can be used to send commands to the module at every system startup.

Please note that the above-described command line (AT command terminal) should be used for testing because module is reacting with return answers in case the entered command was not correct about syntax or content.

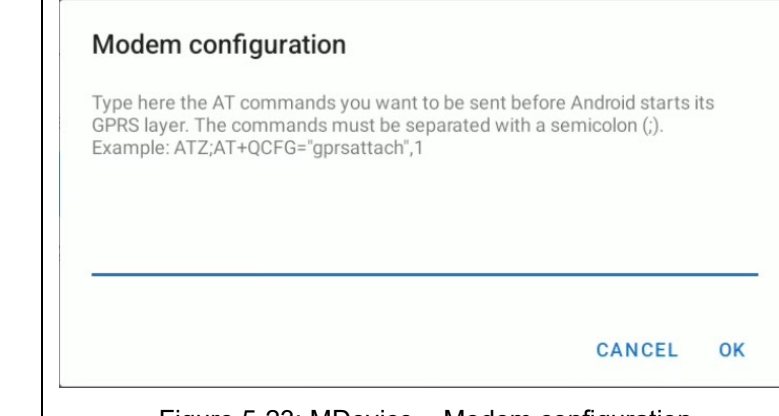

Figure 5-23: MDevice – Modem configuration

As part of the example text inside the dialog entering more than one command to be sent to the module requires a semicolon character as separator in between.

IMPORTANT NOTE:

For available AT command list & additional information please refer to the homepage of module manufacture.

https://www.quectel.com/product/lte-a-em06-series

Modem configuration
## 5.9. MDevice Settings

In the **MDevice Settings** menu, the user can configure the MDevice utility.

| 6:34 🗢 🖯 🛛 🗘 •     |                          | Ź! |
|--------------------|--------------------------|----|
| System Information | Export Customer Settings |    |
| Power Settings     | Import Customer Settings |    |
| Startup Settings   | Load factory defaults    |    |
| Front Key Settings | Change Password          |    |
| Display Settings   |                          |    |
| Radio Settings     | Export logs              |    |
| MDevice Settings   |                          |    |
|                    |                          |    |
|                    |                          |    |
|                    |                          |    |
|                    |                          |    |
|                    |                          |    |
| 4                  | • •                      |    |

Figure 5-24: MDevice Settings

| Export Customer<br>Settings … | Export current <b>MDevice settings</b> to a file. The exported items include the <b>Power settings, Startup settings and Function key settings.</b> See chapter <u>5.9.1 Export Customer Settings</u> for further description.                 |
|-------------------------------|----------------------------------------------------------------------------------------------------|
| Import Customer<br>Settings … | Import custom <b>MDevice settings</b> from a file. The imported items include the <b>Power settings</b> , <b>Startup settings</b> and <b>Function key settings.</b> See chapter <u>5.9.2 Import Customer Settings</u> for further description. |
| Load factory default          | Reset the <b>MDevice Settings</b> to default factory status after user confirmation.<br>Load factory default<br>Are you sure you want to restore the factory defaults?                                                                         |
|                               | NO YES                                                                                                    |
|                               | Figure 5-25: MDevice Settings – Load factory default                                                                                                    |

|                                                                                                   | Affects only the <b>Power settings</b> and Front <b>Function ke</b>                                                                                                    | ey settings.                                       |  |  |
|---------------------------------------------------------------------------------------------------|----------------------------------------------------------------------------------------------------|----------------------------------------------------|--|--|
|                                                                                                   | Please note that performing this option the key assignm<br>front special keys will be reverted to default (F1-F12) de<br>available front keys.                                                                                     | ent of all<br>pending on                           |  |  |
|                                                                                                   | To change the MDevice password.                                                                                                    |                                                    |  |  |
| Change Password                                                                                   | NOTE:                                                                                                    |                                                    |  |  |
|                                                                                                   | The password will be reset to <b>gold</b> in case factory defaults are loaded.                                                                                                    |                                                    |  |  |
| This function will create a ".txt" file that contains system info collected from current session. |                                                                                                    |                                                    |  |  |
|                                                                                                   | Please only use this for maintenance purpose requested engineers from Advantech Service-IoT.                                                                                                    | d by                                               |  |  |
|                                                                                                   | 7:26 € ♥ €                                                                                                    | ⊡ :                                                |  |  |
|                                                                                                   | Files in Downloads                                                                                                    | ≣                                                  |  |  |
| Export logs                                                                                       |                                                                                                    |                                                    |  |  |
|                                                                                                   | No items                                                                                                    |                                                    |  |  |
|                                                                                                   | logcat_logs.txt                                                                                                    | SAVE                                               |  |  |
|                                                                                                   | Figure 5-26: MDevice – logfile                                                                                                    |                                                    |  |  |
|                                                                                                   | An USB-Stick or ADB connection can be used to collect<br>from the terminal.<br>For USB-Stick file transfer, follow chapter <u>7.4 USB-Stick</u><br><u>transfer).</u><br>For ADB connection, follow chapter <u>7.9 ADB over USB</u> | t this file<br><u>k (file</u><br><u>(Type-C)</u> . |  |  |

### 5.9.1. Export Customer Settings

The following example shows how to export customer settings of MDevice utility.

1. Press button Export Customer Settings.

| 6:34 💠 号 🖪 🗘 🔹     |                                  |                    |          |    | ∠! |
|--------------------|----------------------------------|--------------------|----------|----|----|
| System Information |                                  | Export Customer S  | Settings |    |    |
| Power Settings     |                                  | Import Customer S  | Settings |    |    |
| Startup Settings   |                                  | Load factory defau | ılts     |    |    |
| Front Key Settings |                                  |                    |          |    |    |
| Display Settings   | <b>Export</b><br>Please enter tl | ne export path     |          |    |    |
| Radio Settings     |                                  |                    |          |    |    |
| MDevice Settings   | /sdcard/export                   | file.conf          |          |    |    |
|                    |                                  | С                  | ANCEL    | ОК |    |
|                    |                                  |                    |          |    |    |
|                    |                                  |                    |          |    |    |
|                    |                                  |                    |          |    |    |
|                    |                                  |                    |          |    |    |
|                    |                                  |                    |          |    |    |
|                    | •                                | •                  |          |    |    |

Figure 5-27: MDevice – Export Customer Settings

2. Change name or leave at default description (exportfile.conf).

Export file saved to /data/user/0/advantech.mdevice/files/exportData -> /sdcard/ exportfile.conf

Figure 5-28: MDevice – Export Customer Settings (Information pop-up)

3. An information pop-up will be displayed at lower part of screen.

### 5.9.2. Import Customer Settings

The following example shows how to import customer settings of MDevice utility.

1. Press button Import Customer Settings.

| 6:35 🛱 号 🖪 🗘 🔹  |   |   | Ź! |
|-----------------|---|---|----|
| DCIM            |   |   |    |
| Documents       |   |   |    |
| 📄 Download      |   |   |    |
| Movies          |   |   |    |
| Music           |   |   |    |
| Notifications   |   |   |    |
| Pictures        |   |   |    |
| Podcasts        |   |   |    |
| Recordings      |   |   |    |
| 📄 Ringtones     |   |   |    |
| exportfile.conf |   |   |    |
|                 | • | • |    |

Figure 5-29: MDevice – Import Customer Settings

2. Select file to be imported (example file reads exportfile.conf).

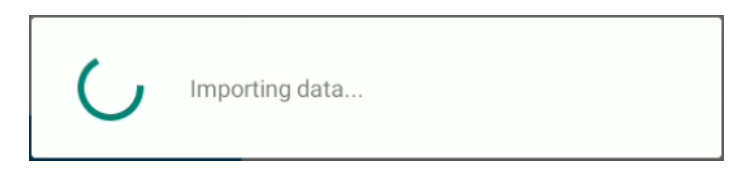

Figure 5-30: MDevice - Import Customer Settings - Importing data...

3. An information pop-up will be displayed at lower part of screen.

Import successful

Figure 5-31: MDevice – Import Customer Settings – Import successful

# 6. MBlank

## 6.1. MBlank Settings

MBlank option is being used to prevent display content view and terminal access by the user while the vehicle is in motion.

This module can be used to change MBlank configuration and to enable / disable feature.

| 2:46 🖯 🧧 🖯         |                                                                  | $\Diamond$   |
|--------------------|------------------------------------------------------------------|--------------|
| System Information | MBlank Settings                                                  |              |
| Power Settings     | Logo configuration                                               |              |
| Startup Settings   | Screen blanking enabled<br>system reboot required to take effect |              |
| Front Key Settings | · · ·                                                            |              |
| Display Settings   | Show logo                                                        | $\checkmark$ |
| Radio Settings     | Show time                                                        | $\checkmark$ |
| MDevice Settings   | Sensitivity configuration (very low to very high)                |              |
| MBlank             |                                                                  |              |
|                    |                                                                  |              |
|                    |                                                                  |              |
|                    |                                                                  |              |
|                    |                                                                  |              |
| •                  | • •                                                              |              |
|                    | < 0 ≡                                                            |              |

Figure 6-1: MDevice – MBlank

### 6.1.1. Logo configuration

You can easily set your logo.

1. Click on Logo configuration.

| 11:58 🕄 🤣 🗐 号 🔹    |                                                                  | <del>,</del> |
|--------------------|------------------------------------------------------------------|--------------|
| System Information | MBlank Settings                                                  |              |
| Power Settings     | Logo configuration                                               |              |
| Startup Settings   | Screen blanking enabled<br>system reboot required to take effect |              |
| Front Key Settings |                                                                  | _            |
| Display Settings   | Show logo                                                        | $\checkmark$ |
| Radio Settings     | Show time                                                        | ~            |
| MDevice Settings   | Sensitivity configuration (very low to very high)                |              |
| MBlank             |                                                                  |              |
|                    |                                                                  |              |
|                    |                                                                  |              |
|                    |                                                                  |              |
|                    |                                                                  |              |
|                    | 4 • B                                                            |              |
|                    | < ○ ≡                                                            |              |
|                    |                                                                  |              |

Figure 6-2: MBlank – Logo configuration

By default, the Advantech logo will be displayed.

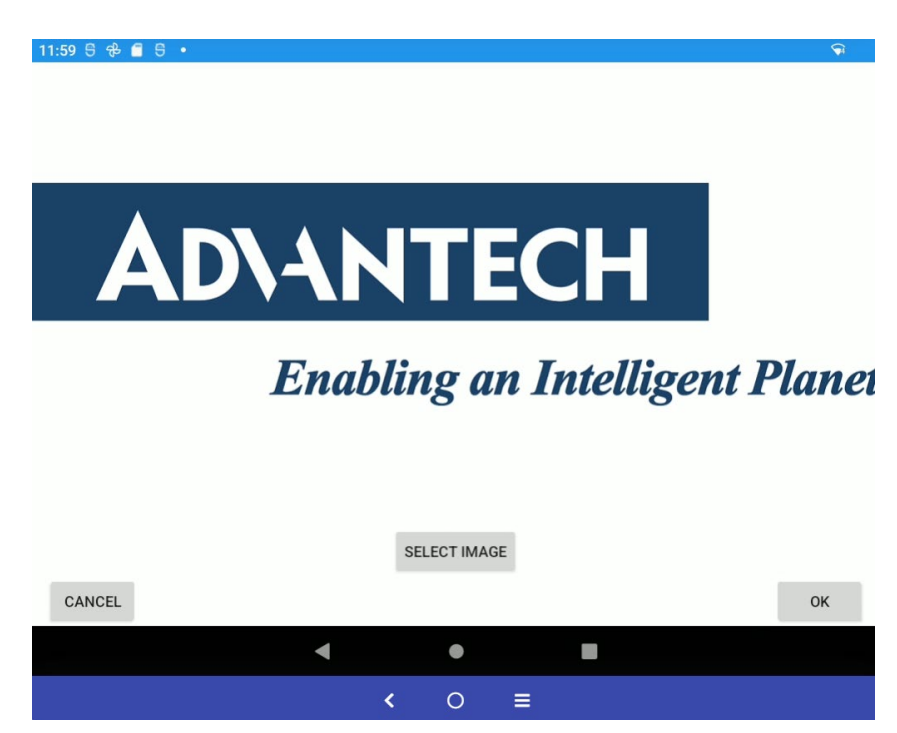

Figure 6-3: MBlank – Default logo

The new logo can be selected by choosing a file that has been copied before to the internal storage (EMMC flash) or from an attached USB-Stick.

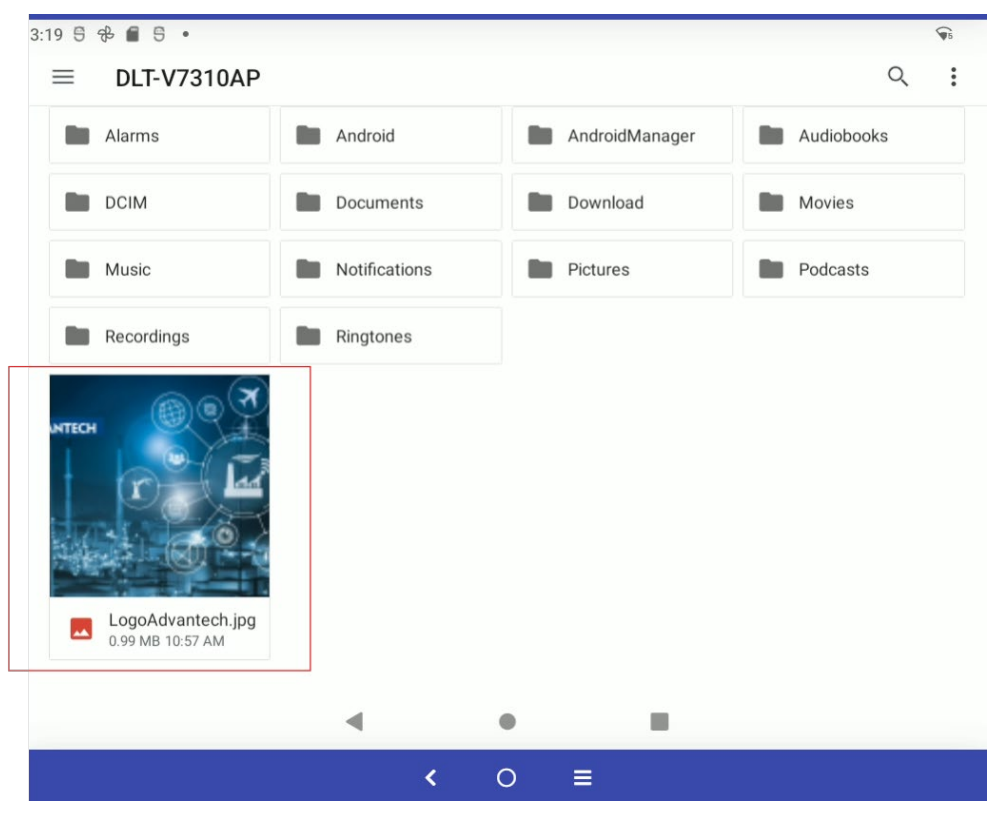

Figure 6-4: MBlank - New custom logo copied to the internal storage

For further information about using file explorer please see section <u>7.4 USB-Stick (file transfer).</u>

#### NOTE

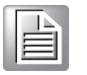

#### IMPORTANT:

Please once you copied your image to the internal storage, MAKE SURE that is being stored in the section Google PHOTOS. For doing this, please click the image copied at internal storage and choose Photos for opening it. The image will be saved automatically in Google Photos-Library section.

| 4:26 9 | € 🗂 5 •               |            |                | <b>\$</b> 5 |
|--------|-----------------------|------------|----------------|-------------|
|        | Search                |            |                |             |
|        | Chrome                | Clock      | Drive          | Files       |
|        | M                     | G          |                |             |
|        | Gmail                 | Google     | Google TV      | Keep Notes  |
|        | 9                     |            |                |             |
|        | Maps                  | MDevice    | Meet           | MTouch      |
|        | Ø                     | 0          | *              |             |
|        | MWedge                | OTA update | Photos         | Play Store  |
|        | inter<br>Line<br>View | \$         | opp            | -           |
| S      | ecurePolicySetting    | Settings   | Sound Recorder | Vysor       |
|        |                       | O          |                |             |
|        | VouTube               | VT Music   | • •            |             |
|        |                       | <          | 0 ≡            |             |

Figure 6-5: MBlank – New custom logo in Google Photos

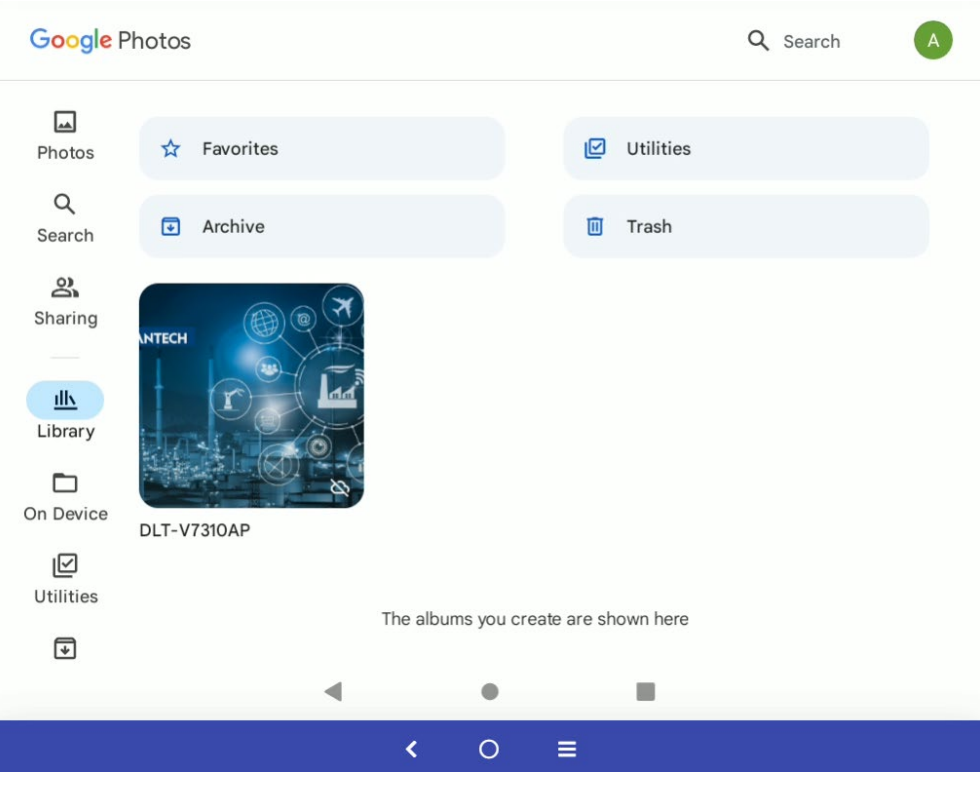

Figure 6-6: MBlank – New custom logo in Google Photos-Library

2. Change back to MDevice-MBlank and click on **SELECT IMAGE**.

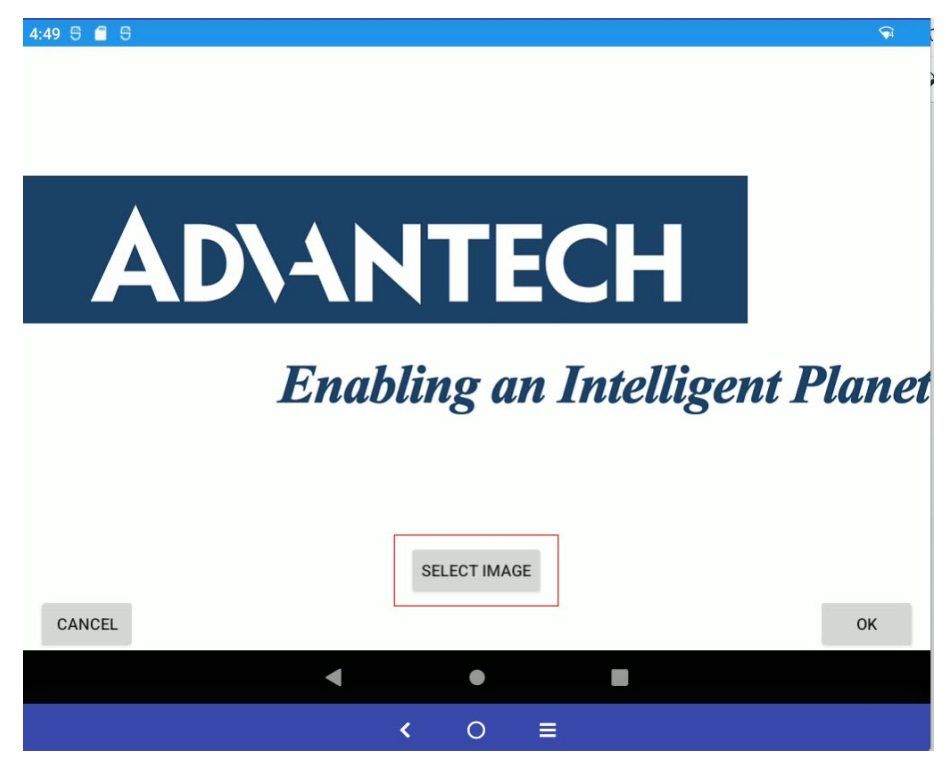

Figure 6-7: New logo to select - Part I

The logo to select will be shown in the following page:

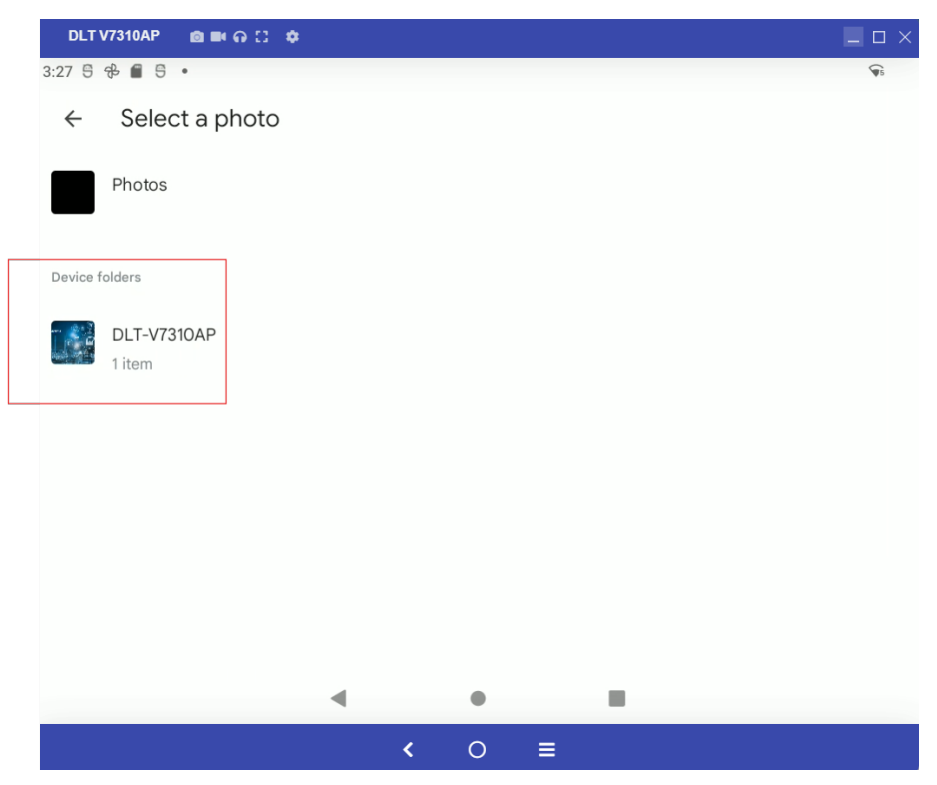

Figure 6-8: New logo to select - Part II

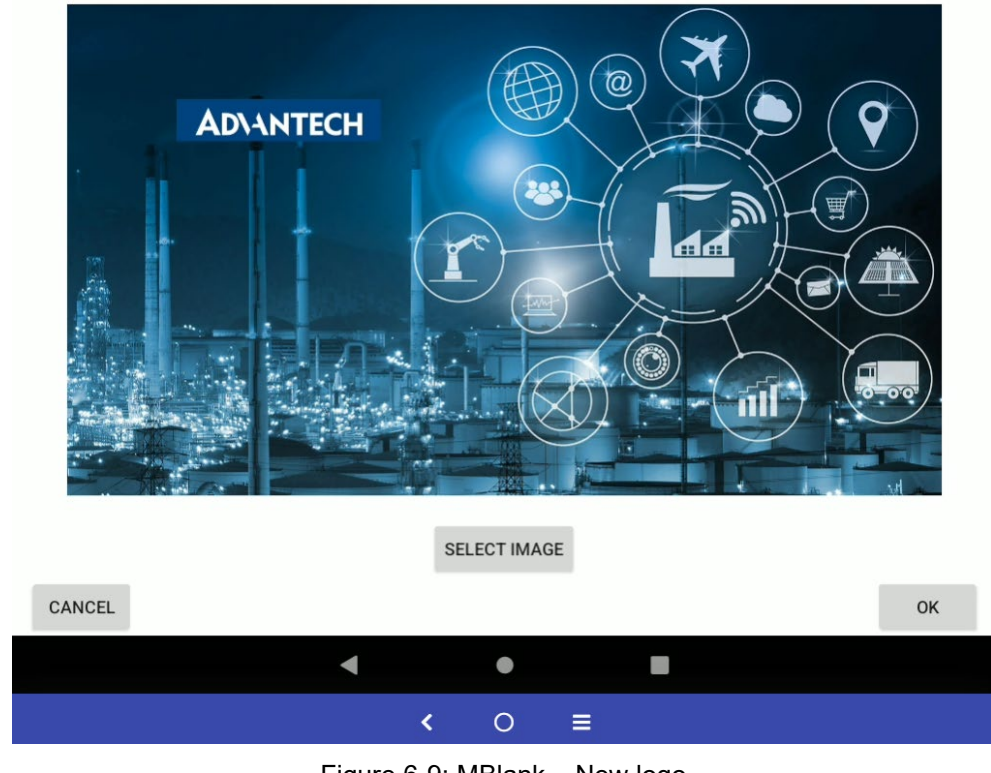

3. Click on the new logo and confirm with **OK**.

Figure 6-9: MBlank – New logo

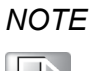

Possible file formats are: png, jpg, gif, bmp. The display size of the logo is automatically adjusted to the display size by the screen blanking software. The logo is scaled – with fixed aspect ratio – so that the available display area is optimally filled. A frame is only left clear for the optional display of the time.

### 6.1.2. Enable MBlank

| System Information     MBlank Settings       Power Settings     Logo configuration       Startup Settings     Screen blanking enabled<br>system reboot required to take effect       Front Key Settings     Image: Constraint of the system reboot required to take effect |
|----------------------------------------------------------------------------------------------------|
| Power Settings     Logo configuration       Startup Settings     Screen blanking enabled<br>system reboot required to take effect                                                                                                    |
| Startup Settings       Screen blanking enabled<br>system reboot required to take effect         Front Key Settings                                                                                                    |
| Front Key Settings                                                                                                    |
|                                                                                                    |
| Display Settings                                                                                                    |
| Radio Settings                                                                                                    |
| MDevice Settings Sensitivity configuration (very low to very high)                                                                                                    |
| MBlank                                                                                                    |
|                                                                                                    |
|                                                                                                    |
|                                                                                                    |
|                                                                                                    |
| < ● ■                                                                                                    |
| <pre>&lt; 0 =</pre>                                                                                                    |

Enable the highlighted checkbox and reboot the device.

Figure 6-10: MBlank – Screen blanking enabled

### 6.1.3. Show Logo

To see the logo when the screen is blanked enable the checkbox **Show logo**. If this is disabled, the screen will appear simply black.

| 2:09 🖯 🧂 5         |                                                                  | $\Diamond$   |
|--------------------|------------------------------------------------------------------|--------------|
| System Information | MBlank Settings                                                  |              |
| Power Settings     | Logo configuration                                               |              |
| Startup Settings   | Screen blanking enabled<br>system reboot required to take effect |              |
| Front Key Settings |                                                                  |              |
| Display Settings   | Show logo                                                        | $\checkmark$ |
| Radio Settings     | Show time                                                        |              |
| MDevice Settings   | Sensitivity configuration (very low to very high)                |              |
| MBlank             | · · · · · · · · · · · · · · · · · · ·                            |              |
|                    |                                                                  |              |
|                    |                                                                  |              |
|                    |                                                                  |              |
|                    |                                                                  |              |
| •                  | •                                                                |              |
|                    | <ul> <li>&lt; ○ ≡</li> </ul>                                     |              |

Figure 6-11: MBlank - Show logo

### 6.1.4. Show Time

This setting specifies whether or not the current time is to be shown on the blanked display. The time format corresponds to the MS Windows country settings for the Advantech VMT in question. Example for the US: hh:mm:ss / AM/PM.

| 2:17 🖯 🧧 🖯         |                                                                  | $\bigtriangledown$ |
|--------------------|------------------------------------------------------------------|--------------------|
| System Information | MBlank Settings                                                  |                    |
| Power Settings     | Logo configuration                                               |                    |
| Startup Settings   | Screen blanking enabled<br>system reboot required to take effect | $\checkmark$       |
| Front Key Settings |                                                                  |                    |
| Display Settings   | Show logo                                                        | $\checkmark$       |
|                    | Show time                                                        |                    |
| Radio Settings     |                                                                  |                    |
| MDevice Settings   | Sensitivity configuration (very low to very high)                |                    |
| MBlank             |                                                                  |                    |
|                    |                                                                  |                    |
|                    |                                                                  |                    |
|                    |                                                                  |                    |
|                    |                                                                  |                    |
| •                  | •                                                                |                    |
|                    | < 0 ≡                                                            |                    |

Figure 6-12: MBlank – Show time

### 6.1.5. Sensitivity Configuration

The sensitivity must be defined here so that the DSMS MBlank Solution detects whether or not the vehicle is in motion or stationery.

The sliding controller provides five sensitivity levels: **high / medium / low** and **two intermediate values** (between high & medium and between medium & low).

That means with a sensitivity set at low a big shock required to blank the screen.

At the same time a sensitivity set at high, a little shock is more than enough to blank the screen. The terminal is really sensitive to any kind of vibration.

The following criteria determine which value should be set:

- Condition and evenness of the ground on which the vehicle is moving.
- Type of vehicle: different vibration strength of electronic vehicles, petrol vehicles, etc.
- Where is the VMT fitted on the vehicle? Vibrations vary depending on the mounting location (console, under the roof, etc.).
- What has been used to mount the VMT to the vehicle? Vibrations vary depending on the mounting type (long or short RAM mounts, Advantech mounting bracket, etc.).

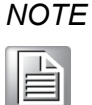

The sensitivity level that needs to be set for the VMT depends on a wide range of criteria and must be determined on a case-by-case basis. The following information on the Sensitivity setting can therefore be regarded as non-binding recommendations.

High Mid High Medium If the vehicle is smooth running (e.g. electric vehicles) and the ground is relatively level.

Medium Low Low

### High Mid High

Medium Medium Low Low If the vehicle is vibrating heavily (e.g. petrol vehicles) and the ground is uneven.

| 4:15 🖯 🗂 🖯         |                                                                  | Ŧ |
|--------------------|------------------------------------------------------------------|---|
| System Information | MBlank Settings                                                  |   |
| Power Settings     | Logo configuration                                               |   |
| Startup Settings   | Screen blanking enabled<br>system reboot required to take effect |   |
| Front Key Settings |                                                                  |   |
| Display Settings   | Show logo                                                        |   |
| Radio Settings     | Show time                                                        |   |
| MDevice Settings   | Sensitivity configuration (very low to very high)                |   |
| MBlank             |                                                                  |   |
|                    |                                                                  |   |
|                    |                                                                  |   |
|                    |                                                                  |   |
|                    |                                                                  |   |
| •                  | •                                                                |   |
|                    | < 0 ≡                                                            |   |

Figure 6-13: MBlank – Sensitivity configuration

# 7. Advanced

## 7.1. WLAN Roaming

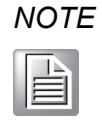

It is mandatory to perform proper configuration of the WLAN parameters under Android to achieve comparable roaming performance to DLT-V73 Industrial Computers running other Operating Systems such as MS-Windows.

To configure WLAN roaming parameters, follow the instructions below:

- 1. Go to settings Network & Internet -> WLAN.
- 2. Select the target network that the DLT-V73A will be operated in (Advantech-GUEST in this example).

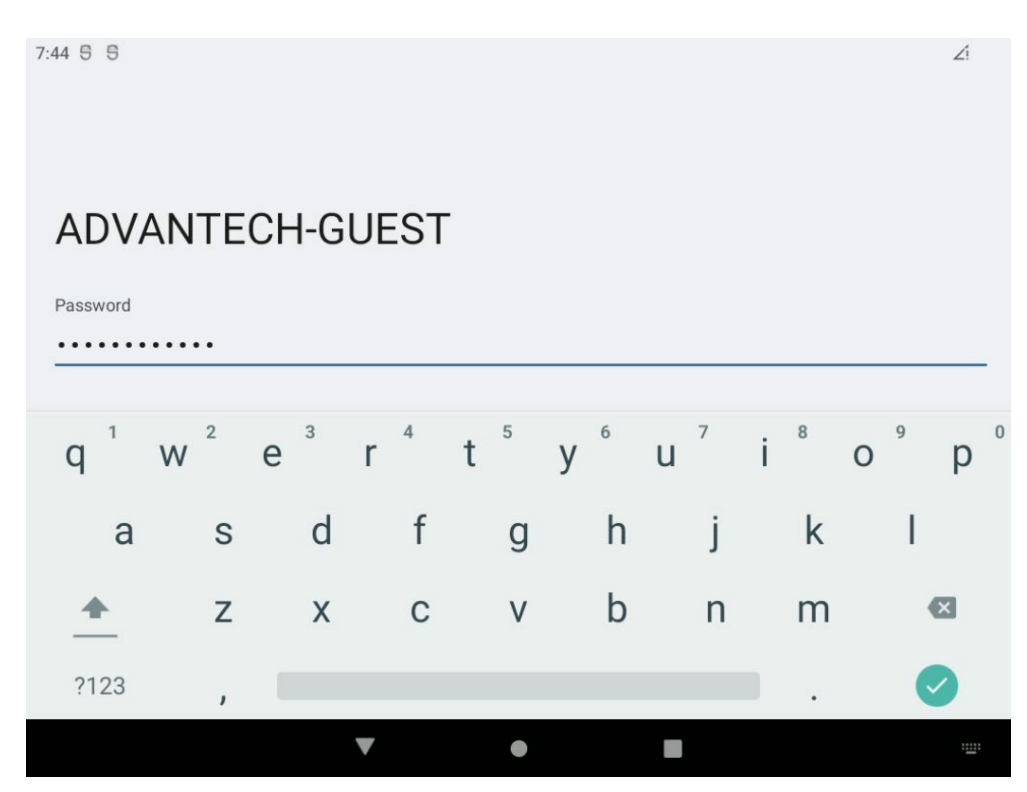

Figure 7-1: WLAN settings network selection

3. Enter required **Password** followed by **Return** key.

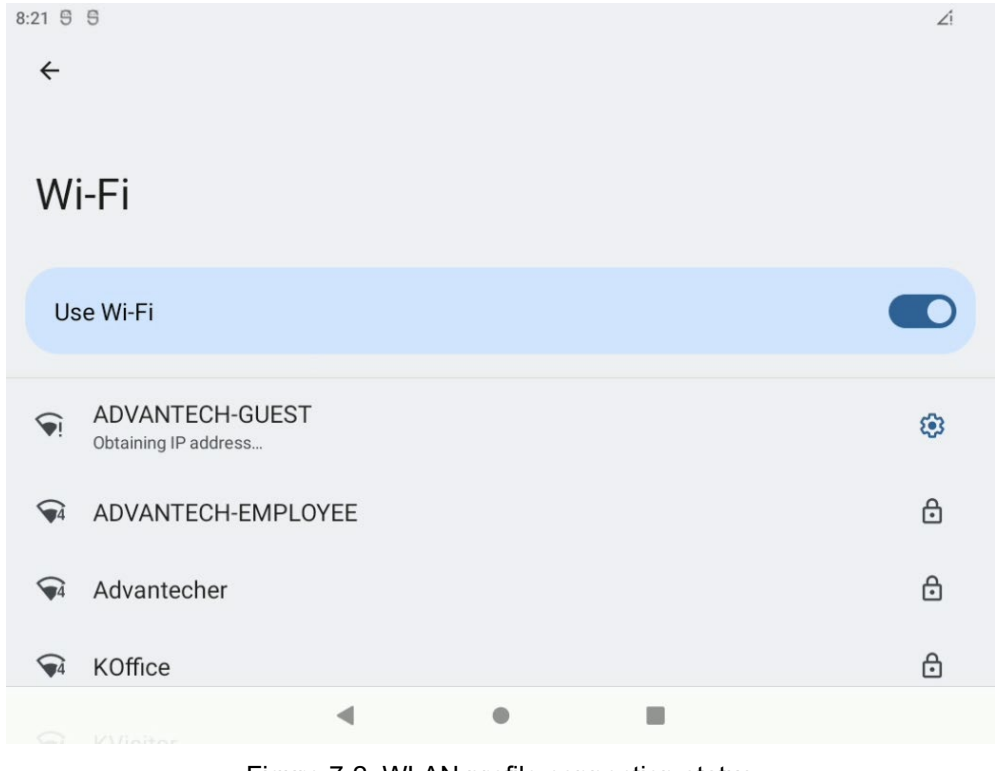

Figure 7-2: WLAN profile connection status

4. To modify or delete the WLAN profile click at icon:

| 7:48 5 5        |                                  | Ź     |
|-----------------|----------------------------------|-------|
| <del>~</del>    |                                  | 0     |
|                 |                                  |       |
| Network details |                                  |       |
|                 | -                                |       |
|                 | $\mathbf{\overline{\mathbf{v}}}$ |       |
|                 | ADVANTECH-GUEST                  |       |
|                 | Disconnected                     |       |
| <b></b>         | ŝ                                | 盟     |
| FORGET          | CONNECT                          | SHARE |
| Signal strength |                                  |       |
| Fair            |                                  |       |
| o Security      |                                  |       |
|                 | < • I                            |       |

Figure 7-3: WLAN roaming settings (Android image version v2.01.2 or higher)

5. Password can be modified by clicking at icon:

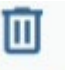

6. To delete a profile made before use icon: FORGET

## 7.2. Ethernet Settings

To configure Ethernet parameters, follow the instructions below:

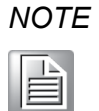

By default, Ethernet is configured to DHCP. Ethernet settings dialog is being used to set static IP address configuration including Gateway and DNS server.

- 1. Go to settings **Network & internet -> Ethernet**.
- 2. Use **Ethernet IP mode** to switch between **static** and **DHCP**. By activating **static** all other fields (IP address, netmask, etc.) getting active as shown below.

| 7:41 5 🐄 6                       |   | Ź |
|----------------------------------|---|---|
| ← Ethernet                       |   |   |
| Ethernet<br>eth0                 |   |   |
| MAC address<br>4e:3d:17:f4:e5:52 |   |   |
| IP address                       |   |   |
| Gateway<br>0.0.0.0               |   |   |
| Netmask<br>0.0.0.0               |   |   |
| DNS 1<br>0.0.0.0                 |   |   |
|                                  | • |   |

Figure 7-4: Ethernet settings

3. Individual fields can be clicked to be updated.

## Ethernet

**IP** address

192.168.1.128

Gateway

192.168.1.1

Netmask

255.255.255.0

DNS 1 (unless overridden by Private DNS)

0.0.0.0

DNS 2 (unless overridden by Private DNS)

0.0.0.0

CANCEL CONNECT

Figure 7-5: Ethernet settings – Set IP address

## 7.3. GPRS / GNSS Settings

At DLT-V73A terminals GPRS / GNSS settings are available as optional feature.

For GNSS no additional settings are required.

The GPRS settings can be changed inside settings Network & internet.

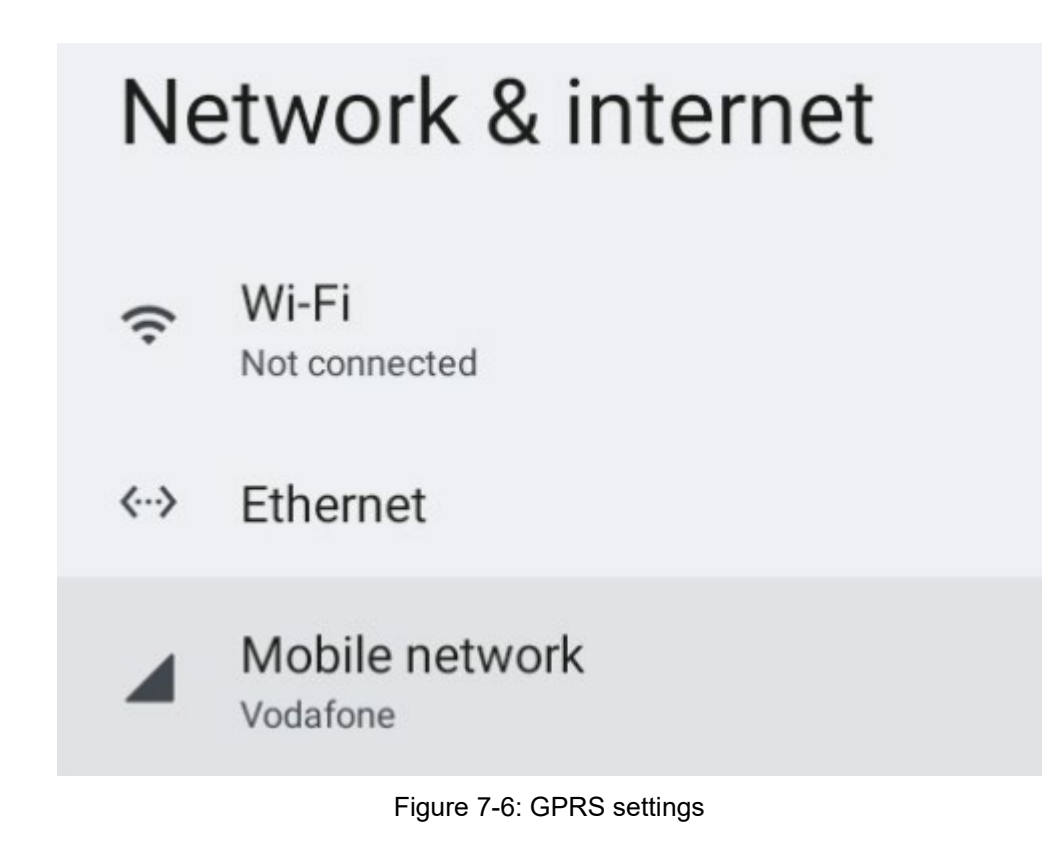

1. Choose option Mobile network.

| 7:43 S S                                         | Zi      |
|--------------------------------------------------|---------|
| ← Vodafone                                       | 0       |
|                                                  |         |
| O B used                                         |         |
| 0 B                                              | 2.00 GB |
| 2.00 GB data warning<br>29 days left             |         |
| Mobile data<br>Access data using mobile network  |         |
| Roaming<br>Connect to data services when roaming |         |
| App data usage                                   |         |
| Data warning & limit                             |         |
|                                                  |         |

Figure 7-7: GPRS settings – Mobile network settings

| Mobile Data                  | Enable / Disable access data using mobile network (GPRS)                                                                                       |  |  |
|------------------------------|----------------------------------------------------------------------------------------------------|--|--|
| Roaming                      | Enable / Disable data services when roaming                                                                                                    |  |  |
| App data usage               | Shows actual mobile date used                                                                                                    |  |  |
| Data warning &<br>limit      | Enable / Disable Set data warning including Data warning size and limit                                                                        |  |  |
| Preferred<br>network type    | <ul> <li>Select one of the following (depends on installed SIM-card)</li> <li>4G (recommended)</li> <li>3G</li> <li>2G</li> <li>LTE</li> </ul> |  |  |
| Automatically select network | While disabled, choose a network operator (Depends on SIM-card attached to the terminal)                                                       |  |  |
| Access Point<br>Names        | Select provider (depends on installed SIM-card)                                                                                                |  |  |

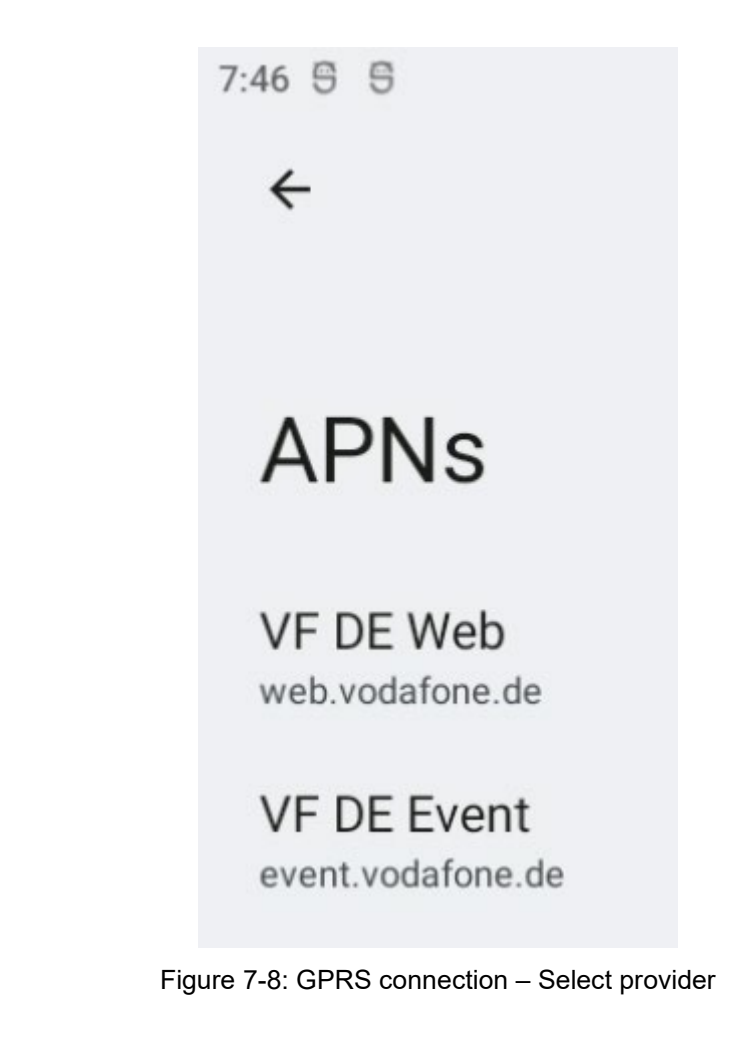

2. Select the provider by clicking on one of the entries.

## 7.4. USB-Stick (file transfer)

To use an USB-Stick at Android for file transfer you can follow the next chapter with instructions.

1. Attach an USB-Stick (FAT32 formatted) at DLT-V73A terminal.

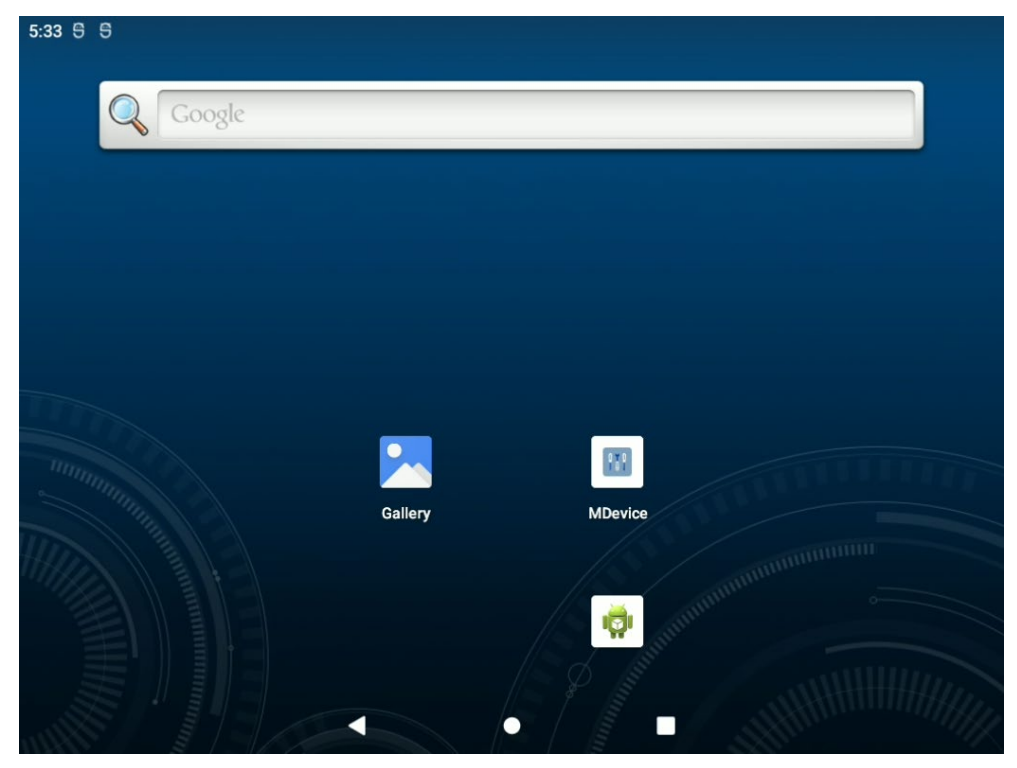

Figure 7-9: Use an USB-Stick at Android for file transfer

2. At home screen, swipe down notification bar.

3. Select as below shown the **Setup** option beneath the **USB-Stick** list entry to configure the attached USB-Stick.

| 7:55 F | Fri, Sep 8                                                                 | Ź                      |
|--------|----------------------------------------------------------------------------|------------------------|
| ⊿:     | E Internet > X Bluetooth $igodot$ Do                                       | not Disturb (Ö Alarm > |
| 6      | Android System<br>USB debugging connected<br>Tap to turn off USB debugging | ^                      |
| Sile   | lent                                                                       | ×                      |
| •      | Settings Intenso USB drive For transferring photos and media EXPLORE EJECT | ^                      |
| 9      |                                                                            |                        |
|        |                                                                            |                        |

Figure 7-10: Setup option beneath the General USB-Stick list entry

4. Select option **EXPLORE**.

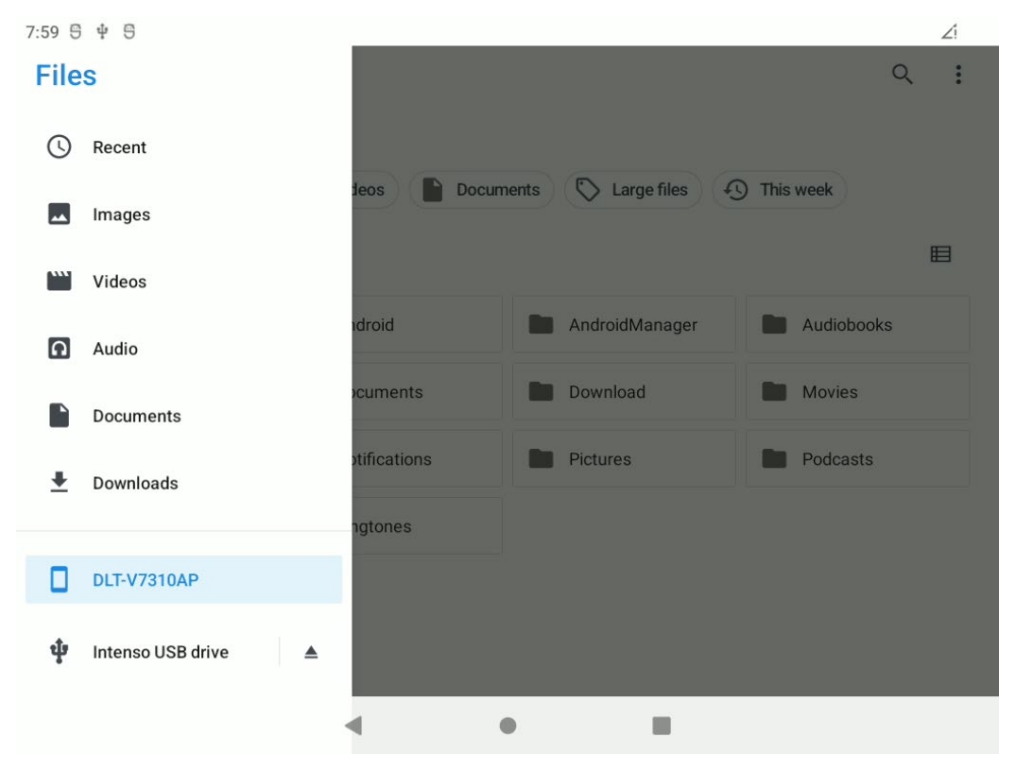

Figure 7-11: Android File Explorer (Internal storage)

The **DLT-V7310AP** stands for internal storage.

After clicking at left side on **DLT-V7310AP** by default the **\SDCARD** folder content will be displayed.

As shown in the next picture as an example a "log\_%" file (or more, in case MDevice export was done multiple times before) can be selected.

| Alarms            | Android         | AndroidManager | Open with  |
|-------------------|-----------------|----------------|------------|
| data              | DCIM            | Documents      | Sort by    |
| Movies            | Music           | Notifications  | Select all |
|                   |                 |                | Copy to    |
| Podcasts          | Recordings      | Ringtones      | Move to    |
|                   |                 |                | Compress   |
|                   |                 |                | Rename     |
| _                 |                 |                | Get info   |
| ► exportfile.conf | logcat_logs.txt |                |            |

5. At right corner, select options and then **Copy to...** 

Figure 7-12: Copy progress from internal storage to USB drive

6. Select **USB drive** and then **COPY**.

| DLT V7310AP 🛛 📾 🗑 🖸 🌣      |           |                | _ 🗆 X   |
|----------------------------|-----------|----------------|---------|
| $\equiv$ Intenso USB dr    | ive       |                | ⊡ :     |
| Intenso USB drive          |           |                |         |
| Files on Intenso USB drive |           |                | ≣       |
| afuwin                     | amd       | <b>a</b> r1100 | Batches |
| CE                         | Data      | DLTV62         | ghost   |
| i5                         | ISCabVU14 | LOST.DIR       | mpc5    |
| net net                    | pqdc      | Pqmagic        | rs      |
| System Volume In           | term90    | tools          | TweakUI |
| Util                       | V72       | wamas          |         |
| CANCEL                     |           |                |         |
|                            | •         | • =            |         |

Figure 7-13: USB-Stick (file transfer) - Paste

| 8:18 🕾 🤝 🖞 🕾                        |                                      |                                     | Źi                                   |
|-------------------------------------|--------------------------------------|-------------------------------------|--------------------------------------|
| $\equiv$ Intenso USB dr             | ive                                  |                                     | Q :                                  |
|                                     |                                      |                                     |                                      |
| killdrv.exe<br>7.43 kB Feb 6, 2004  | killhd.exe<br>11.97 kB Jun 24, 2010  | Klima.bat<br>41 B Mar 19, 2007      | kunde.bat<br>51 B Mar 21, 2007       |
| logcat_logs.txt     2.71 MB 8:18 AM | Digtemp.exe<br>36.86 kB Dec 28, 2004 | M7104A02.rom<br>1.05 MB Apr 4, 2013 | M7I04AB0.ROM<br>1.05 MB Aug 13, 2014 |
|                                     | ۹ (                                  | •                                   |                                      |

The copied log file is now part of USB-Stick content.

Figure 7-14: USB-Stick (file transfer) - Copied log file

7. Close application and press once again at right corner to open **USB Settings** and **Eject** as shown in the example picture above the USB-Stick.

| 8:1 | 9 Fri, Sep 8                                                                     | Ź |
|-----|----------------------------------------------------------------------------------|---|
|     | Tap to turn off USB debugging                                                    | ~ |
| s   | ilent                                                                            | × |
|     | Connect to open Wi-Fi network<br>KVisitor                                        | ~ |
| •   | Settings Intenso USB drive For transferring photos and media EXPLORE EJECT       | ^ |
|     | Serial console enabled<br>Performance is impacted. To disable, check bootloader. | ~ |
|     |                                                                                  |   |

Figure 7-15: USB-Stick (file transfer) - USB Settings - Eject

8. Afterwards the USB-Stick can be removed from **DLT-V73A** terminal.

## 7.5. Files Explorer

**Files Explorer** is used to install applications onto the device without connecting to an app store.

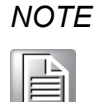

Due to the security policies integrated with the Security Enhanced Linux Kernel (SEL) underlying Android, USB storage devices have to be enabled on Android before first use. This includes device formatting. To perform the related actions, follow the instructions of the USB storage menu. To access this menu, drag down the notification bar after inserting the USB storage device and click on the USB icon.

### 7.5.1. APK Installation

To install applications using **Files Explorer** follow the steps below:

- 1. Copy the package of the application you wish to install (".apk" format) to a USB storage device.
- 2. Open Files Explorer and click USB storage with your APK.
- 3. Click on ".apk" file to start the installation process.

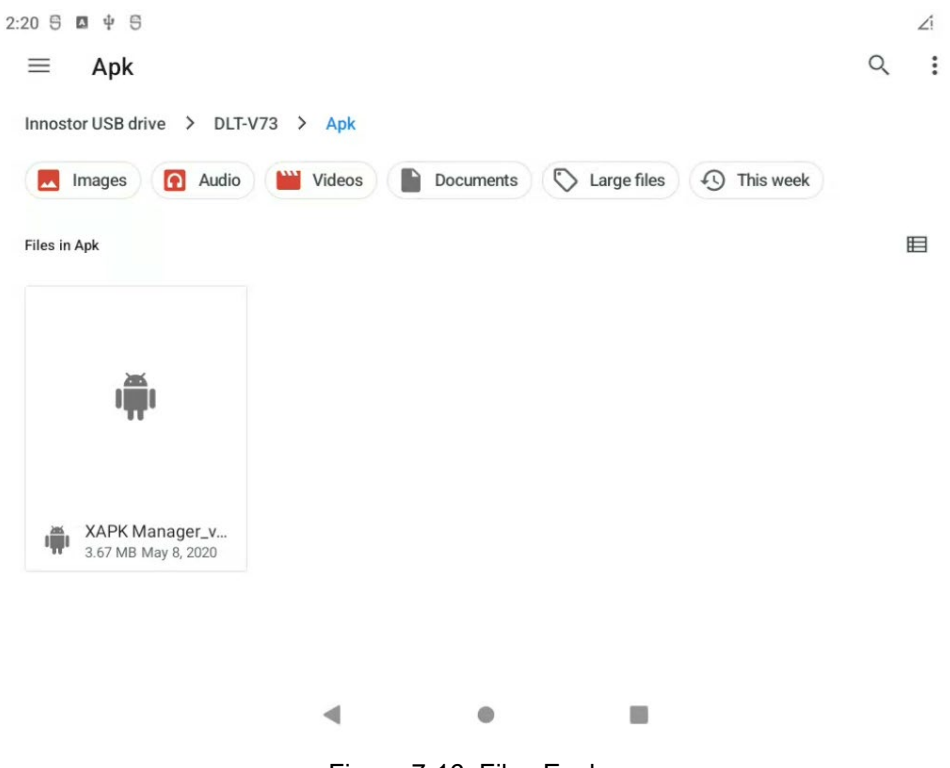

Figure 7-16: Files Explorer

4. At request confirm following message with **CONTINUE.** 

Your tablet and personal data are more vulnerable to attack by unknown apps. By installing this app, you agree that you are responsible for any damage to your tablet or loss of data that may result from its use.

CANCEL CONTINUE

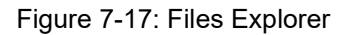

5. Continue with button **INSTALL.** 

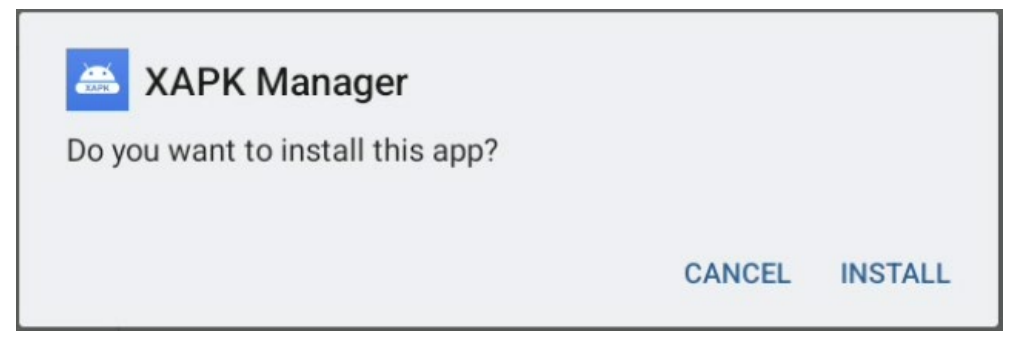

Figure 7-18: XARP Manager – Do you want to install this app?

6. At the end choose between **DONE** or **OPEN** to start newly installed application.

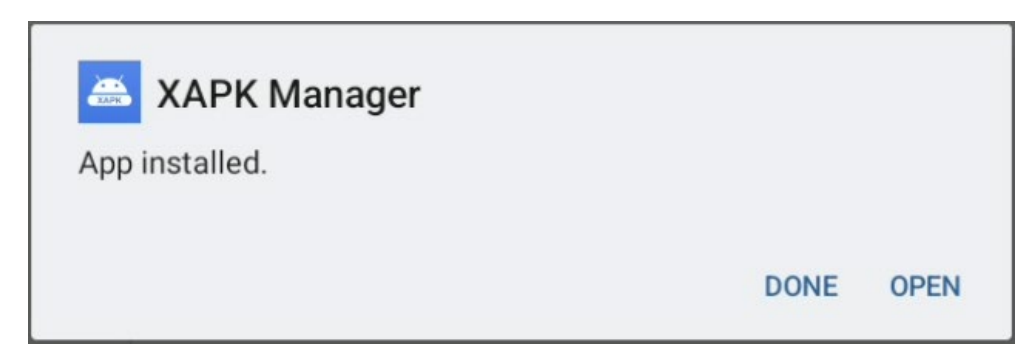

Figure 7-19: XARP Manager – App installed.

## 7.6. Power off / Restart System

User can **Power off** or **Restart** the system via the **Power** button.

To **Power off** or **Restart** the device press and hold the **Power** button for around 2 seconds on the front panel.

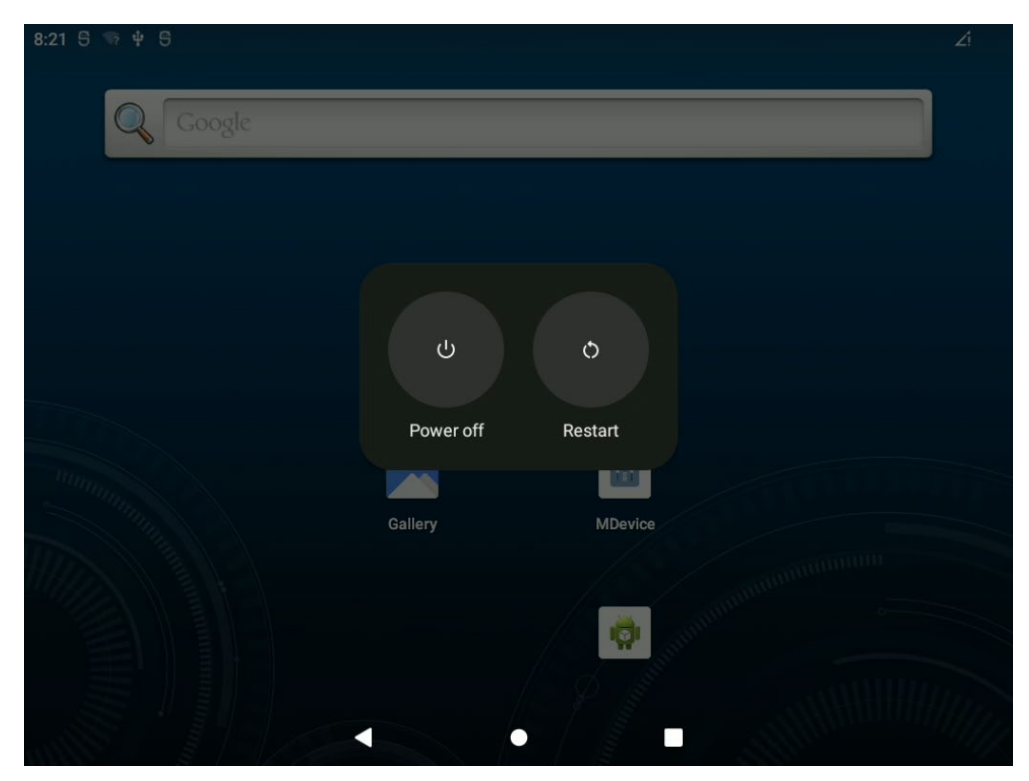

Figure 7-20: Power off / Restart System option

1. Choose either **Power off** or **Restart** from shown menu. Menu can be dismissed by pressing short time at **Power** button again.

### NOTE

To perform a system shutdown without enabled Power button perform a long press at Power button greater than 8 seconds.

## 7.7. Factory Reset

User can reset the device configuration via software menu.

To reset the device to factory defaults:

1. Go to Settings -> System -> Reset options.

| 8:28 5 ⊠ ¥ 5<br>←           |        |   | 21 |
|-----------------------------|--------|---|----|
| Reset options               |        |   |    |
| Reset Wi-Fi, mobile & Blue  | etooth |   |    |
| Reset app preferences       |        |   |    |
| Erase downloaded SIMs       |        |   |    |
| Erase all data (factory res | et)    |   |    |
|                             |        |   |    |
|                             |        |   |    |
|                             |        | • |    |

Figure 7-21: Settings menu – Backup and reset

2. Click Erase all data (factory reset).

It will erase all data on the DLT-V73A, including Google account, system data, app data and settings, downloaded apps and other user data.

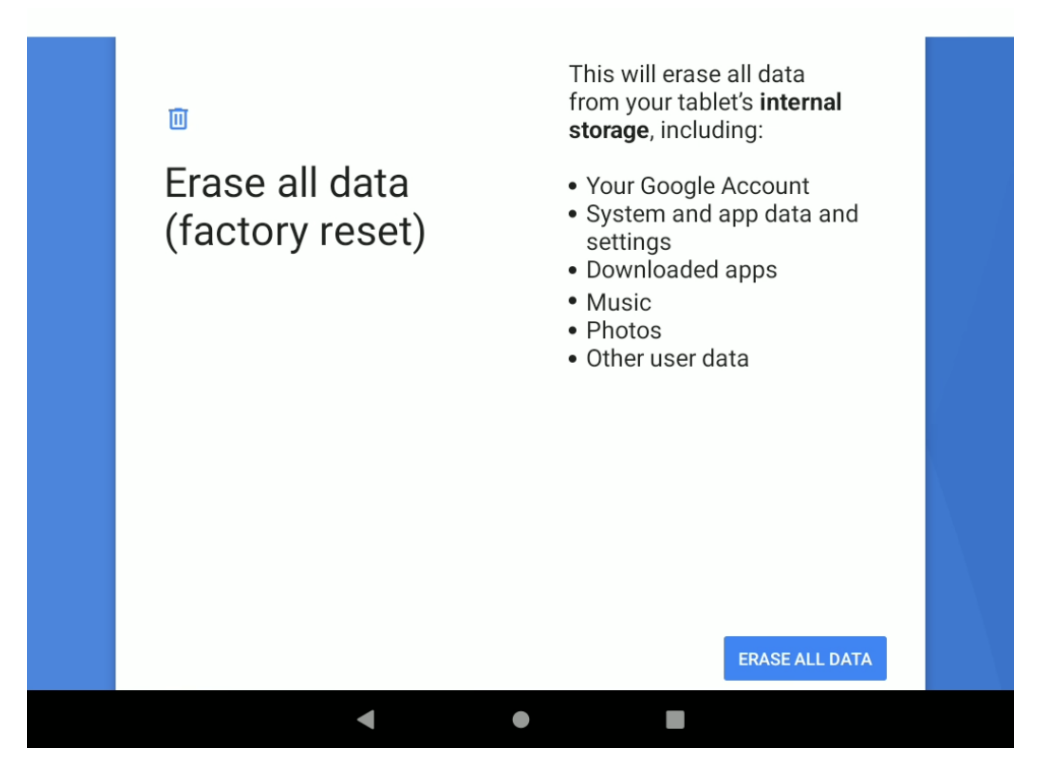

Figure 7-22: Factory data reset

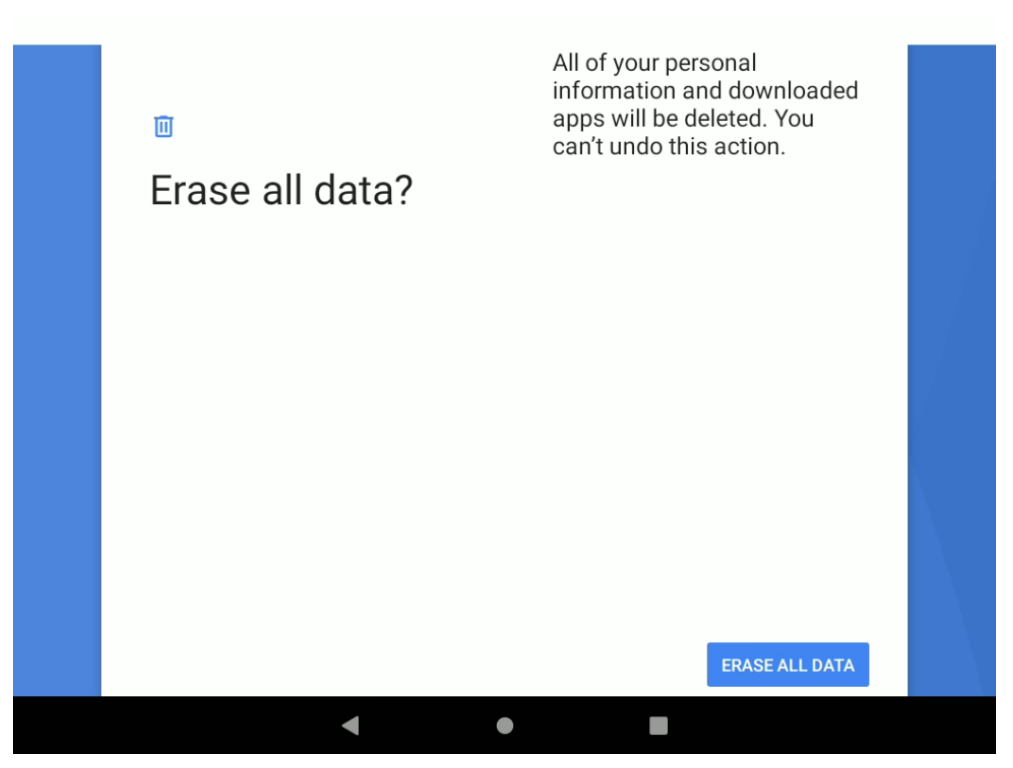

Figure 7-23: Factory data reset - warning note

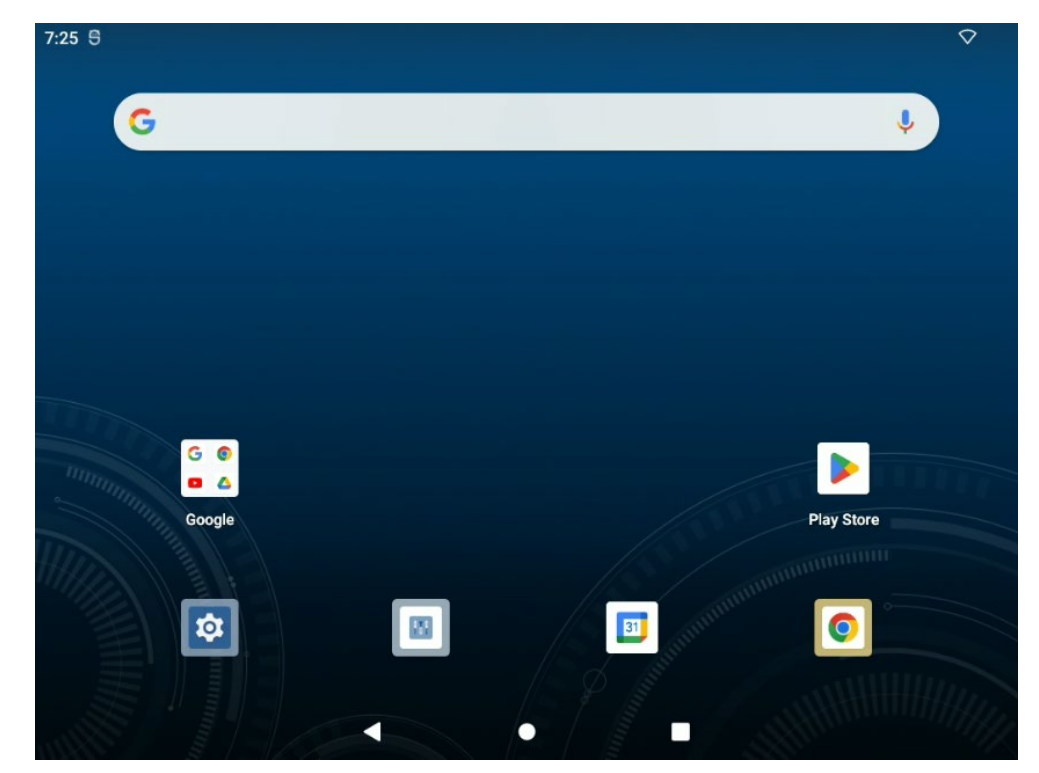

Once the factory reset is complete, you will return to the Android home screen again.

Figure 7-24: Android home screen (GMS)

| ٨ | IOTE |
|---|------|
|   |      |

At GMS image version Google Welcome Wizard will be shown instead.
# 7.8. Multiple Users

**Android** is supporting multiple user profiles on the same device. Administrators can use this feature in Native Mode to set up distinct profiles for operators and normal users. Follow the steps below to add new user.

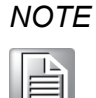

Multiple user profiles should only be used in Native Mode. Kiosk Mode (Advantech DeviceOn/iService) have been optimized for devices with a single user profile.

### Add a new user profile in Settings -> System -> Multiple Users.

1. Click the **Add user** item.

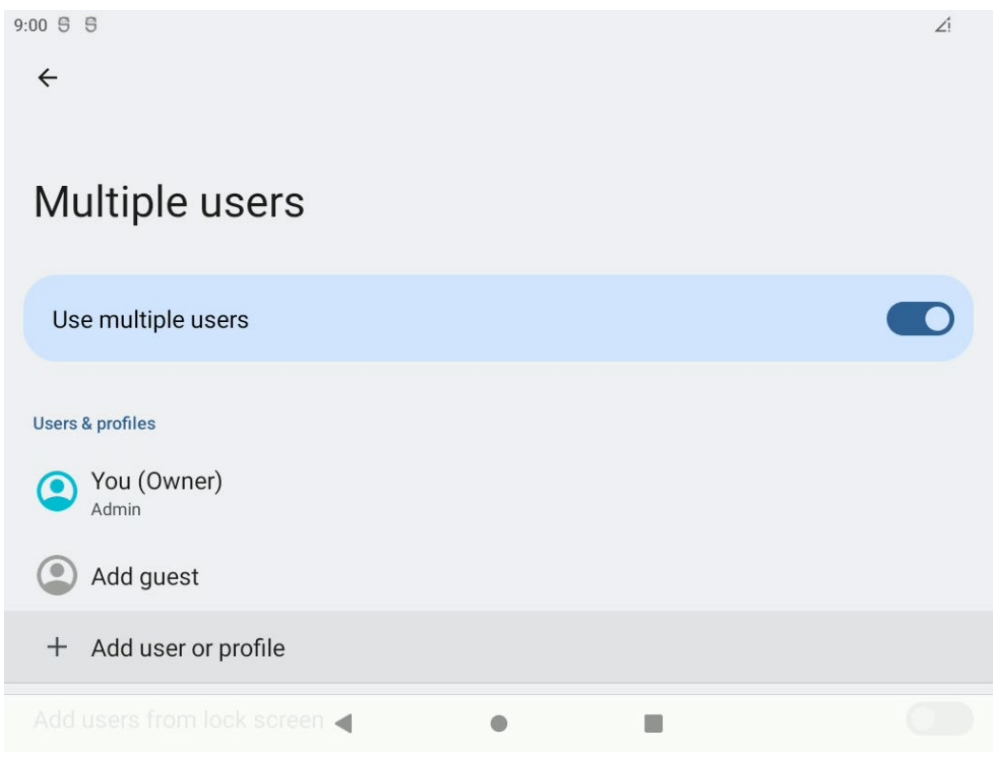

Figure 7-25: Settings – users menu

2. Confirm the upcoming message with OK.

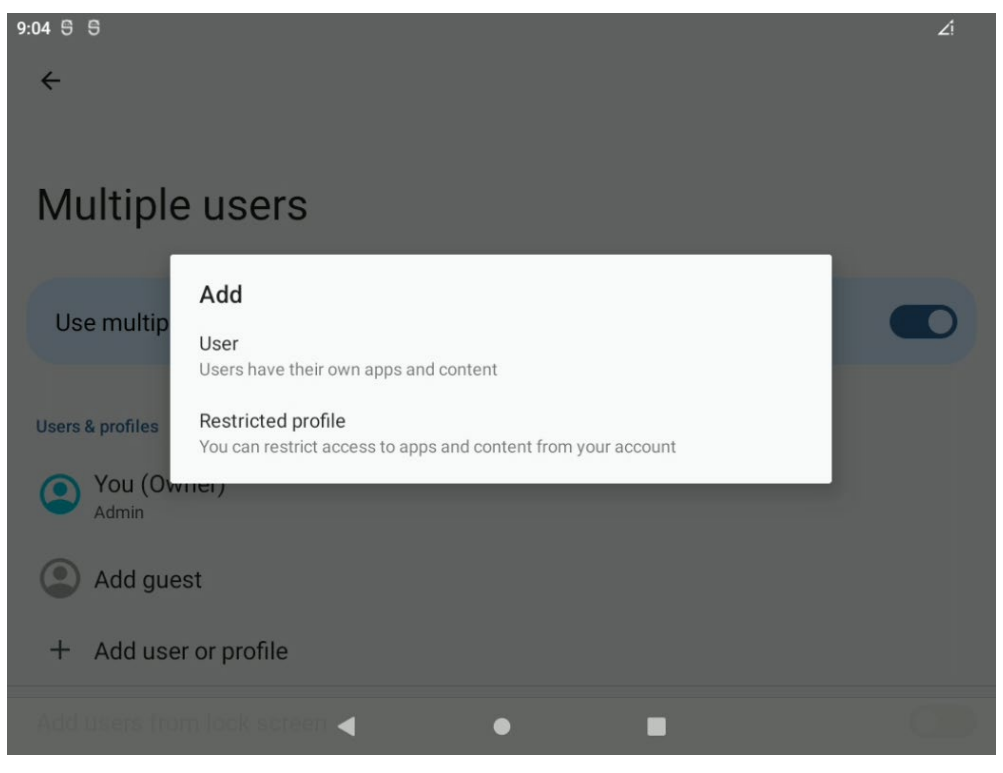

Figure 7-26: Settings – users menu – select user type

3. Choose either standard User or Restricted profile.

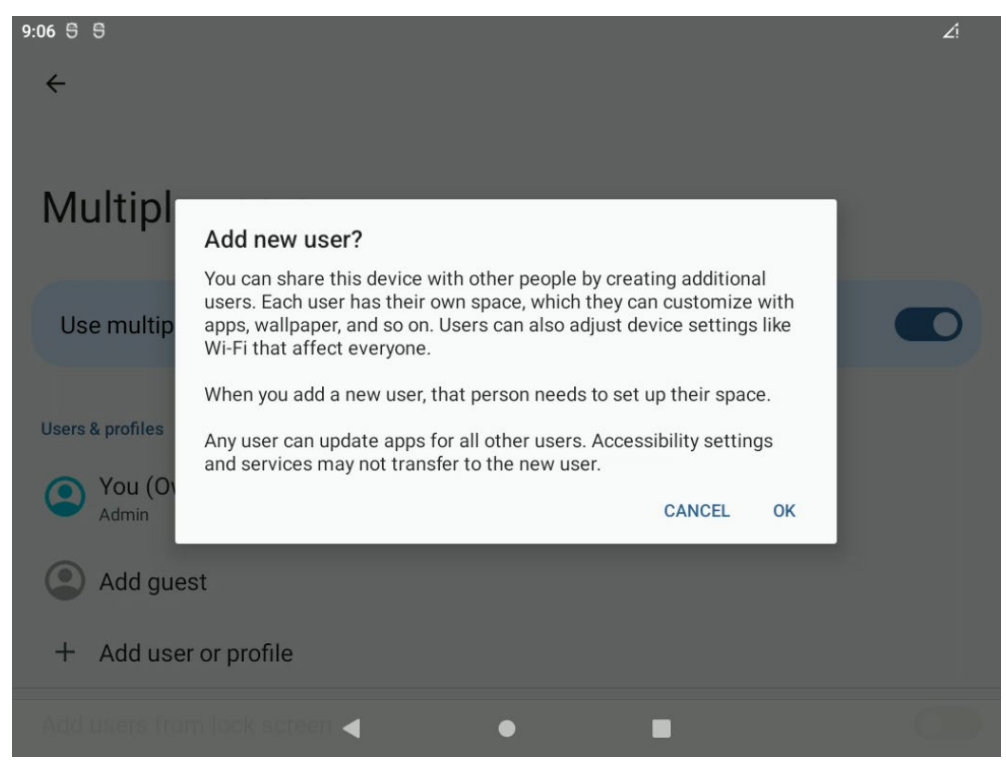

Figure 7-27: Settings - user menu - add new user confirmation request

4. Enter a name for the new user and continue with OK.

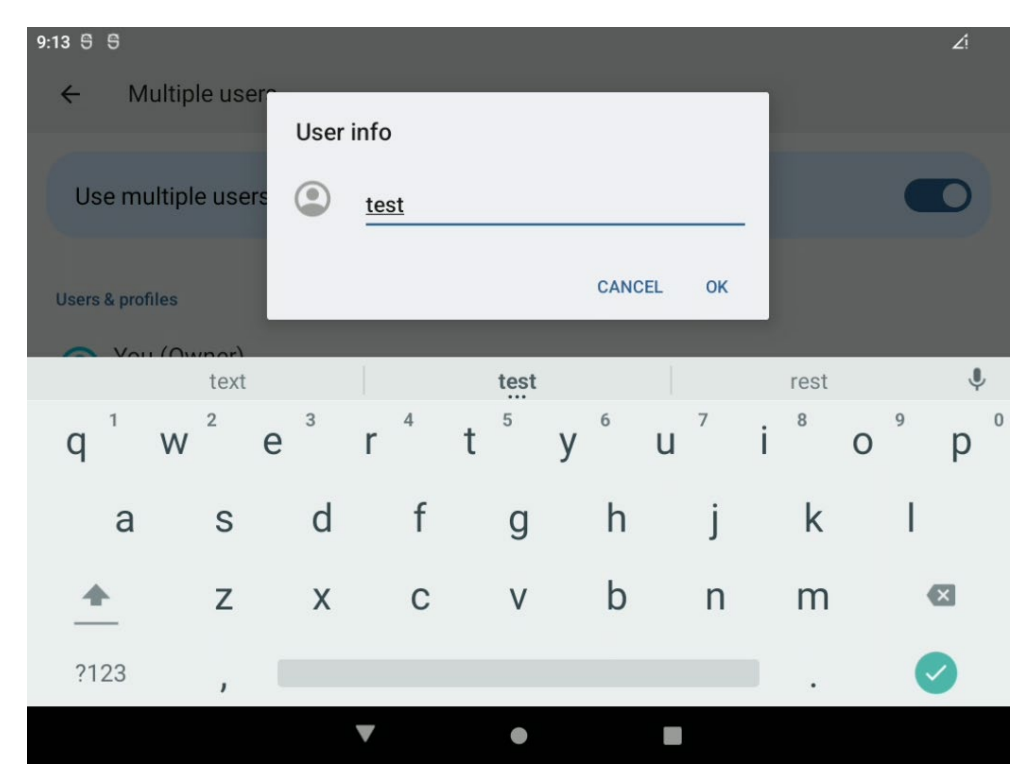

Figure 7-28: Settings – user menu – set name of new user

A new user is created.

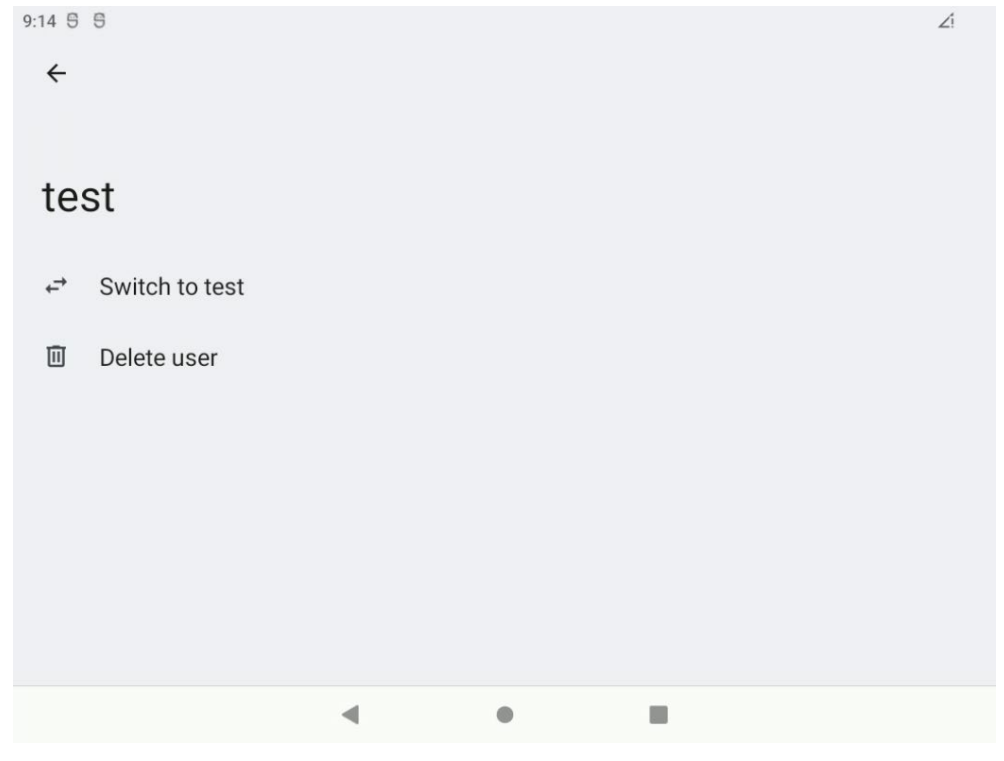

Figure 7-29: Settings – user menu – Switch to newly created user

With option Switch to test the new user can be enabled.

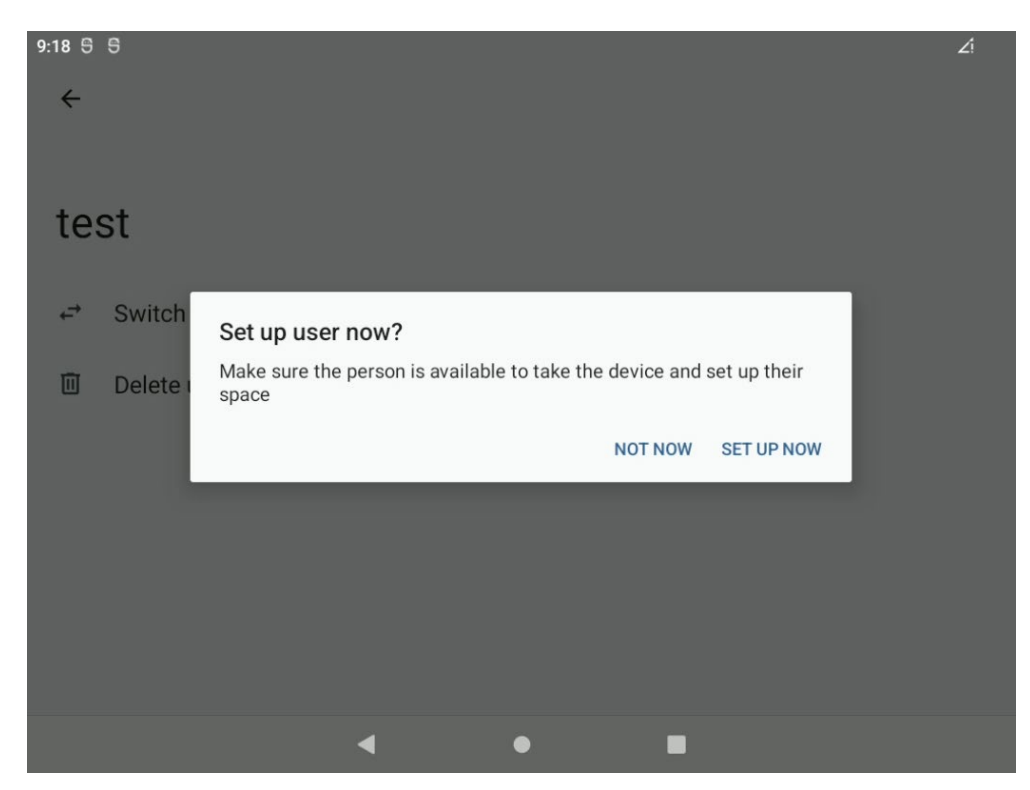

Figure 7-30: Settings – Request Set up user now?

At request continue with **SET UP NOW.** 

1. Click on the right corner to choose a different user to login.

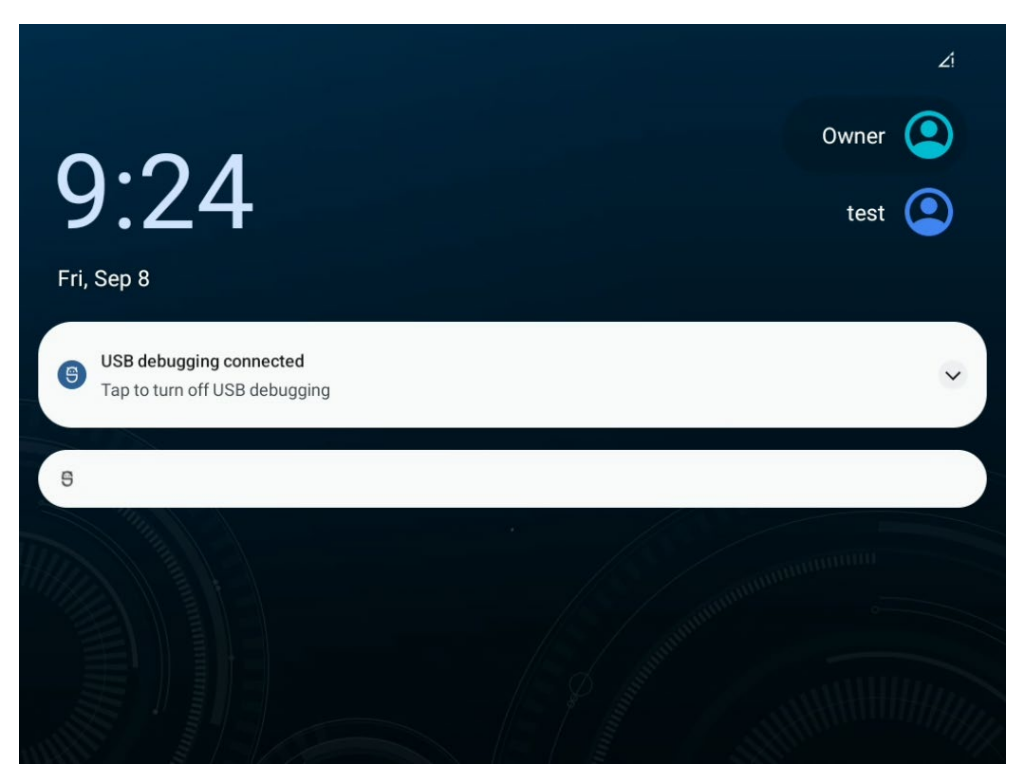

Figure 7-31: Lock screen with multiple user option

# 7.9. ADB over USB (Type-C)

#### NOTICE Prevent system malfunction.

<u>The use of ADB requires in-depth knowledge of the Android</u> <u>system. It's only intended to be used by Android experts for</u> <u>advanced troubleshooting and maintenance. Advantech Co., Ltd.</u> <u>expressly disclaims any warranty or liability related to the use of</u> <u>ADB.</u>

Android supports ADB over USB (Type-C).

PC that gets connected to DLT-V73A industrial terminal required to have ADB utilities installed either Windows or Linux version.

An USB-A to Type-C connector cable is required to setup connection between PC and DLT-V73A terminal.

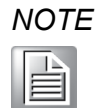

Please be aware of, that the USB (Type-C) OTG port which is located under the blue antenna cap works currently only in host mode.

It is not possible to plug in USB sticks and keyboards to be used inside Android OS.

Please make sure to connect the USB (Type-C) cable between your PC and the DLT-V73A terminal BEFORE switching on the unit. This will set the required (function mode) for ADB connection automatically.

About security reason this feature is by default **disabled** and needs to be activated by user in case required.

1. Unscrew the blue antenna cap from top of DLT-V73A terminal.

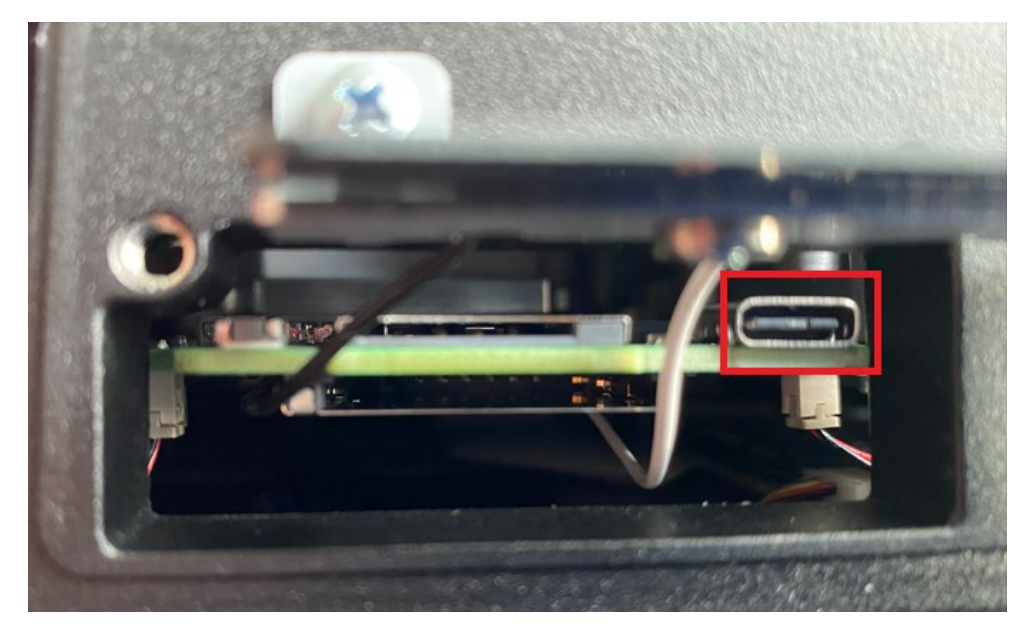

Figure 7-32: USB-C connector (top view)

2. Connect the USB-A to Type-C connector cable between PC and DLT-V73A.

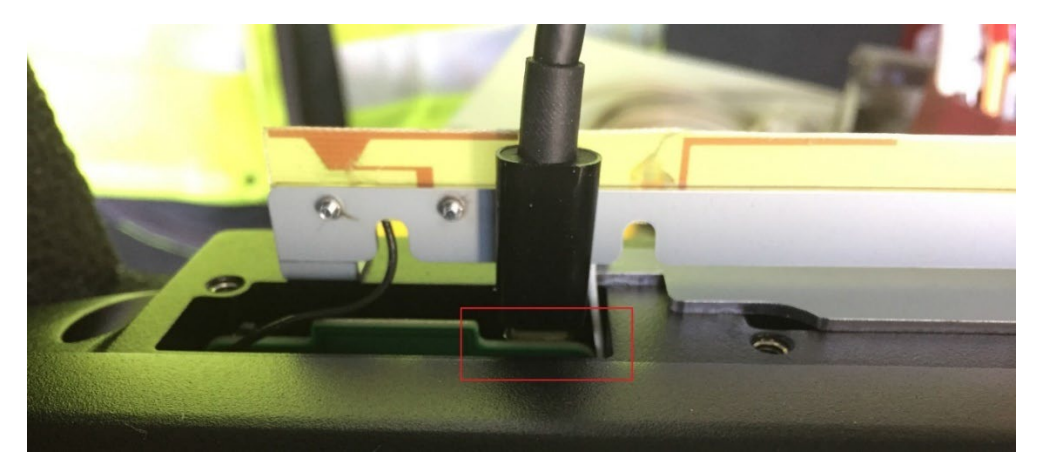

Figure 7-33: USB cable connected to port (top view)

- 3. Switch on the DLT-V73A or perform a system reboot.
- 4. Change to **Settings -> About tablet**.

| 8:49 🌣 |                                                                    | $\Diamond$ |
|--------|--------------------------------------------------------------------|------------|
| ⋳      | Security<br>Screen lock, Find My Device, app security              |            |
| 0      | Privacy<br>Permissions, account activity, personal data            |            |
| 0      | Location<br>On - 2 apps have access to location                    |            |
| *      | Safety & emergency<br>Emergency SOS, medical info, alerts          |            |
| 0      | Passwords & accounts<br>Saved passwords, autofill, synced accounts |            |
| (j     | System<br>Languages, gestures, time, backup                        |            |
| Ì      | About tablet<br>DLT-V7310AP                                        |            |
|        | < ● ■                                                              |            |
|        |                                                                    |            |

Figure 7-34: Settings – About tablet

- 5. Scroll down to see the **Build number**.
- 6. Press multiple times using the touch at **Build numbe**r until the text "**You are now a developer!**" appears. You must, at least, press seven times.

Build number 12QG.240829.STD.MR.003

You are now a developer!

Figure 7-35: Build number – system message pop-up

- 7. Change back to **Settings -> System**.
- 8. Click now at enabled option **Developer options**.

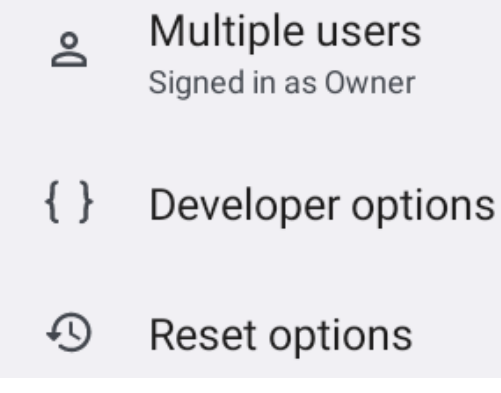

Figure 7-36: Settings – System – Reset options

9. Scroll down to option **USB Debugging** and enable it.

| Allow USB debugging?                                                                                                    |                                                             |           |
|----------------------------------------------------------------------------------------------------|-------------------------------------------------------------|-----------|
| USB debugging is intended for development copy data between your computer and your o your device without notification, and read log | purposes only. Use in<br>device, install apps of<br>g data. | t to<br>n |
|                                                                                                    | CANCEL                                                      | ок        |
| Figure 7-37: user message – Allow                                                                                                   | USB debugging                                               |           |

10. Confirm above shown upcoming message with **OK**.

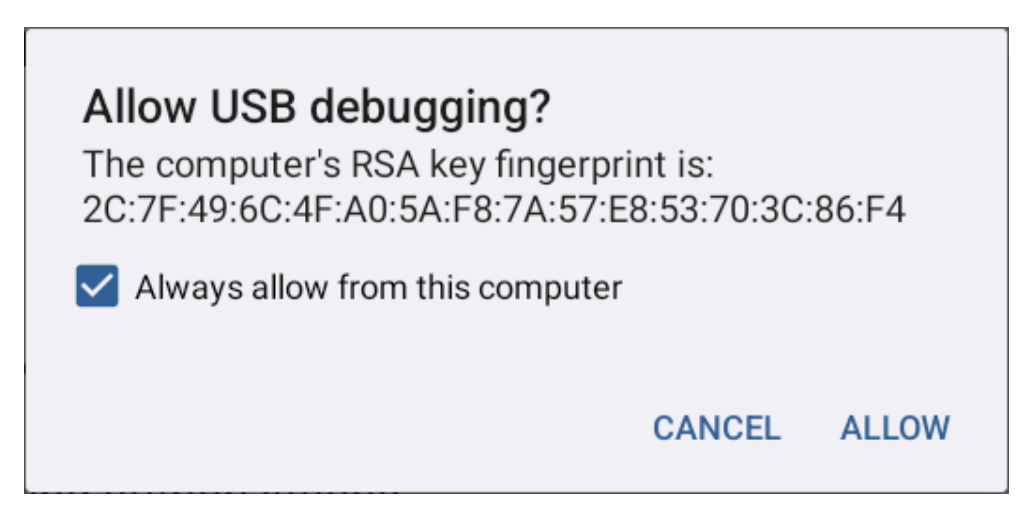

Figure 7-38: user message – Always allow from this computer

11. At request, enable checkbox and continue with **ALLOW**.

# 7.10. ADB Commands

After enabling the ADB Connection described in chapter <u>7.9 ADB over USB (Type-C)</u> standard ADB commands can be executed at DLT-V73A.

**NOTICE** PC that gets connected to DLT-V73A industrial terminal required to have ADB utilities installed either Windows or Linux version.

Each Linux distribution has own way to install the Android ADB utilities so please check vendor.

Refer the link <u>http://developer.android.com/tools/help/adb.html</u> for more ADB commands.

## 7.10.1. Open / Close ADB connection

To open / close an ADB connection from PC side with installed ADB utilities.

Open → Input the command on Windows/ Linux PC to connect target device

\$ adb shell

#### Close → Exit and disconnect

\$ exit

## 7.10.2. Screen Capture using ADB

It is used to create to capture screenshots of Android.

#### Capture $\rightarrow$ screen and save to local DLT-V73A storage.

\$ adb shell screencap -p /sdcard/pic1.png

### Copy $\rightarrow$ the picture to PC

\$ adb pull /sdcard/pic1.png

|        | GE Administrator: Command Prompt                                                                  | _     |         | Х |
|--------|---------------------------------------------------------------------------------------------------|-------|---------|---|
| ٦      | D:\android>adb shell screencap -p /sdcard/pic1.png                                                |       |         | ^ |
| C<br>/ | D:\android≻adb pull /sdcard/pic1.png<br>/sdcard/pic1.png: 1 file pulled, 0 19.5 MB/s (292536 byte | es in | 0.014s) | ) |
| ٥      | D:\android>                                                                                       |       |         |   |
|        |                                                                                                   |       |         |   |

Figure 7-39: Capture Screen with ADB (Windows OS)

## 7.10.3. Upload files using ADB

To upload files.

### Copy $\rightarrow$ a file to the DLT-V73A terminal

\$ adb push test.png /sdcard/test.png

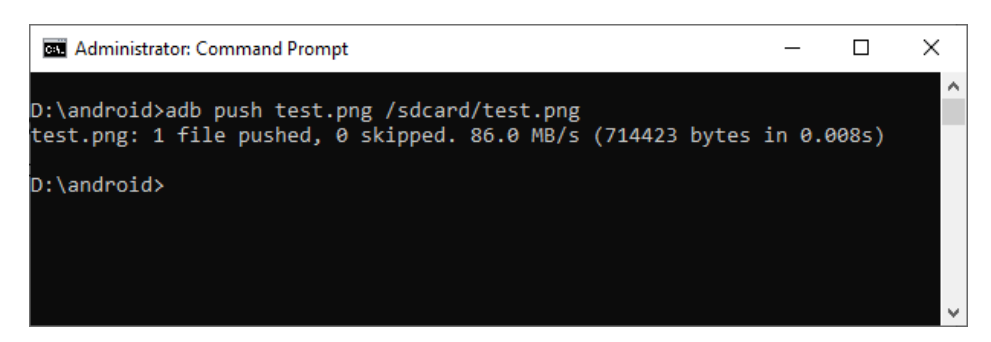

Figure 7-40: Upload files with ADB (Windows OS)

## 7.10.4. Install apk files

To install new applications.

### Remote install $\rightarrow$ an application (.apk) file to the DLT-V73A terminal

\$ adb install DLT\_V73\_FACTORY\_TEST.apk

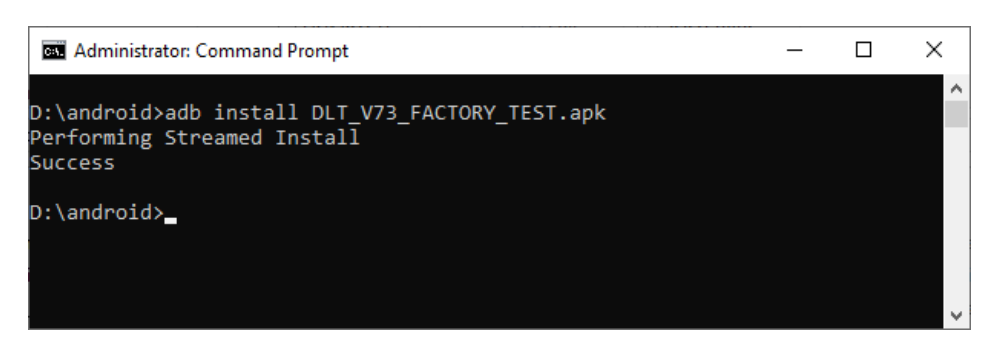

Figure 7-41: install apk files with ADB (Windows OS)

# 7.11. External Partners

The DLT-V73A supports several software, used in logistics.

List of software supported:

- SOTI: Enterprise enrollment mobile software
- StayLinked: Warehouse management software

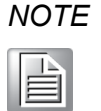

For a detailed instruction about latest available SOTI and StayLinked client including feature list please refer to manufacture homepage.

# 7.12. SOTI support

This chapter contains general information for SOTI support at Android12 for DLT-V73A.

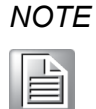

SOTI client software is provided by external partner. Software functionality and support can be changed due to SOTI client software releases. For a detailed instruction about latest available SOTI client including feature list please refer to manufacture homepage.

## 7.12.1. AOSP Installation

### Installation requirements

The following SW version (or newer) is required to support SOTI at Android 12 AOSP for Advantech DLT-V73A:

Agent Version: v2024.0.3

Additionally, it is recommended to get the latest available SOTI MobiControl Device Agent for new installation available for DLT-V73A (Android 12) from the following SOTI webpage:

https://docs.soti.net/mobicontrolagentdownloads

| Agent                 |    |
|-----------------------|----|
| Manufacturer          |    |
| Advantech             | Ψ. |
| Model                 |    |
| Advantech DLT-V7312AP | *  |
| Agent Version         |    |
| v2024.0.3             | *  |
| Download              |    |
| Download via QR Code  |    |
|                       |    |

Figure 7-42: SOTI MobiControl Device Classic Agent download site

After the download of the Classic SOTI agent .apk file you can use an USB-Stick to transfer the file to the DLT-V73A. This is described in more detail at section <u>7.4 USB-Stick (file transfer)</u>.

1. After the file transfer, perform a double click to start the installation.

| 12:04 号 🖾 🖞                                                                                                    |        |   |
|----------------------------------------------------------------------------------------------------|--------|---|
| ≡ DLT-V7310AP                                                                                                    | Q      | : |
| DLT-V7310AP                                                                                                    |        |   |
| 🔣 Images) ( 🛐 Audio ) 🔛 Videos ) ( 🏲 Documents ) ( 🟷 Large files ) 🖓 This week                                                                                                    |        |   |
| Files on DLT-V7310AP                                                                                                    | B      | ∃ |
| Alarms<br>Your tablet and personal data are more vulnerable to attack<br>by unknown apps. By installing this app, you agree that you are<br>responsible for any damage to your tablet or loss of data that may<br>result from its use. | obooks |   |
| CANCEL CONTINUE                                                                                                    | asts   |   |
| Recordings Ringtones                                                                                                    |        |   |
|                                                                                                    |        |   |
| < ● ■                                                                                                    |        |   |

Figure 7-43: SOTI MobiControl Device Agent (AOSP) installation

2. Proceed with **CONTINUE**.

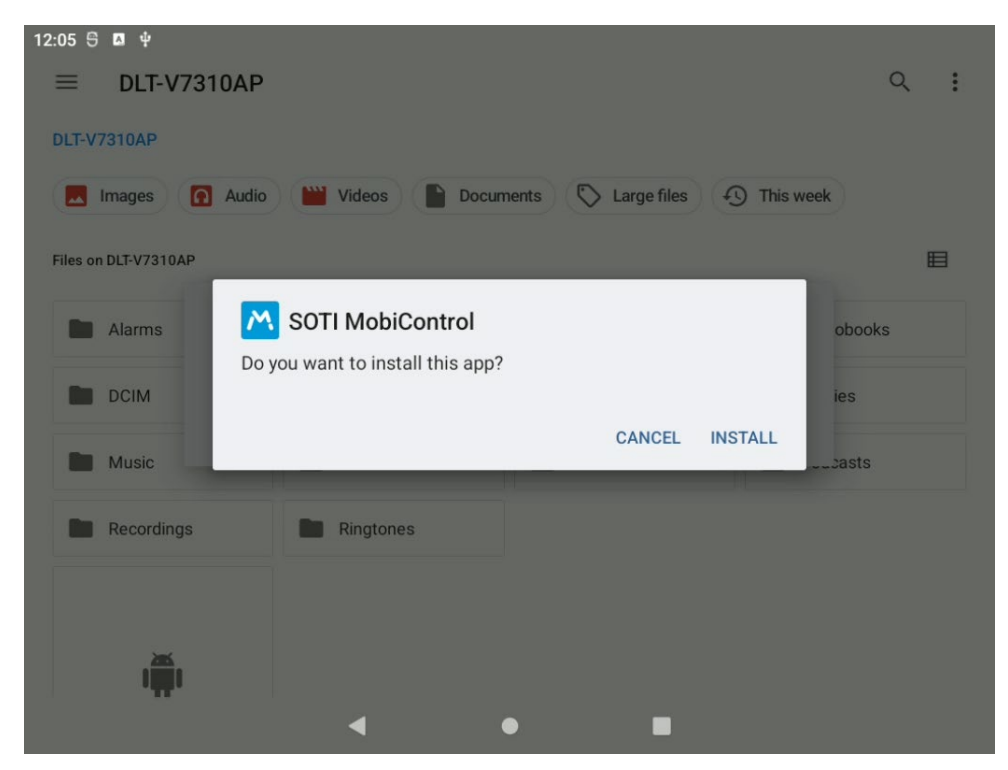

Figure 7-44: SOTI MobiControl Device Agent (AOSP) installation

3. Proceed with INSTALL.

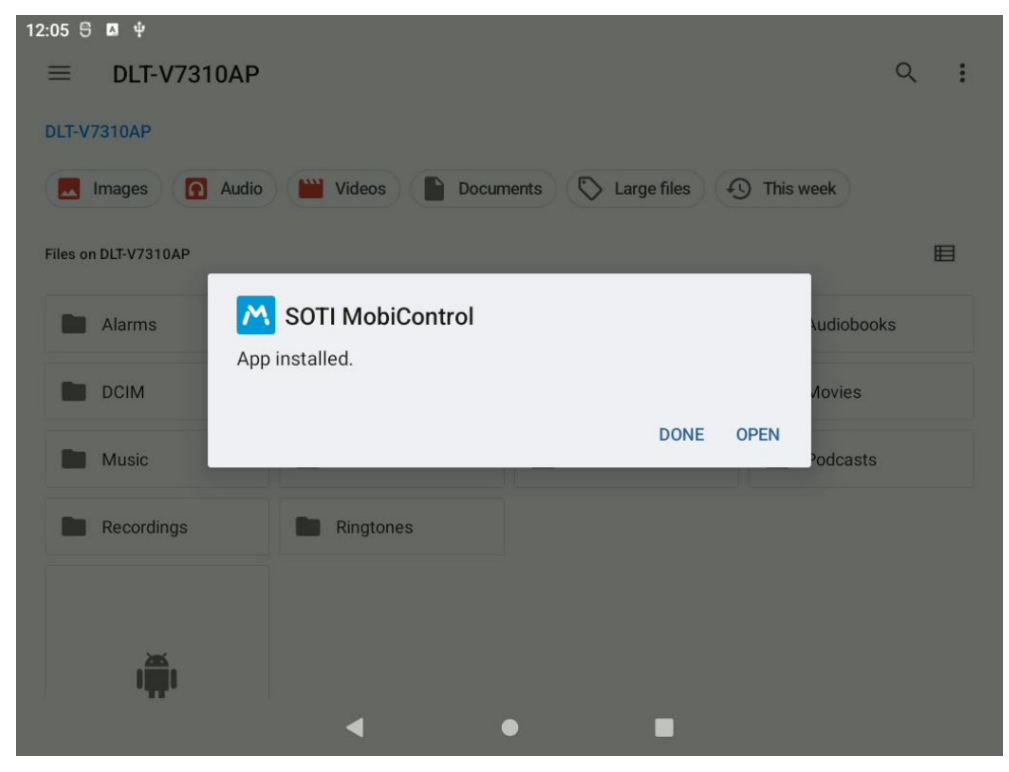

Figure 7-45: SOTI MobiControl Device Agent (AOSP) installation

4. Choose DONE.

5. Open Settings – Apps.

| 12:06 🕾 🖪 🖞                   |   |   |  |
|-------------------------------|---|---|--|
| ÷                             |   |   |  |
|                               |   |   |  |
| Apps                          |   |   |  |
| Recently opened apps          |   |   |  |
| Files<br>0 min. ago           |   |   |  |
| > See all 20 apps             |   |   |  |
| General                       |   |   |  |
| Default apps<br>WebView Shell |   |   |  |
| Unused apps                   |   |   |  |
|                               | < | • |  |

Figure 7-46: SOTI MobiControl Device Agent (AOSP) set Permission

6. Click at See all %number of current installed apps% apps.

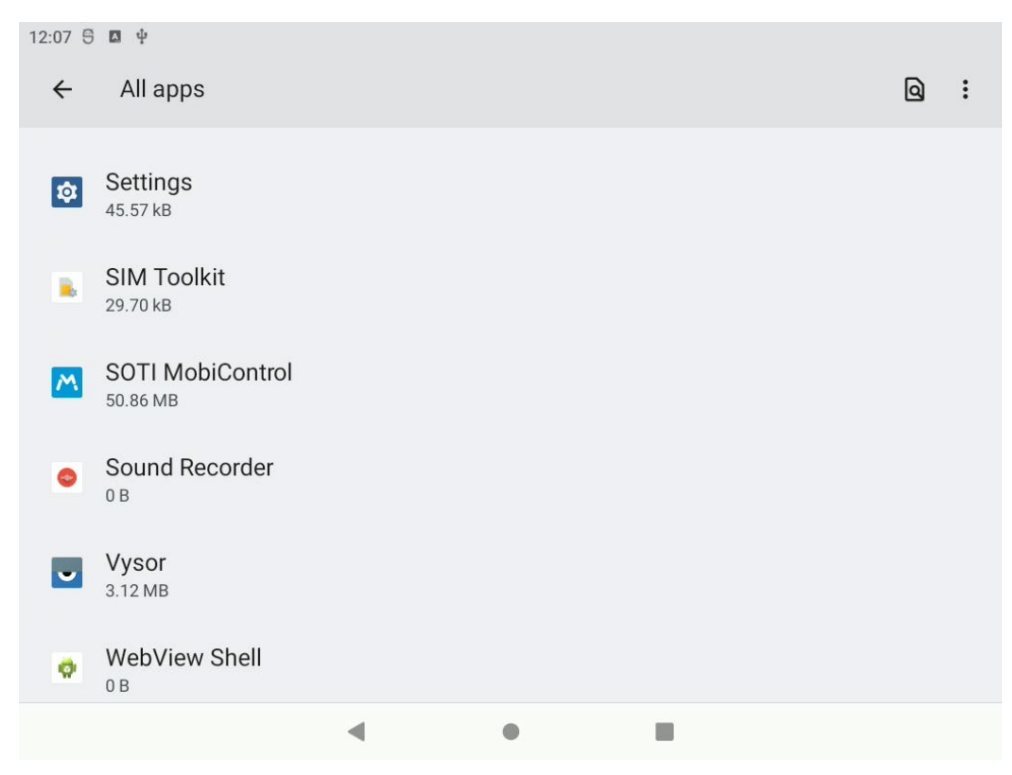

Figure 7-47: SOTI MobiControl Device Agent (AOSP) set Permission

7. Scroll down and click at SOTI MobiControl.

| 12:09 🕄 🖪 🌵                                |                  |            |
|--------------------------------------------|------------------|------------|
| ÷                                          |                  |            |
|                                            |                  |            |
| Appinfo                                    |                  |            |
| Арріпто                                    |                  |            |
|                                            | _                |            |
|                                            | <u>M</u>         |            |
|                                            | SOTI MobiControl |            |
| 12                                         | Ē                | A          |
| OPEN                                       | UNINSTALL        | FORCE STOP |
|                                            |                  |            |
| Notifications<br>~0 notifications per week |                  |            |
|                                            |                  |            |
| Permissions<br>Nearby devices              |                  |            |
|                                            | • •              | 1          |

Figure 7-48: SOTI MobiControl Device Agent (AOSP) set Permission

#### 8. Click next at Permissions.

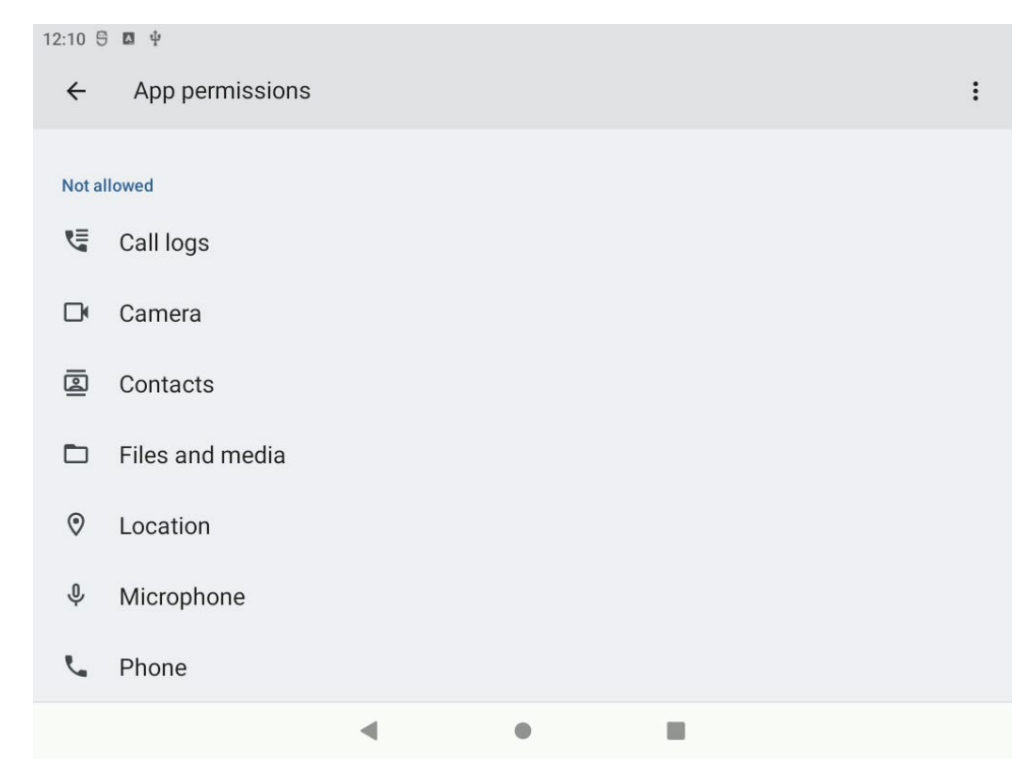

Figure 7-49: SOTI MobiControl Device Agent (AOSP) set Permission

### 9. Click at Location.

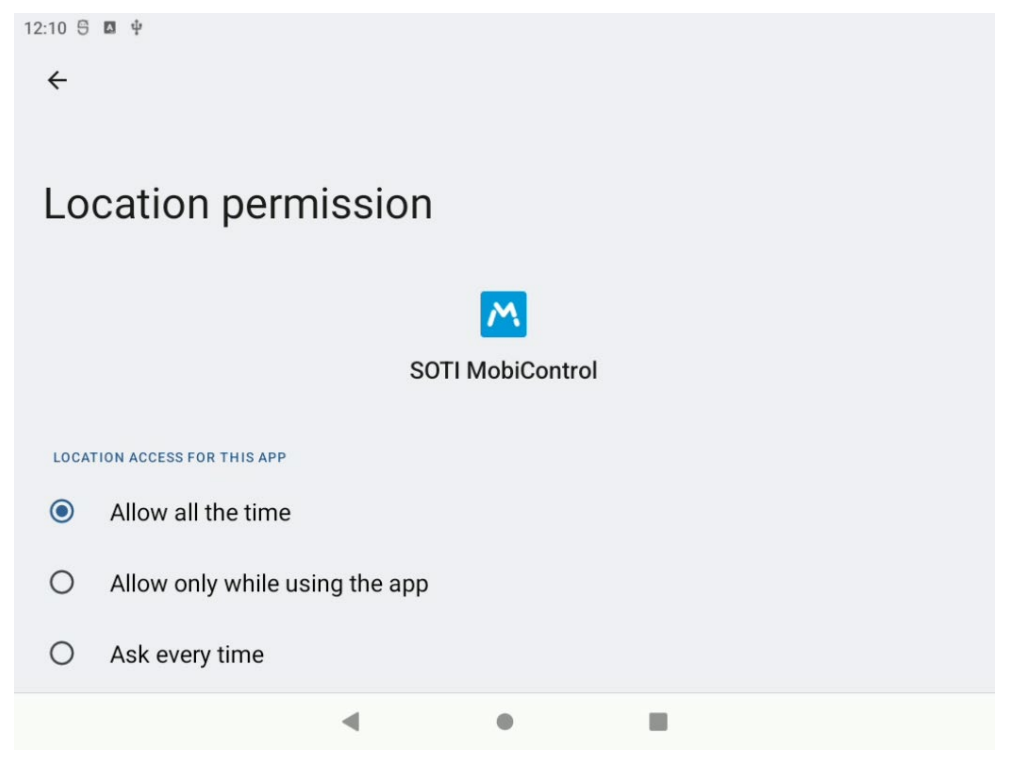

Figure 7-50: SOTI MobiControl Device Agent (AOSP) set Permission

- 10. Enable option **Allow all the time**.
- 11. Close Settings Apps.

12. Start SOTI MobiControl agent.

|        | M                                                            |  |
|--------|--------------------------------------------------------------|--|
|        | D                                                            |  |
|        | Allow SOTI MobiControl to take pictures<br>and record video? |  |
| Enroll | WHILE USING THE APP                                          |  |
|        | ONLY THIS TIME                                               |  |
|        | DON'T ALLOW                                                  |  |
|        |                                                              |  |
|        |                                                              |  |
|        |                                                              |  |

Figure 7-51: SOTI MobiControl Device Agent (AOSP) set Permission

| 12:13 🖯 🖪 🖞 |                                                           |  |
|-------------|-----------------------------------------------------------|--|
|             |                                                           |  |
|             |                                                           |  |
|             |                                                           |  |
|             |                                                           |  |
|             | <b>V</b> a                                                |  |
|             | Allow SOTI MobiControl to access your<br>phone call logs? |  |
| Enrolli     |                                                           |  |
|             | ALLOW                                                     |  |
|             | DON'T ALLOW                                               |  |
|             |                                                           |  |
|             |                                                           |  |
|             |                                                           |  |
|             |                                                           |  |
|             | < • <b>•</b>                                              |  |

13. Select WHILE USING THE APP.

Figure 7-52: SOTI MobiControl Device Agent (AOSP) set Permission

- 14. Select ALLOW.
- 15. Repeat selecting **ALLOW** for all upcoming requests until you see the SOTI login screen.

| 12:14 🖱 🖪 🜵 |                                 |  |
|-------------|---------------------------------|--|
|             |                                 |  |
|             |                                 |  |
|             |                                 |  |
|             | M                               |  |
|             | SOTI MOBICONTROL                |  |
|             |                                 |  |
|             |                                 |  |
|             |                                 |  |
|             | Enrollment ID or Server Address |  |
|             |                                 |  |
|             |                                 |  |
|             | ENROLL                          |  |
|             |                                 |  |
|             |                                 |  |
|             |                                 |  |
|             |                                 |  |
|             |                                 |  |
|             |                                 |  |
|             |                                 |  |

Figure 7-53: SOTI MobiControl Device Agent (AOSP) Enrollment

16. Now enter your **Enrollment ID** or **Server Address** to get access to your company SOTI environment.

| ٨ | 10   | С | 7 | Έ |
|---|------|---|---|---|
|   | 1111 | P | ì |   |

For further instruction how to use SOTI MobiControl features in general please refer to manufacture homepage.

https://docs.soti.net/

## 7.12.2. GMS Installation

While using the GMS version of DLT-V73A Android12 image please use the Google Play Store to download the latest available SOTI client.

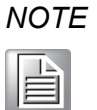

Please be sure not to use the Android Classic SOTI agent at GMS image version because should only be used in combination with Android12 AOSP image version for Advantech DLT-V73A.

1. Open Google Play Store and search for SOTI mobicontrol.

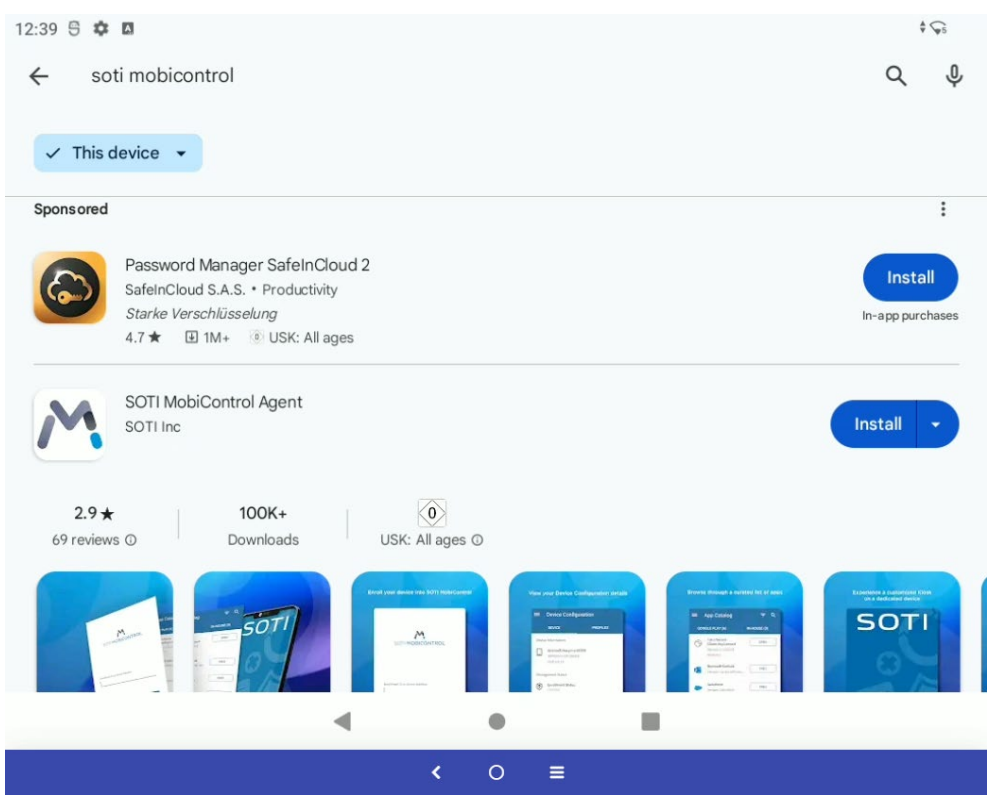

Figure 7-54: SOTI MobiControl Device Agent (GMS) installation

2. Continue with Install.

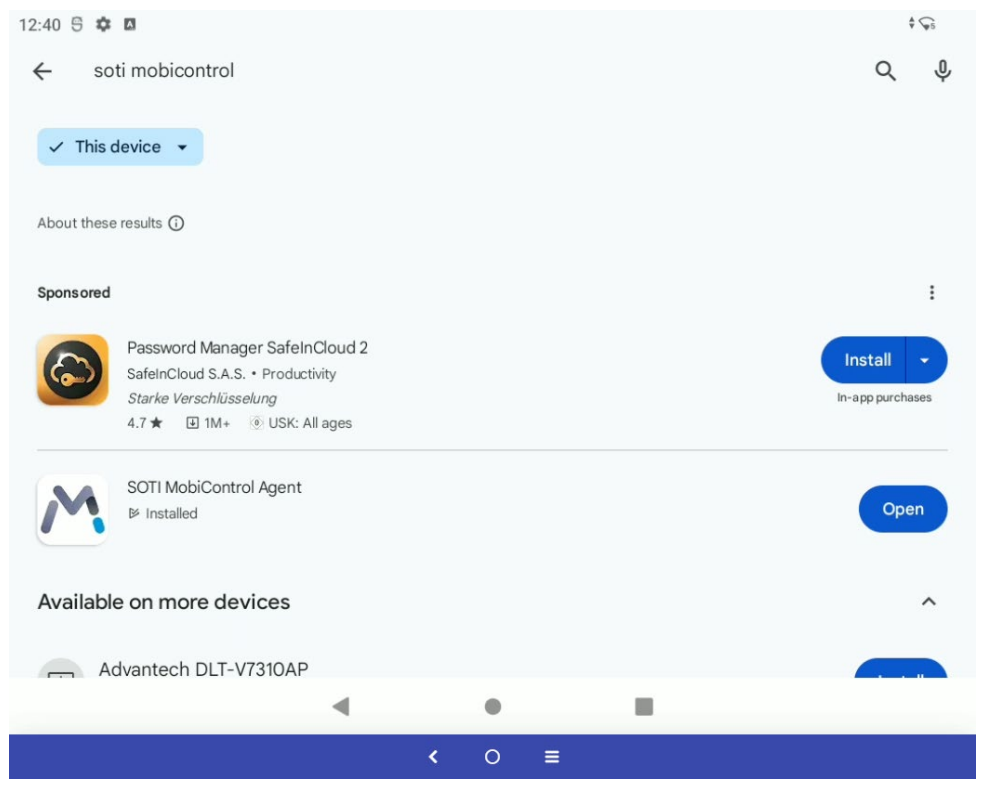

Figure 7-55: SOTI MobiControl Device Agent (GMS) installation

3. After installation done continue with **Open**.

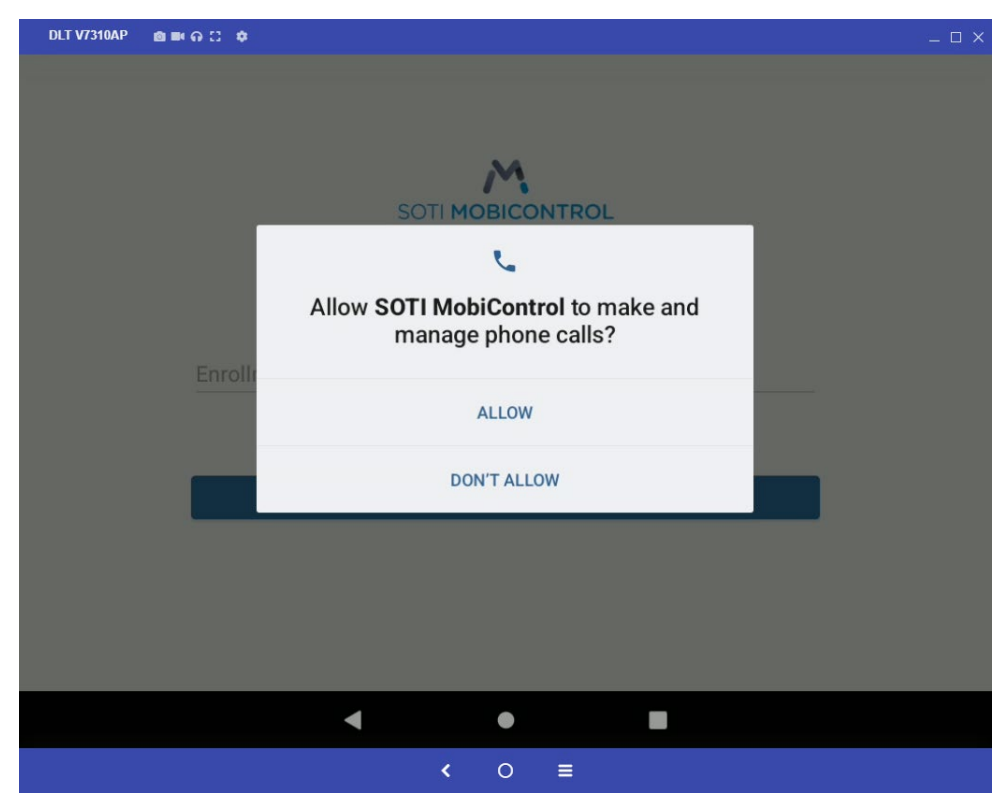

Figure 7-56: SOTI MobiControl Device Agent (GMS) set Permission

4. At request, please select at all questions **ALLOW** to continue.

| 12:42 🖯 🌣 | A_ |      |        |         |        |        |     |   |     |     |     |   |   |   |   |   |   | \$ 🖓          |
|-----------|----|------|--------|---------|--------|--------|-----|---|-----|-----|-----|---|---|---|---|---|---|---------------|
|           |    |      |        |         |        |        |     |   |     |     |     |   |   |   |   |   |   |               |
|           |    |      |        |         |        |        |     |   | M   |     |     |   |   |   |   |   |   |               |
|           |    |      |        |         |        |        | SOT |   | BIC | ONT | ROL |   |   |   |   |   |   |               |
|           |    |      |        |         |        |        |     |   |     |     |     |   |   |   |   |   |   |               |
|           |    |      |        |         |        |        |     |   |     |     |     |   |   |   |   |   |   |               |
|           |    | Enro | Ilment | ID or S | Server | Addres | S   |   |     |     |     |   |   |   |   |   |   |               |
|           |    | _    |        |         |        |        |     |   |     |     |     |   |   |   |   | _ |   |               |
| 1         | 2  |      | 3      | 3       |        | 4      |     | 5 |     | 6   |     | 7 |   | 8 | 3 |   | 9 | 0             |
| (11) (1   |    |      |        |         |        |        |     |   |     |     |     |   |   |   |   |   |   |               |
| q         | W  |      | е      |         | r      |        | τ   |   | У   |     | u   |   | 1 |   | 0 |   | р | ×             |
| а         |    | s    |        | d       |        | f      |     | g |     | h   |     | j |   | k |   | 1 |   | $\rightarrow$ |
|           |    |      |        |         |        |        |     | Ŭ |     |     |     | 1 |   |   |   |   |   |               |
| Û         | Z  |      | Х      |         | С      |        | V   |   | b   |     | n   |   | m |   | ! |   | ? | Û             |
| ?123      | ,  |      |        |         |        |        |     |   |     |     |     |   |   |   |   |   |   | ?123          |
|           |    |      |        |         |        |        |     |   |     |     |     |   |   |   |   |   |   |               |
|           |    |      |        |         | ,      | •      |     |   | •   |     |     |   | 1 |   |   |   |   |               |
|           |    |      |        |         |        |        |     | < | 0   |     |     |   |   |   |   |   |   |               |

Figure 7-57: SOTI MobiControl Device Agent (GMS) Enrollment

5. Now enter your **Enrollment ID** or **Server Address** to get access to your company SOTI environment.

| NO | )T | E |
|----|----|---|
|----|----|---|

For further instruction how to use SOTI MobiControl features in general please refer to manufacture homepage.

https://docs.soti.net/

## 7.12.3. Android Enterprise installation

Before you start with the Android Enterprise installation you have to perform a factory reset (see chapter <u>7.7 Factory Reset</u>).

After the factory reset, follow the setup until the Login to your Google Account:

- 1. Click Start Button
- 2. Setup WIFI with internet connection
- Copy apps & data (You can choose to transfer your apps, photos, contacts, Google Account, and more).
   NOTE: Choose, don't copy!

Sign in with your Google Account:

Enter %#mobicontrol and confirm with NEXT.

Enter your **company ID** for the placeholder %.

SOTI is installed automatically.

Android Enterprise installation can be started now:

- 1. Enter your **Enrollment ID** and click on **ENROLL**.
- 2. After the enrollment, the setup of your work profile starts.

| 5:17 🕄 🏟 🖪                     | 🐨 🛱 100%          |
|--------------------------------|-------------------|
| â                              |                   |
| Let's set up your work profile |                   |
| View terms                     |                   |
|                                | Accept & continue |
| 4                              | • •               |
| <                              | ○ =               |

Figure 7-58: SOTI Android Enterprise –Set up your work profile

3. Click on Accept & continue.

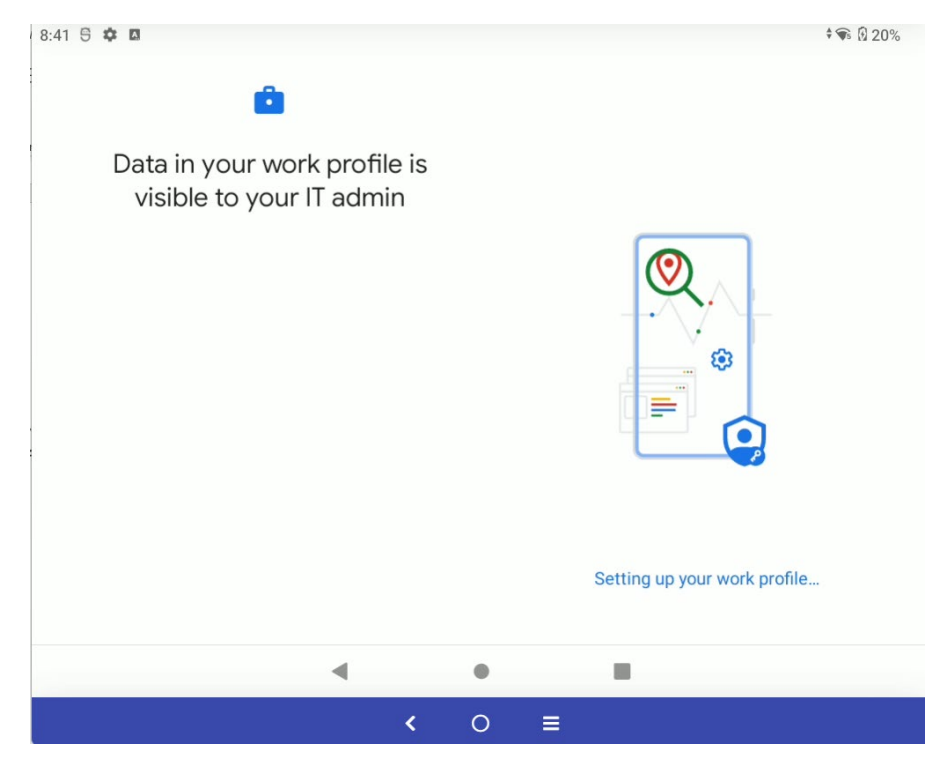

Figure 7-59: SOTI Android Enterprise - Setting up

4. Wait until setup is done.

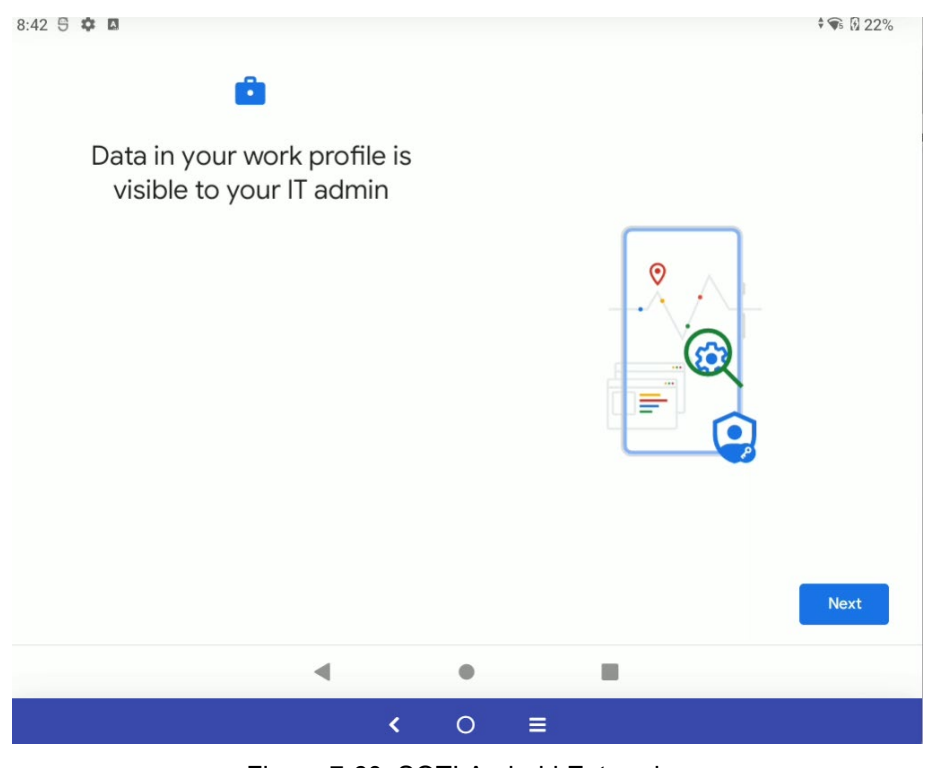

Figure 7-60: SOTI Android Enterprise

5. Click on **Next** and wait until the setup process has been completed.

| 9:12 5 🌣 🛛 📥         |            |            | 🖘 🕻 87% |
|----------------------|------------|------------|---------|
| Search               |            |            |         |
|                      | *          | Μ          | 0       |
| YouTube              | Photos     | Gmail      | Chrome  |
|                      | PERSONAL   | WORK       |         |
| DeviceOn<br>IService | - ×<br>+ = | 31         | 0       |
| Android Agent        | Calculator | Calendar   | Chrome  |
|                      | 4          |            | Μ       |
| Clock                | Drive      | Files      | Gmail   |
| G                    |            |            | 9       |
| Google               | Google TV  | Keep Notes | Maps    |
|                      | <b>4D</b>  | •          | 0       |
|                      | <          | 0 ≡        |         |

Figure 7-61: SOTI Android Enterprise - Set work profile

6. Go back to the home screen and set your profile as **WORK PROFILE**. Click on **WORK**.

| 9:15 S 🌣 🛛 📥 |                              |                         | ☞ 190%           |
|--------------|------------------------------|-------------------------|------------------|
| Search       |                              |                         |                  |
| YouTube      | Photos                       | Gmail                   | Chrome           |
|              | PERSONAL                     | WORK                    |                  |
| W            | ork apps are badged an<br>GO | d visible to your IT ad | dmin             |
| Chrome       | Files                        | Play Store              | SOTI MobiControl |
|              |                              |                         |                  |
|              | < (                          | ⊃ ≡                     |                  |

Figure 7-62: SOTI Android Enterprise – SOTI MobiControl

7. Click on SOTI Mobicontrol and open your SOTI Android Enterprise section.

| 9:16 🖯          | ¢ 🛛 📥                |   |   |   |  | 🖆 🗣 🛿 91% |
|-----------------|----------------------|---|---|---|--|-----------|
| Andr<br>DLT-V73 | oidEnterprise 00021  |   |   |   |  |           |
|                 | App Catalog          |   |   |   |  |           |
| Ē               | Content Library      |   |   |   |  |           |
|                 | Message Center       |   |   |   |  |           |
| 0               | Device Configuration |   |   |   |  |           |
| ?               | Support              |   |   |   |  |           |
| <-              | Log In               |   |   |   |  |           |
|                 |                      |   |   |   |  |           |
|                 |                      |   |   |   |  |           |
|                 |                      |   |   |   |  |           |
|                 |                      | • |   | • |  |           |
|                 |                      |   | < | 0 |  |           |

Figure 7-63: SOTI Android Enterprise - Device Configuration

8. Click on Device Configuration.

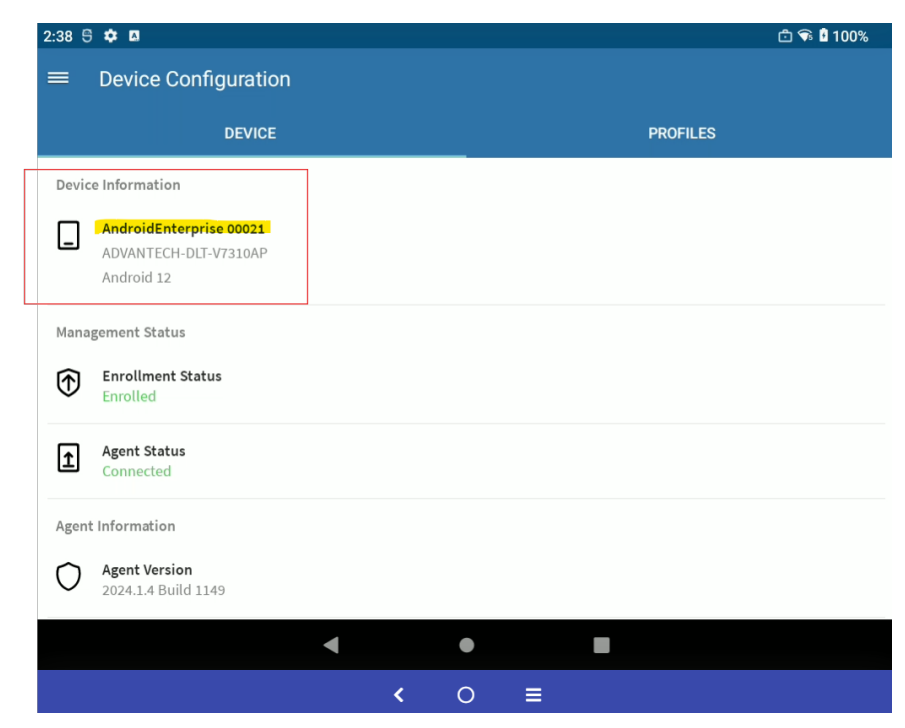

Figure 7-64: SOTI Android Enterprise - Device Information

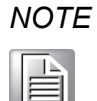

The displayed Device Information is needed for reactivating MDevice and MTouch.

When setting the work profile, applications that are included in the personal profile, such as MDevice and MTouch, are deactivated by default.

To continue using it with a work profile, you must reactivate it with the SOTI MobiControl console via your PC.

- 9. Go to the link and access to the SOTI Mobicontrol console: https://eu.identity.soti.net/
- 10. Settings in your device can be managed here.

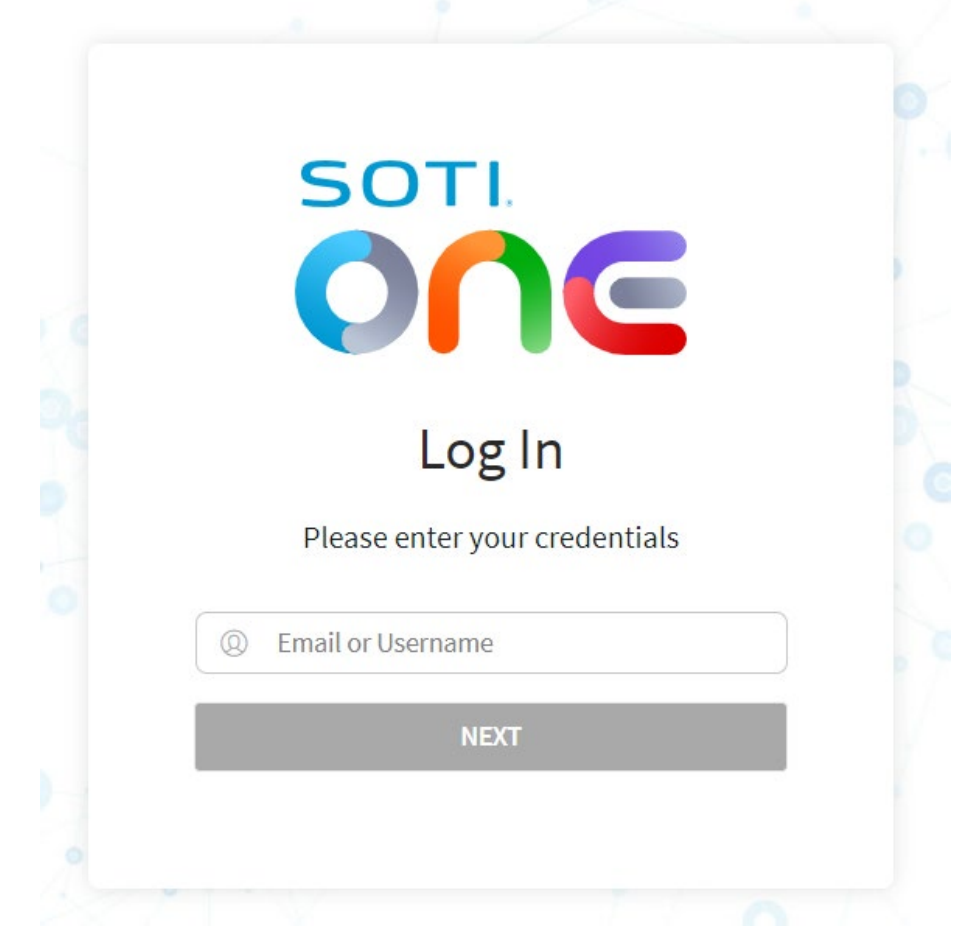

Figure 7-65: SOTI MobiControl console – Log In

11. Login with your credentials and click on **NEXT.** 

| Enter Compar     | ny ID          |  |
|------------------|----------------|--|
| Enter Company ID |                |  |
| Forg             | ot Company ID? |  |
| ВАСК             | NEXT           |  |
|                  |                |  |

Figure 7-66: SOTI MobiControl console - Enter Company ID

12. Enter Company ID and click on NEXT.

| SOTI            |                  |  |
|-----------------|------------------|--|
| SOTI Identity   | ssword           |  |
| R manuel.bollma | ann@advantech.de |  |
| Remember me     | Forgot password? |  |
| LOG             | IN               |  |
|                 |                  |  |

Figure 7-67: SOTI MobiControl console - Enter Password

13. Enter Password and click on LOG IN.

| Frequents    | SOTI ONE Apps | Company Ap | ps |
|--------------|---------------|------------|----|
|              |               |            |    |
| $\mathbf{h}$ |               | 5          |    |
| MOBICON      | TROL-A0       | SOTI       |    |

Figure 7-68: SOTI MobiControl console – Select MOBICONTROL

14. Click on the icon of **MOBICONTROL-xx** NOTE: The number behind MOBICONTROL can be different.

| SOTI MOBICON         | TROL   Device  | 25                             |                                   |           |              |                    |       | 0 L   A           | manuel.bollmann    | @a 🗸    |
|----------------------|----------------|--------------------------------|-----------------------------------|-----------|--------------|--------------------|-------|-------------------|--------------------|---------|
| 🕸 🛱 All Devices 🔇    | Device Family  | = Android Plus                 |                                   |           |              |                    |       |                   | ×                  | CHARTS  |
| GROUPS ②             | LAST CONNEC    | T DATES (ALL TIME)             | 0                                 | MANUFAG   | CTURER MODEL |                    | 0     | DEVICE FAMILY C   | OS VERSION         |         |
| ,O Search groups     |                |                                |                                   | ,         | imobile      |                    |       |                   |                    |         |
| 🛱 View All           | 2              |                                |                                   |           |              |                    |       | 6                 |                    |         |
| 🗸 My Company 🥚       | 1              |                                |                                   |           |              |                    |       | 4                 |                    |         |
| Management Devices 🤇 |                |                                | ● <90 days :                      | 1         |              |                    |       | 2                 |                    |         |
| Sales Devices 😑      | 5200           | 17 57 days 5 14 days 5 20 days | 5.30 days - 30 days               |           |              | Advantech          |       | 0                 | 1.00               | ×       |
| Warehouse Devices 😑  |                |                                |                                   |           |              |                    |       |                   |                    |         |
|                      | DEVICES (1 - 7 | of 7) 50 V Per Page            | $\leftarrow$ 1 of 1 $\rightarrow$ | C•        |              |                    |       | Colum             | ns View: Default 🗸 | 2       |
|                      | O DEVI         | CE NAME                        | MODEL                             | MANUFA    | OS VERSION   | BATTERY PERCENTAGE | AVAIL | ABLE MEMORY       | PHONE NUMBER       | USERNAI |
|                      | 0              | AndroidClassic 00001           | DLT-V7310AP                       | Advantech | 12           | 100%               | -     | 1.92 GB / 3.59 GB | Unknown            | Unknowr |
|                      | 0              | AndroidEnterprise 00009        | AIM-75                            | Advantech | 12           | 85%                | -     | 1.57 GB / 3.59 GB | Unknown            | Unknowr |
|                      | 0              | AndroidEnterprise 00004        | AIM-75                            | Advantech | 12           | 89%                | -     | 1.46 GB / 3.59 GB | Unknown            | Unknowr |
|                      | 0              | AndroidEnterprise 00010        | AIM75-WIFI                        | AlMobile  | 10           | 86%                | -     | 1.63 GB / 3.59 GB | Unknown            | Unknowr |
| + NEW GROUP          | 0              | AndroidEnterprise 00018        | DLT-V7310AP                       | Advantech | 12           | 94%                | -     | 1.49 GB / 3.57 GB | Unknown            | Unknowr |

Figure 7-69: SOTI MobiControl console

### 15. Select My Company

| SOT      |                                                                                                    | rices                                                                                |                                                                                     |                                                                                                    |                                          |                                                                                                    | 0                                                                              | ) Q   A "                                                                  | nanuel.bollmann@a ∨                                                                          |
|----------|----------------------------------------------------------------------------------------------------|--------------------------------------------------------------------------------------|-------------------------------------------------------------------------------------|----------------------------------------------------------------------------------------------------|------------------------------------------|----------------------------------------------------------------------------------------------------|--------------------------------------------------------------------------------|----------------------------------------------------------------------------|----------------------------------------------------------------------------------------------|
| æ        | All Devices »   Device Fan                                                                                                    | nily = Android Plus                                                                  |                                                                                     |                                                                                                    |                                          |                                                                                                    |                                                                                | •                                                                          | ,O (© CHARTS                                                                                 |
| 1<br>0   | 20 <sub>00</sub> - 20 <sub>00</sub> - 20 <sub>000</sub> - 20 <sub>000</sub>                                                                                | <sup>™</sup> 80 daya                                                                 |                                                                                     |                                                                                                    | J. Advantech                             | 2                                                                                                    |                                                                                | ·····                                                                      |                                                                                              |
| CES (1 - | 7 of 7) 50 <b>v</b> Per Page                                                                                                    | $\leftarrow$ 1 of 1 $\rightarrow$   (                                                | <b>3•</b>                                                                           |                                                                                                    |                                          |                                                                                                    |                                                                                | Columns Vi                                                                 | ew: Default 🗸 🕜                                                                              |
| DE       | EVICE NAME                                                                                                    | MODEL                                                                                | MANUFA                                                                              | OS VERSION                                                                                                    | BATTERY PERCENTAGE                       | AVAILABLE MEMORY                                                                                                    | PHONE NUMBER                                                                   | USERNAME                                                                   | MAC ADDRESS                                                                                  |
| DE       | AndroidClassic 00001                                                                                                    | MODEL<br>DLT-V7310AP                                                                 | MANUFA                                                                              | OS VERSION                                                                                                    | BATTERY PERCENTAGE                       | AVAILABLE MEMORY                                                                                                    | PHONE NUMBER                                                                   | USERNAME                                                                   | MAC ADDRESS<br>0E95B4ECF293                                                                  |
| DE       | CVICE NAME AndroidClassic 00001 AndroidEnterprise 00009                                                                                                    | MODEL<br>DLT-V7310AP<br>AIM-75                                                       | MANUFA<br>Advantech<br>Advantech                                                    | OS VERSION<br>12<br>12                                                                                                    | BATTERY PERCENTAGE<br>100%<br>85%        | AVAILABLE MEMORY<br>1.92 GB / 3.59 GB<br>1.57 GB / 3.59 GB                                                                                                    | PHONE NUMBER<br>Unknown<br>Unknown                                             | USERNAME<br>Unknown<br>Unknown                                             | MAC ADDRESS<br>0E95B4ECF293<br>Unknown                                                       |
| DE       | AndroidClassic 00001     AndroidClassic 00009     AndroidEnterprise 00009                                                                                  | MODEL<br>DLT-V7310AP<br>AIM-75<br>AIM-75                                             | MANUFA<br>Advantech<br>Advantech<br>Advantech                                       | OS VERSION<br>12<br>12<br>12                                                                                                    | BATTERY PERCENTAGE<br>100%<br>85%<br>85% | AVAILABLE MEMORY   AVAILABLE MEMORY                                                                                                    | PHONE NUMBER<br>Unknown<br>Unknown<br>Unknown                                  | USERNAME<br>Unknown<br>Unknown<br>Unknown                                  | MAC ADDRESS<br>0E95B4ECF293<br>Unknown<br>Unknown                                            |
| DE       | VICE NAME AndroidClassic 00001 AndroidEnterprise 00009 AndroidEnterprise 00004 AndroidEnterprise 00001                                                     | MODEL<br>DLT-V7310AP<br>AIM-75<br>AIM-75<br>AIM-75                                   | MANUFA<br>Advantech<br>Advantech<br>Advantech<br>AlMobile                           | OS VERSION<br>12<br>12<br>12<br>12<br>12<br>10                                                                                                    | BATTERY PERCENTAGE                       | AVAILABLE MEMORY<br>1.92 GB / 3.59 GB<br>1.57 GB / 3.59 GB<br>1.46 GB / 3.59 GB<br>1.63 GB / 3.59 GB                                                                                    | PHONE NUMBER<br>Unknown<br>Unknown<br>Unknown<br>Unknown                       | USERNAME<br>Unknown<br>Unknown<br>Unknown<br>Unknown                       | MAC ADDRESS<br>0E9584ECF293<br>Unknown<br>Unknown<br>3619049CE617                            |
| DE       | CVCE NAME  AndroidClassic 00001  AndroidEnterprise 00009  AndroidEnterprise 00004  AndroidEnterprise 00010  AndroidEnterprise 0010                         | MODEL<br>DLT-V7310AP<br>AIM-75<br>AIM-75<br>AIM75-WIFI<br>DLT-V7310AP                | MANUFA<br>Advantech<br>Advantech<br>Advantech<br>AlMobile<br>Advantech              | OS VERSION           12           12           12           12           12           12           12           12           12           12           12           12           12           12           12           13              | BATTERY PERCENTAGE                       | AVAILABLE MEMORY           1.92 GB / 1.59 GB           1.57 GB / 1.59 GB           1.46 GB / 3.59 GB           1.63 GB / 3.59 GB           1.49 GB / 3.57 GB                            | PHONE NUMBER<br>Unknown<br>Unknown<br>Unknown<br>Unknown<br>Unknown            | USERNAME<br>Unknown<br>Unknown<br>Unknown<br>Unknown                       | MAC ADDRESS<br>OE95B4ECF293<br>Unknown<br>Unknown<br>3619049CE617<br>Unknown                 |
| DE       | CVCE NAME  AndroidClassic 00001  AndroidEnterprise 00009  AndroidEnterprise 00004  AndroidEnterprise 0010  AndroidEnterprise 00103  AndroidEnterprise 0013 | MODEL<br>DLT-V7310AP<br>AIM-75<br>AIM-75<br>AIM75-WIFI<br>DLT-V7310AP<br>DLT-V7310AP | MANUFA<br>Advantech<br>Advantech<br>Advantech<br>AlMobile<br>Advantech<br>Advantech | OS VERSION           12           12           12           12           12           12           12           12           12           12           12           12           12           12           12           12           12 | BATTERY PERCENTAGE                       | AWULABLE MEMORY           1.92 GB / 1.59 GB           1.57 GB / 1.59 GB           1.46 GB / 3.59 GB           1.63 GB / 1.57 GB           1.49 GB / 1.57 GB           1.81 GB / 3.57 GB | PHONE NUMBER<br>Unknown<br>Unknown<br>Unknown<br>Unknown<br>Unknown<br>Unknown | USERNAME<br>Unknown<br>Unknown<br>Unknown<br>Unknown<br>Unknown<br>Unknown | MAC ADDRESS<br>oE9584ECF293<br>Unknown<br>Unknown<br>3619049CE617<br>Unknown<br>o00af5afdad8 |

16. Check whether your device is entered in the **DEVICE NAME** column.

Figure 7-70: SOTI MobiControl console – All devices

17. Select **Android Enterprise 00021** related to the model DLT-V7310AP.The number of Android Enterprise <u>must match</u> the number of Android Enterprise section in your DLT. Check the number as described in Step 6 and 7 (Figure 7-64: SOTI Android Enterprise – Device Information).

| DEVICE DETAILS     | COMPLIANCE         | CONFIGURATIONS | APPLICATIONS | LOCATION            | SECURITY | COLLECTED DATA |  |
|--------------------|--------------------|----------------|--------------|---------------------|----------|----------------|--|
| ,O Search for Prop | erty Name or Value |                |              |                     |          |                |  |
| COMPLIANCE         | 0                  |                | DEV          | ICE STATUSES        |          |                |  |
| Compliance Statu   | s 🗸 Com            | pliant         | Ager         | nt Upgrade Enabled  | No       |                |  |
| Agent Compatible   | Yes                |                | Pass         | code Enabled        | No       |                |  |
|                    |                    |                | Devi         | ce Admin Active     | Yes      |                |  |
| DEVICE DETAILS     | 5                  |                | Can          | Reset Passcode      | Yes      |                |  |
| Device Kind        | Android E          | nterprise      | Encr         | ypted               | Yes      |                |  |
| Device ID          | 50e0de11           | 1aad3cfb       | OSS          | ecure               | Yes      |                |  |
| Enrollment Time    | 2024-06-2          | 7 9:00:29 AM   | ELM          | Status              | n/a      |                |  |
| Device Family      | 🛱 And              | roid Plus      | And          | roid Enterprise Mig | N/A      |                |  |
| IP Address         | 192.168.3          | 9.44           | Ager         | nt Mode             | User     |                |  |
| Agent Online       | true               |                | KPE          | Status              | n/a      |                |  |

7.12.3.1. Add applications to work profile

Figure 7-71: SOTI MobiControl console - Device details

1. Click on the first icon **SEND SCRIPT** on the right side of the page.

| (I)<br>SEND SCRIPT                                                                                     |                                                              |
|----------------------------------------------------------------------------------------------------|--------------------------------------------------------------|
| Provide a script that will be executed by the MobiControl agen supported script commands and syntax. ① | t on the selected devices. Refer to the MobiControl help for |
| igt A Changing the values of this form will refresh the compatib                                       | ility check                                                  |
| Scripts                                                                                                | MANAGE SCRIPTS                                               |
| Script Type                                                                                            | Legacy 🗸                                                     |
| Execute Saved Script                                                                                   | Please Select V                                              |
| Script Editor                                                                                          |                                                              |
| 1                                                                                                    |                                                              |
|                                                                                                    |                                                              |
|                                                                                                    |                                                              |
|                                                                                                    |                                                              |
|                                                                                                    |                                                              |
| Delivery                                                                                               | MobiControl Agent                                            |
| Script will be sent directly to the MobiControl agent.                                                 |                                                              |
| Queue messages for offline devices                                                                     |                                                              |
| ✓ 1 of 1 device(s) will receive this action.                                                           | CANCEL SEND SCRIPT                                           |

Figure 7-72: SOTI MobiControl console - Manage scripts

2. Select Legacy in Script Type.

| ्री SEND SCRIPT                                                                                                    |                    |
|----------------------------------------------------------------------------------------------------|--------------------|
| Provide a script that will be executed by the MobiControl agent on the selected devices. Refer to the MobiControl help for supported script commands and syntax. ① |                    |
| 🛕 Changing the values of this form will refresh the compatibili                                                                                                    | ty check           |
| Scripts                                                                                                    | MANAGE SCRIPTS     |
| Script Type                                                                                                    | Legacy V           |
| Execute Saved Script                                                                                                    | Please Select 🗸    |
| Script Editor                                                                                                    | <b>(</b>           |
| <pre>1 enable_system_app advantech.mdevice 2 enable_system_app advantech.mtouch 3</pre>                                                                            |                    |
| Delivery<br>Script will be sent directly to the MobiControl agent.<br>Queue messages for offline devices                                                           | MobiControl Agent  |
| ✓ 1 of 1 device(s) will receive this action.                                                                                                    | CANCEL SEND SCRIPT |

Figure 7-73: SOTI MobiControl console – Script Editor

3. Enter in the Script Editor:

enable\_system\_app advantech.mdevice
enable\_system\_app advantech.mtouch

- 4. Finish all steps to re-enable MDevice and MTouch and sending the script.
- 5. Click on **SEND SCRIPT**.
| 2:56 🕾 🌣 🖪 |                  |   |         | <b>† 🐨 </b> 100%   |
|------------|------------------|---|---------|--------------------|
| Search     |                  |   |         |                    |
| YouTube    | Photos           |   | Gmail   | Clock              |
|            | PERSONAL         |   | WORK    |                    |
| Chrome     | Files            |   | MDevice | MTouch             |
| Play Store | SOTI MobiControl |   |         |                    |
|            |                  |   |         | Turn off work apps |
|            | •                | • |         |                    |
|            | <                | 0 | ≡       |                    |

Figure 7-74: SOTI Android Enterprise - Home screen

6. MDevice and MTouch are now displayed on the home screen in the work profile.

## 7.13. DeviceOn/iService support

Advantech's DeviceOn/iService is a next-generation unified device management solution based on the WISE-DeviceOn platform. Designed to enable centralized monitoring and remote management, DeviceOn/iService supports Advantech devices equipped with Windows, Linux or Android operating systems. The software also supports the management of applications and integrated peripherals, such as a barcode scanner, card reader, camera and printer. Users can remotely access and control connected devices, take screenshots, rollout OTA updates and use remote desktop capabilities for troubleshooting from any location at any time.

The main features of Advantech's DeviceOn/iService reads:

- Device runtime status overview dashboard
- Real-time alarm and notifications features
- Device grouping and management
- Remote real-time device runtime status monitoring
- Over-the-air (OTA) software updates (app and OS)
- Remote desktop features
- Kiosk mode settings

Moreover, DeviceOn/iService supports batch operations to facilitate the management of multiple devices simultaneously for easy and convenient device configuration and deployment.

#### Installation requirements

The following Android OS version (or newer) is required to support Advantech's DeviceOn/iService at Android 12 for Advantech DLT-V73A:

Android12 Image version v3.01.x

More information about Advantech's DeviceOn/iService can be reviewed at official Homepage:

http://www.deviceon-iservice.com/

## 7.14. Resistive Touch Controller (PenMount)

Resistive touch controller (PenMount) will be supported by Android image release v3.01 and higher.

The calibration process is part of MDevice utility (Display Settings).

| 5:23 💠 🖯 🖯         | Á                                                   |
|--------------------|-----------------------------------------------------|
| System Information | Display settings                                    |
| Power Settings     | Resistive Touch Settings<br>start touch calibration |
| Startup Settings   |                                                     |
| Front Key Settings |                                                     |
| Display Settings   |                                                     |
| Radio Settings     |                                                     |
| MDevice Settings   |                                                     |
|                    |                                                     |
|                    |                                                     |
|                    |                                                     |
|                    |                                                     |
|                    |                                                     |
| •                  |                                                     |

Figure 7-75: MDevice – Resistive touch calibration

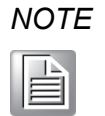

The calibration process inside MDevice utility is only available at resistive touch controller (PenMount) and not for PCAP touch controller.

## 7.14.1. Touchscreen Calibration

After starting the calibration process with **start touch calibration**, the following dialog will be shown:

| 8:02 🌣 🖯 🖙 🖯                     | 2        |
|----------------------------------|----------|
| PenMount TouchScreen Calibration |          |
| Calibration Mode                 |          |
|                                  | $\frown$ |
| 9                                | •        |
| Calibration Offset               |          |
|                                  | $\frown$ |
| 7                                | •        |
|                                  |          |
| Calibrate                        |          |
| Draw Test                        |          |
| Output Debug Message             |          |
| Exit                             |          |
|                                  |          |
|                                  |          |
|                                  |          |
| 4                                |          |
|                                  |          |

Figure 7-76: MDevice – Resistive touch calibration settings (PenMount)

1. Press button Calibrate.

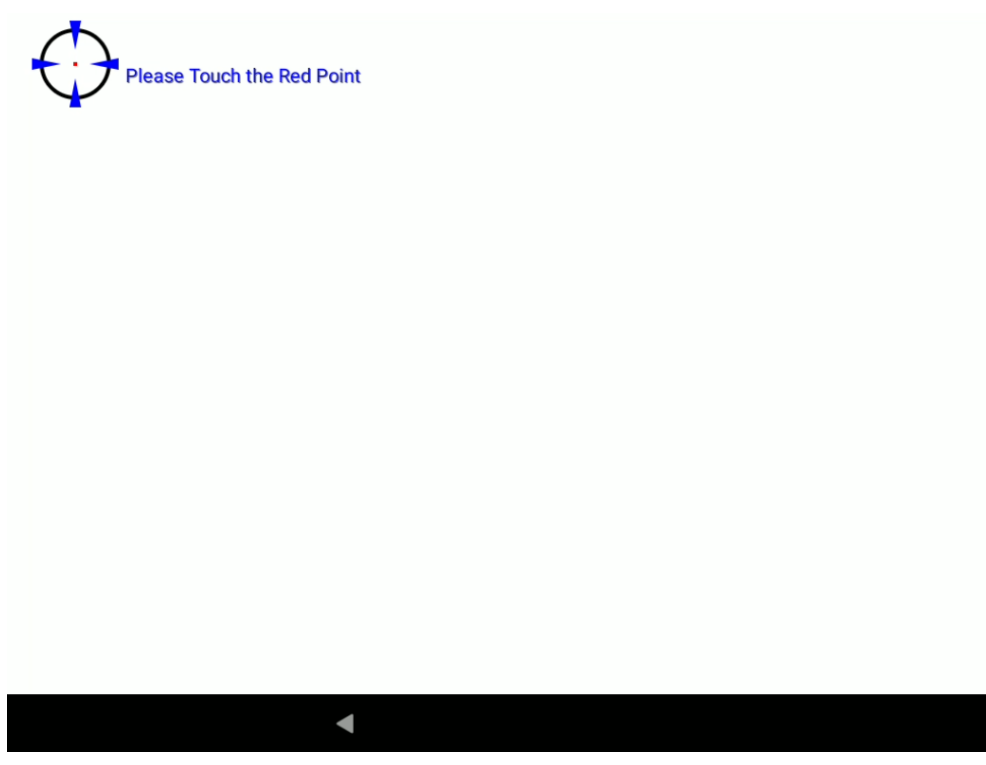

Figure 7-77: MDevice – Resistive touch calibration (PenMount)

2. Touch the defined nine points at screen in predefined order.

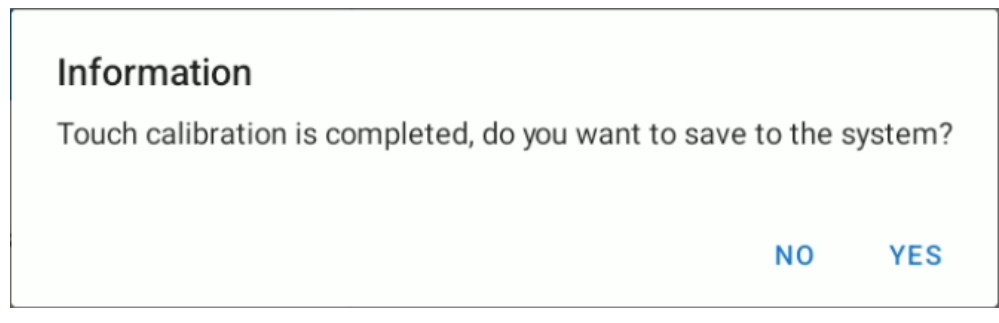

Figure 7-78: MDevice – Resistive touch calibration (PenMount)

3. At request press button **YES** to save the new calibration data to the system.

# 8. OTA Update

## 8.1. Functional description

Starting with Android 12 OS support at DLT-V73A there is currently one type of OTA update possible to use:

"Full" → Major build of a standard Android 12 image release for DLT-V73A

Update can be applied using integrated standard utilities and GUI extensions as described in detail as part of this chapter.

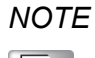

OTA updates are designed to upgrade the underlying operating system including the read-only apps installed on the system partition; these updates do <u>not</u> affect user and app data installed by the user.

OTA updates can be applied at Android AOSP and GMS images.

When using MDM SOTI® SW please note, that OTA feature is only available using the following two enrollment methods:

- Android Classic Device (AOSP)
- Company Owned Device (GMS)

## 8.2. Image Versioning / Release policy

With each of new image release, a unique version number can be read out using the **Settings -> About tablet** feature:

| 9:41 5 5                                           |   |   |  |
|----------------------------------------------------|---|---|--|
| ← About tablet                                     |   |   |  |
| Wi-Fi MAC address<br>To view, choose saved network |   |   |  |
| Device Wi-Fi MAC address<br>Unavailable            |   |   |  |
| Bluetooth address<br>22:22:d0:4a:82:cf             |   |   |  |
| Up time<br>18:48                                   |   |   |  |
| Advantech Build number<br>V3.01.5                  |   |   |  |
| Build number<br>12QA.1.A.0001.20230901-userdebug   |   |   |  |
|                                                    | 4 | • |  |

Figure 8-1: Settings - About tablet

Major build versions are always as V3.xx.x named.

## 8.3. Version update / downgrade information

To keep better control of image update / downgrade possibilities the following simple rules exist in general:

At **full** image updates, there is no limitation from down- or upgrading to earlier / newer available images using OTA. During this process the full image content **(keeping user space untouched with installed programs and settings)** the system partition is being completely overwritten with new content.

NOTE

In dependency of used space and number of changes, each major build release ADV will not state the total amount of incremental updates for future release.

This depends on changes being performed and individual cases between major build image releases.

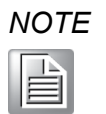

It's not possible switching from Android AOSP image version to GMS version image of Android and vice versa. If your device has Android AOSP image version, every update will be related to AOSP version.

*If your device has Android GMS image version, every update will be related to GMS version.* 

If you require a GMS image, and your devices contains the AOSP image, contact your distributor, sales representative or an Advantech Service Center for technical support.

## 8.4. Different ways to perform OTA updates

In general, there are three different ways available how to apply OTA updates (full) at Android12 for DLT-V73A:

- 1. Apps Screen  $\rightarrow$  OTA update
- 2. Using an ADB over USB (Type-C) connection
- 3. Using an MDM (Mobile Device Management) SW like (SOTI®)

## 8.4.1. Way1: Apps Screen $\rightarrow$ OTA update

An application has been prepared to allow updating the Android12 system by selecting a file during the process.

The OTA update application can be found at Apps Screen.

| 6:36 🕄 🖪 🕄                   |   |    |  |
|------------------------------|---|----|--|
| OTA update                   |   |    |  |
| Info:                        |   |    |  |
|                              |   |    |  |
| Readly to select an OTA file |   |    |  |
|                              |   |    |  |
| -                            |   | 0% |  |
| START                        |   |    |  |
|                              |   |    |  |
|                              |   |    |  |
|                              |   |    |  |
|                              |   |    |  |
|                              |   |    |  |
|                              |   |    |  |
|                              |   |    |  |
|                              | • | •  |  |

Figure 8-2: Apps Screen  $\rightarrow$  OTA update

- 1. Click on button **Start** to select an OTA file.
- 2. In case, **Recent** file selection is displayed click on icon == once.

3. Choose an OTA file (.zip) from local storage or an attached USB-Stick.

The OTA update will be performed, status can be checked via progress bar.

| 7:00 S 🖪 🖞 S                                                                                                    |
|----------------------------------------------------------------------------------------------------|
| OTA update                                                                                                    |
| Info:                                                                                                    |
| Selected file content//com android externalstorage document/1FC-424D%3Adlt_v73-12QA.1.A.0001.20230914-V3.01.5-5 usedebug ota zip<br>copy update to local destination, please wat<br>File aze: 680707 |
|                                                                                                    |
| START                                                                                                    |
|                                                                                                    |
| < ● ■                                                                                                    |

Figure 8-3: Apps Screen  $\rightarrow$  OTA update  $\rightarrow$  OTA update in progress

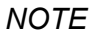

In case all requirements are correct, the OTA will be performed automatically.

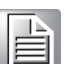

T2:10 © 10 © T2:10 © 10 © OTA update Nor Weissense Weissensen

After the update has been performed successfully the following dialog will be displayed.

Figure 8-4: Apps Screen  $\rightarrow$  OTA update  $\rightarrow$  reboot required

4. To finish process, click at **REBOOT** button to initiate required reboot.

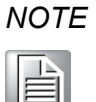

As described **user partition is not changed or deleted** during this process allows direct IP communication with terminal again after finished process using ADB or an MDM SW.

#### 8.4.2. Way2: ADB over USB (Type-C) Connection

An integrated INTENT can be called from ADB Shell to initiate an OTA update command.

This can be done by using the USB OTG port at terminal (under the blue antenna cap) to transfer an image from a connected laptop using an USB- Type-C cable.

The following example will demonstrate OTA update using ADB Shell connection. This process requires to be at the terminal next to it to allow a direct communication between the DLT-V73A terminal and a standard laptop to transfer the OTA update file and to initiate the OS installation.

For general USB ADB (Type-C) connection and setup please see section <u>7.9 ADB over</u> <u>USB (Type-C)</u> first.

After connection established start copying the file to terminal using adb push command: adb push ota update.zip /sdcard/ (filename example)

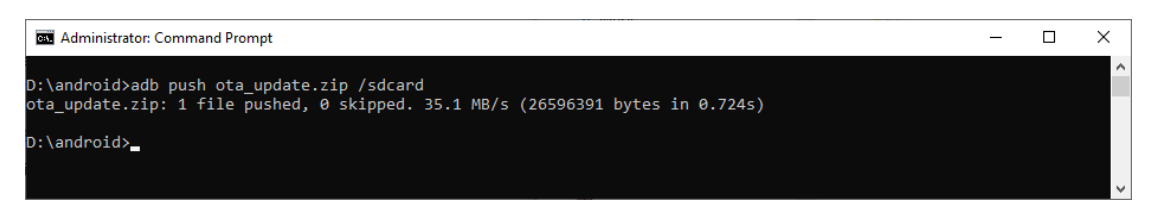

Figure 8-5: Apps Screen  $\rightarrow$  OTA update  $\rightarrow$  reboot required

Perform the OTA update using the following adb shell command:

adb shell am start -n com.advantech.otaupdate/.MainActivity --es
"ota update" "/sdcard/ota update.zip"

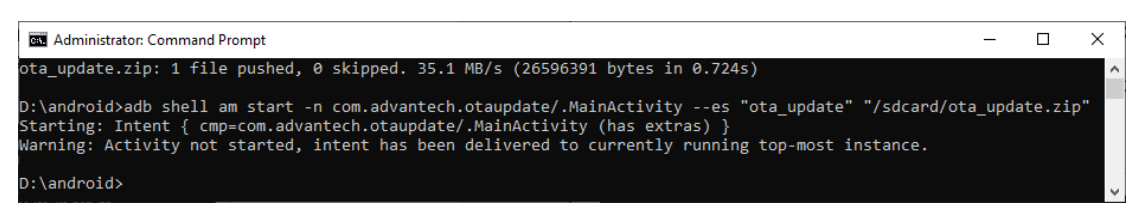

Figure 8-6: Apps Screen  $\rightarrow$  OTA update  $\rightarrow$  reboot required

The installation progress can be watched at DLT-V73A terminal in between.

The terminal will do an automatic reboot after the update has been completed.

## 8.4.3. Way 3: SOTI® (Send Intent)

Please go to SOTI console https://eu.identity.soti.net/

Search for your connected DLT-V73A and click on that.

| 🛞 📑 All Devices 《    | Device                                                                                                    | e Family = Android Plus |              |           |            |                    |                                       | × /  (0      | CHARTS |  |
|----------------------|----------------------------------------------------------------------------------------------------|-------------------------|--------------|-----------|------------|--------------------|---------------------------------------|--------------|--------|--|
| GROUPS ⑦             | DEVICES (1 - 10 of 10) 50 $\checkmark$ Per Page $\left( \leftarrow 1 \text{ of } 1 \rightarrow \right) \mid \mathcal{O}$ |                         |              |           |            |                    | Columns View: Default 🗸               |              |        |  |
|                      |                                                                                                    | DEVICE NAME             | MODEL        | MANUFA    | OS VERSION | BATTERY PERCENTAGE | AVAILABLE MEMORY                      | PHONE NUMBER | USERNA |  |
| My Company           |                                                                                                    | AndroidClassic 00001    | DLT-V7310AP  | Advantech | 12         | 100%               | <ul> <li>1.92 GB / 3.59 GB</li> </ul> | Unknown      | Unknow |  |
| Management Devices 🧃 |                                                                                                    | AndroidEnterprise 00004 | AIM-75       | Advantech | 12         | 89%                | <b>—</b> 1.46 GB / 3.59 GB            | Unknown      | Unknow |  |
| Sales Devices 😐      |                                                                                                    | AndroidEnterprise 00010 | AIM75-WIFI   | AlMobile  | 10         | 86%                | 1.63 GB / 3.59 GB                     | Unknown      | Unknow |  |
| Warehouse Devices 😑  |                                                                                                    | AndroidEnterprise 00018 | DLT-V7310AP  | Advantech | 12         | 94%                | 1.49 GB / 3.57 GB                     | Unknown      | Unknow |  |
|                      |                                                                                                    | AndroidEnterprise 00019 | DLT-V7310AP  | Advantech | 12         | No Battery         | <ul> <li>1.81 GB / 3.57 GB</li> </ul> | Unknown      | Unknow |  |
|                      |                                                                                                    | AndroidEnterprise 00021 | DLT-V7310AP  | Advantech | 12         | 94%                | ● 1.97 GB / 3.59 GB                   | Unknown      | Unknow |  |
|                      |                                                                                                    | AndroidEnterprise 00009 | AIM-75       | Advantech | 12         | 85%                | ■ 1.57 GB / 3.59 GB                   | Unknown      | Unknow |  |
|                      |                                                                                                    | AndroidClassic 00009    | DLT-V7312AP+ | Advantech | 12         | No Battery         | ● 1.88 GB / 3.59 GB                   | Unknown      | Unknow |  |
|                      |                                                                                                    | AndroidEnterprise 00024 | DLT-V7310AP  | Advantech | 12         | No Battery         | ■ 1.7 GB / 3.59 GB                    | Unknown      | Unknow |  |
|                      | 0                                                                                                    | AndroidClassic 00011    | DLT-V7310AP  | Advantech | 12         | No Battery         | <ul> <li>1.84 GB / 3.59 GB</li> </ul> | Unknown      | Unknow |  |
| + NEW GROUP          |                                                                                                    |                         |              |           |            |                    |                                       |              |        |  |

Figure 8-7: SOTI Console Screen  $\rightarrow$  OTA update

#### Click on the icon SEND SCRIPT.

| AndroidClassic             | 00011        | S              |             |                 | 2            | ¢,    | C (   | 0        | E   |   |   |
|----------------------------|--------------|----------------|-------------|-----------------|--------------|-------|-------|----------|-----|---|---|
| DEVICE DETAILS COMP        | LIANCE       | CONFIGURATIONS | APPLICATION | IS LOCATIO      | ON SEC       | URITY | COLLE | ECTED D/ | ATA | < | > |
| ,O Search for Property Nar | ne or Value  |                |             |                 |              |       |       |          |     |   |   |
| COMPLIANCE ②               |              |                |             | DEVICE STATU    | SES          |       |       |          |     |   |   |
| Compliance Status          | 🗸 Compl      | iant           |             | Agent Upgrade E | Enabled No   |       |       |          |     |   |   |
| Agent Compatible           | 🗸 Yes        |                |             | Passcode Enable | ed No        |       |       |          |     |   |   |
|                            |              |                |             | Device Admin Ac | ctive Yes    | ;     |       |          |     |   |   |
| DEVICE DETAILS             |              |                |             | Can Reset Passo | ode Yes      | 5     |       |          |     |   |   |
| Device Kind                | Android Plu  | s              |             | Encrypted       | Yes          | 6     |       |          |     |   |   |
| Device ID                  | 8666800412   | 60953          |             | OS Secure       | Yes          | 6     |       |          |     |   |   |
| Enrollment Time            | 2024-07-23   | 10:12:53 AM    |             | ELM Status      | n/a          | 1     |       |          |     |   |   |
| Device Family              | 🛱 Androi     | id Plus        |             | Android Enterpr | rise Mig N// | A     |       |          |     |   |   |
| IP Address                 | 192.168.39.5 | 52             |             | Agent Mode      | Us           | er    |       |          |     |   |   |
| Agent Online               | true         |                |             | KPE Status      | n/a          | 3     |       |          |     |   |   |

Figure 8-8: SOTI Console Screen  $\rightarrow$  OTA update

SOTI® MDM (Mobile Device Management) offers functionality to send a script to the terminal including Send Intent command to perform an example OTA update at DLT-V73A.

Please note that the following description can be changed by SW vendor in future and might be slightly different in usage as described.

1. Create a new Legacy script:

| دله SEND SCRIPT                                                                                                    |                                                                     |  |  |  |  |  |
|----------------------------------------------------------------------------------------------------|---------------------------------------------------------------------|--|--|--|--|--|
| Provide a script that will be executed by the MobiControl agent on the selected devices. Refer to the MobiControl help for supported script commands and syntax. ①  A Changing the values of this form will refresh the compatibility check |                                                                     |  |  |  |  |  |
| Scripts                                                                                                    | MANAGE SCRIPTS                                                      |  |  |  |  |  |
| Script Type                                                                                                    | Legacy V                                                            |  |  |  |  |  |
| Execute Saved Script                                                                                                    | Legacy                                                              |  |  |  |  |  |
| Script Editor 1 sendintent -a "intent:#Intent;action=and                                                                                                    | JavaScript Legacy PowerShell 32-bit Compatibility PowerShell Native |  |  |  |  |  |

Figure 8-9: SOTI console Screen  $\rightarrow$  OTA update

2. In the Script Editor enter the following text:

```
sendintent -a
"intent:#Intent;action=android.intent.action.MAIN;component=com.
advantech.otaupdate/.MainActivity;S.ota_update=/sdcard/ota.zip;e
nd"
```

The example path and file name read **/sdcard/ota.zip** and must match with the name saved in local store, in your DLT-V73A.

| 8:19 🖯                   |               |                |            |
|--------------------------|---------------|----------------|------------|
| ≡ DLT-V7310AP            |               |                | Q :        |
| Alarms                   | Android       | AndroidManager | Audiobooks |
| DCIM                     | Documents     | Download       | Movies     |
| Music                    | Notifications | otaupdate      | Pictures   |
| Podcasts                 | Recordings    | Ringtones      |            |
| ta.zip<br>1.38 GB Jul 23 | •             | •              |            |
|                          | <             | ○ ≡            |            |

Figure 8-10: Apps Screen → Section FILES > DLT-V73AP → OTA update

Please be careful to use capital letters. The file name has to match perfectly to the file name used in locale store.

3. Afterwards, the dialog should look like this:

| Scrip | Editor                                                                                         |       |
|-------|------------------------------------------------------------------------------------------------|-------|
| 1     | <pre>sendintent -a "intent:#Intent;action=android.intent.action.MAIN;component=com.advan</pre> | ntech |
|       | Figure 8-11: Console SOTI Screen → OTA update                                                  |       |

4. You can use the **Manage Script** feature in case you want to save the script to use later again.

| MANAGE SCRIPTS     MANAGE SCRIPTS     MANA |                                                                             | 0                                                                                                 |
|----------------------------------------------------------------------------------------------------|-----------------------------------------------------------------------------|---------------------------------------------------------------------------------------------------|
| SCRIPTS<br>Filters: Legacy                                                                                                    | Create New Script     Provide a script that will     supported script comma | be executed by the MobiControl agent on the selected devices. Refer to the Mo<br>ands and syntax. |
| Activate Connection                                                                                                    | Script Editor                                                               |                                                                                                   |
| Log Event<br>Show Message<br>Wipe Device                                                                                                    | 1 onent=com                                                                 | SAVE SCRIPT Script Name  DLT-V73A performOTA update CANCEL SAVE                                   |

Figure 8-12: SOTI console Screen  $\rightarrow$  OTA update  $\rightarrow$  reboot required

- The example reads DLT-V73A performOTA update.
   Otherwise you can enter the SOTI intent manually, in the script Editor.
- 6. Click the **SAVE** button to complete the process.
- 7. Next copy the OTA update file to the client you want to perform the update using **SOTI® Packages** functionality.

| NO | ΤE |
|----|----|
|----|----|

If you are not familiar with SOTI® Packages please check the manual of SOTI manufacturer.

Afterwards the newly created script file can be sent to the SOTI® agent installed at the DLT-V73A.

- 8. Select the newly created script.
- 9. Execute at selected terminal by clicking **SEND SCRIPT** button. If everything goes properly a pop-up message of SUCCESS will show.

| AndroidClassi            |                        | 5 6 C 6 B  |                         |          | SUCCESS ×<br>Successfully sent the Send Script action to 1 |            |                    |       |
|--------------------------|------------------------|------------|-------------------------|----------|------------------------------------------------------------|------------|--------------------|-------|
| DEVICE DETAILS COM       | PLIANCE CONFIGURATIONS | APPLICATIC | DNS LOCATION            | SECURITY | COLLECTED DATA                                             | device(s). |                    |       |
|                          |                        |            |                         |          |                                                            | Colum      | ns View: Default 🗸 | Û     |
| C Search for Property Na | ame or Value           |            |                         |          |                                                            | - 88       | PHONE NUMBER       | USERN |
| COMPLIANCE ③             |                        |            | DEVICE STATUSES         |          |                                                            | GB         | Unknown            | Unkno |
| Compliance Status        | ✓ Compliant            |            | Agent Upgrade Enabled   | No       |                                                            | GB         | Unknown            | Unkno |
| Agent Compatible         | ✓ Yes                  |            | Passcode Enabled        | No       |                                                            | GB         | Unknown            | Unkno |
|                          |                        |            | Device Admin Active     | Yes      |                                                            | GB         | Unknown            | Unkno |
| DEVICE DETAILS           |                        |            | Can Reset Passcode      | Yes      |                                                            | GB         | Unknown            | Unkno |
| Device Kind              | Android Plus           |            | Encrypted               | Yes      |                                                            | GB         | Unknown            | Unkno |
| Device ID                | 866680041260953        |            | OS Secure               | Yes      |                                                            | GB         | Unknown            | Unkno |
| Enrollment Time          | 2024-07-23 10:12:53 AM |            | ELM Status              | n/a      |                                                            | GB         | Unknown            | Unkno |
| Device Family            | ndroid Plus            |            | Android Enterprise Mig. | N/A      |                                                            | GB         | Unknown            | Unkno |
| IP Address               | 192.168.39.52          |            | Agent Mode              | User     |                                                            | GB         | Unknown            | Unkno |
| Agent Online             | true                   |            | KPE Status              | n/a      |                                                            |            |                    |       |

Figure 8-13: SOTI console Screen  $\rightarrow$  OTA update  $\rightarrow$  reboot required

The terminal will reboot automatically after the OTA update has been completed. The newly installed image will load afterwards for the first time.

## 8.5. OTA problem solving

#### 8.5.1. OTA update not compatible

If the selected file is not compatible (for example the release date is lower than the current installed one detected), the following dialog will be displayed:

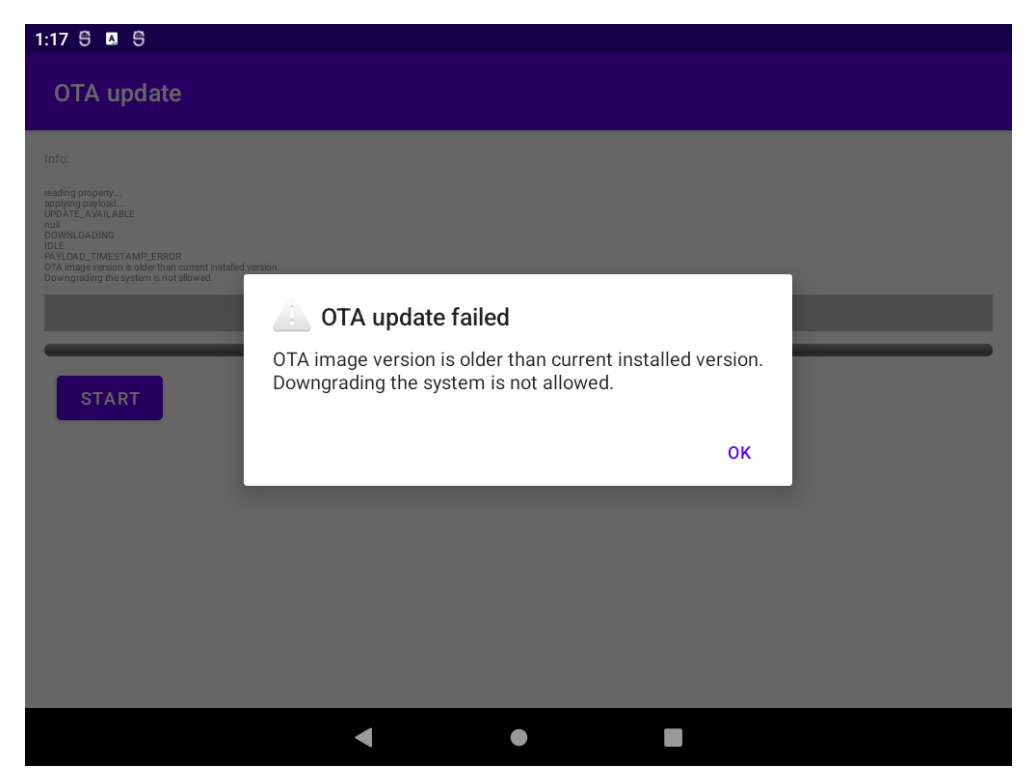

Figure 8-14: Apps Screen  $\rightarrow$  OTA update failed

In this case, please confirm message with **OK** and select a correct image file to update to a newer version then already installed.

#### 8.5.2. OTA update failed

In case of an unexpected power loss during the update process, the DLT-V73A terminal can eventually lead into a non-booting situation.

In this situation standard way of using Android OS features to restore the image cannot be used anymore.

Advantech offers a special way to use FASTBOOT connection from an external PC or laptop using USB type-C (OTG) port to restore the Android OS image again.

This process does not require an RMA and can be handled directly at side following a dedicated SOP (Standard operating procedure) provided by Advantech.

For more information and to receive the SOP please contact your Advantech Service Center for further support.

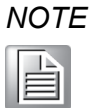

It's not possible switching from Android AOSP image version to GMS version image of Android and vice versa.

This is also valid in case the **FASTBOOT** image will be applied following the SOP!

# 9. GOTA Update

## 9.1. Functional description

GOTA (Google OTA) requirements:

- DLT-V73A with installed GMS image (Android AOSP image is not supported!)
- The DLT-V73A needs access to internet-based Google OTA update server

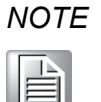

OTA updates are designed to upgrade the underlying operating system including the read-only apps installed on the system partition; these updates do <u>not</u> affect user and app data installed by the user.

Starting with Android 12 OS support at DLT-V73A there is currently one type of GOTA update possible to use:

"Full"  $\rightarrow$  Major build of a standard Android 12 image release for DLT-V73A

## 9.2. GOTA update is available

There are two ways to apply GOTA updates at Android12 for DLT-V73A.

#### 9.2.1. Apply GOTA Update via update icon

On the left of the screen a symbol of update availability will be showed.

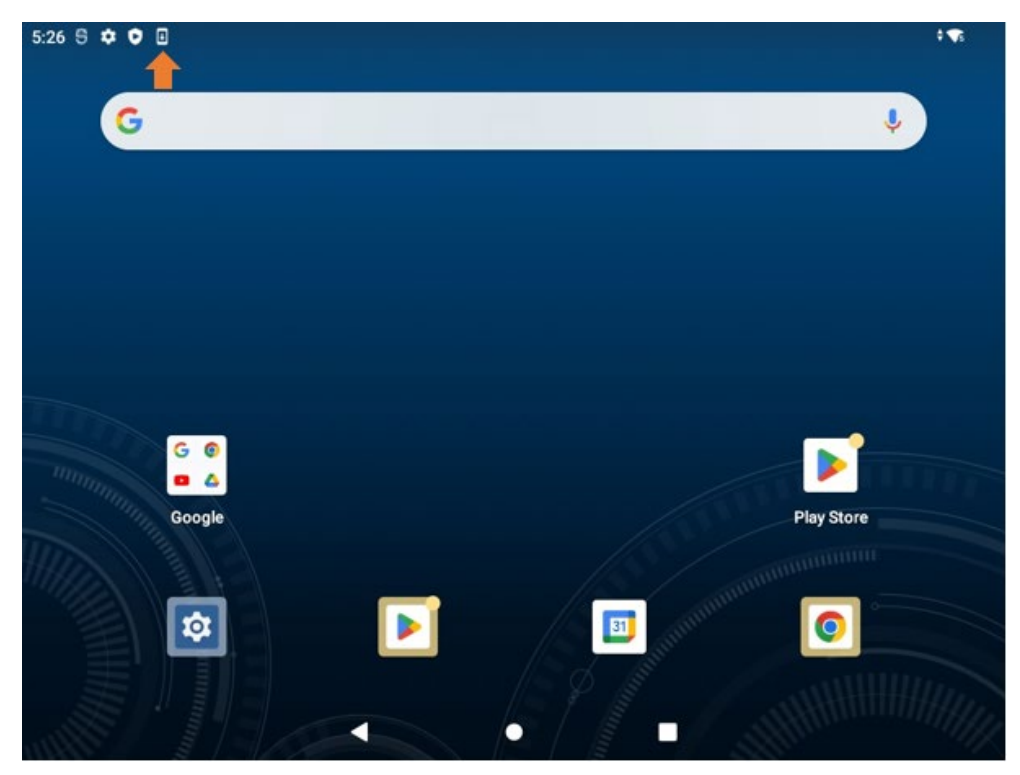

Figure 9-1: Nofitication of update availability

1. Perform a swipe down to open notification screen.

2. Scroll down the screen and see the notification in the window: **New** system software available.

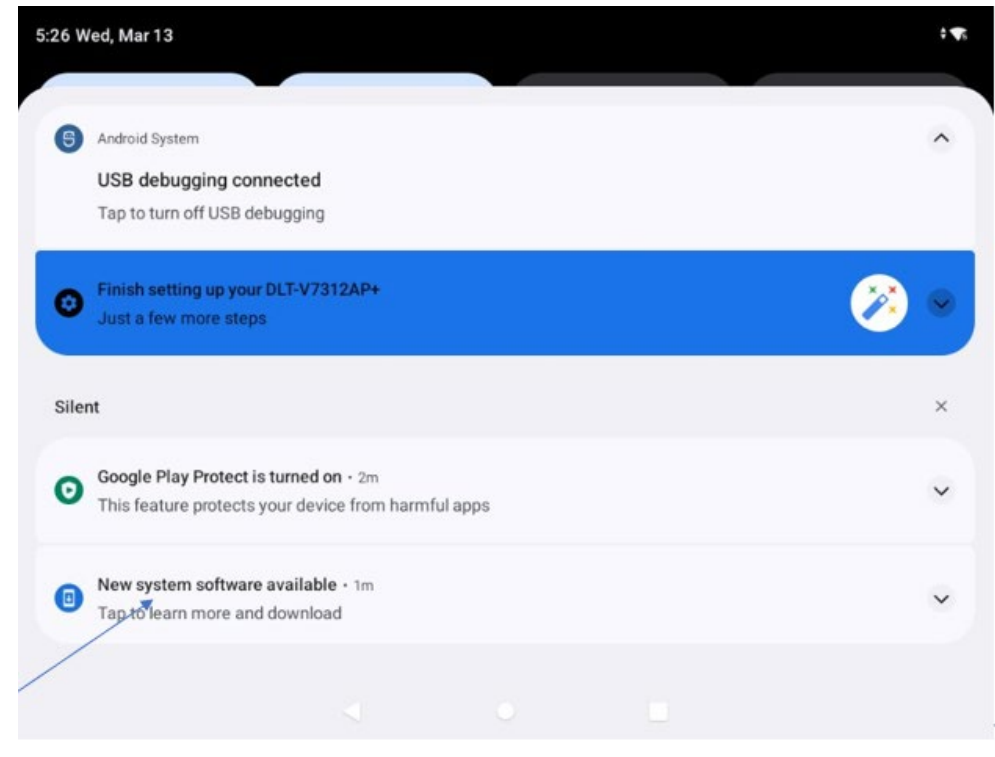

Figure 9-2: New system software available

3. Click on New System Software available.

Continue with section <u>9.3 Perform GOTA update</u>.

## 9.2.2. Apply GOTA Update via Settings

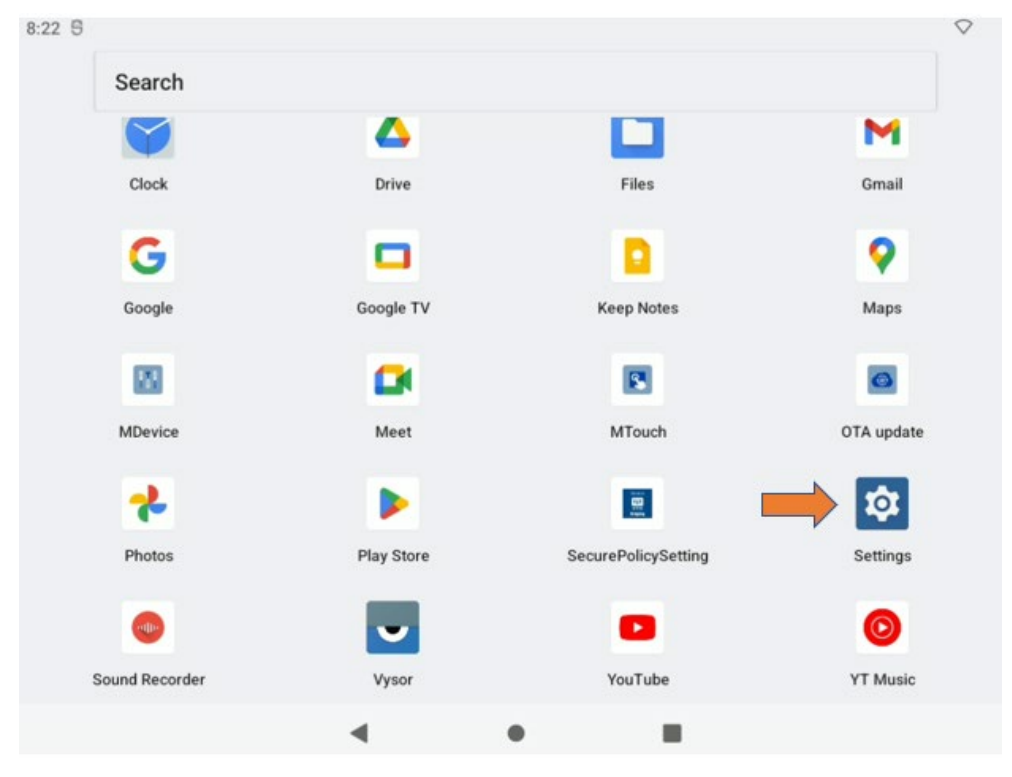

1. Scroll down the home screen, go to **Settings** and click on that.

Figure 9-3: Apps Screen - Settings

2. Once, you are in **Settings**, scroll down until you find **System** and click on **System**.

Continue with section <u>9.3 Perform GOTA update</u>.

## 9.3. Perform GOTA update

This page shows information about available new version to be installed.

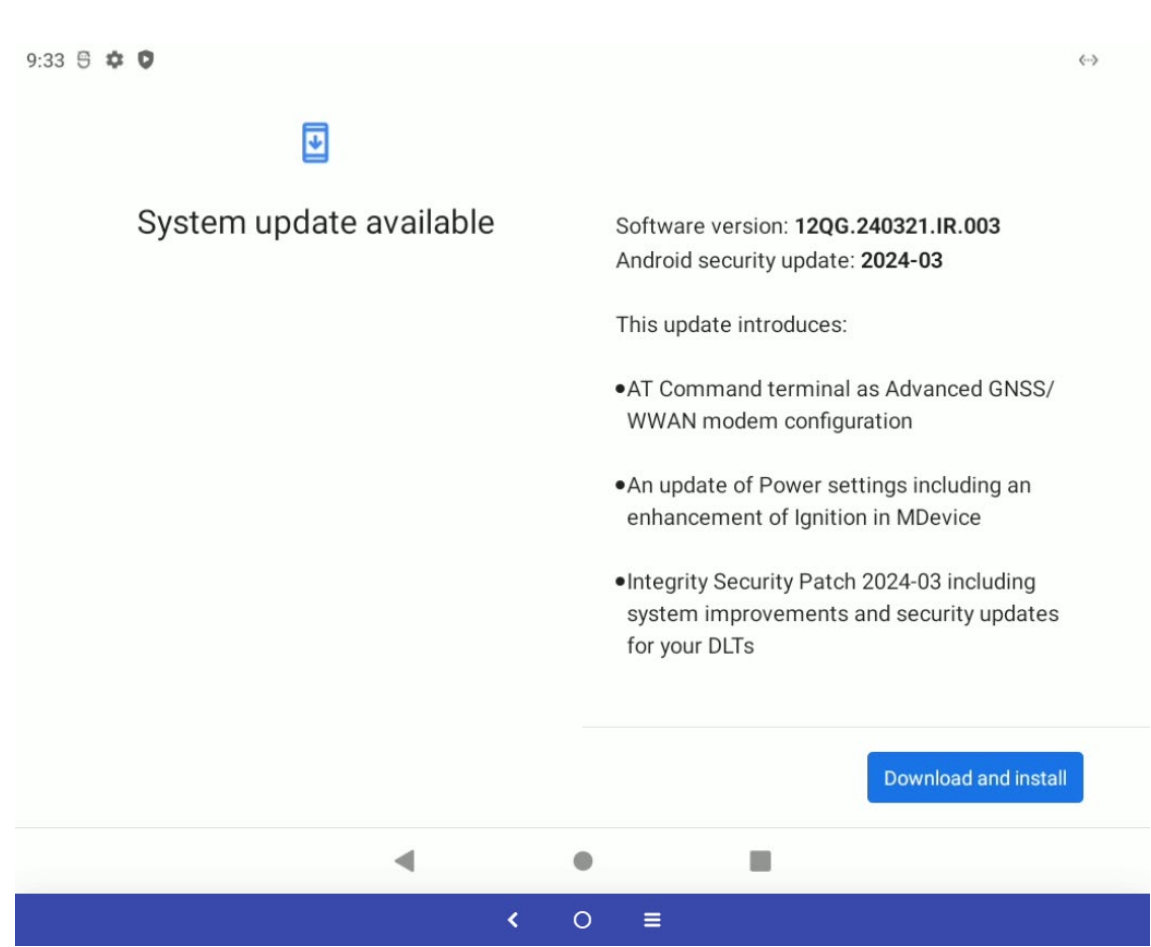

#### 1. Click on **Download and Install**.

Figure 9-4: New version information

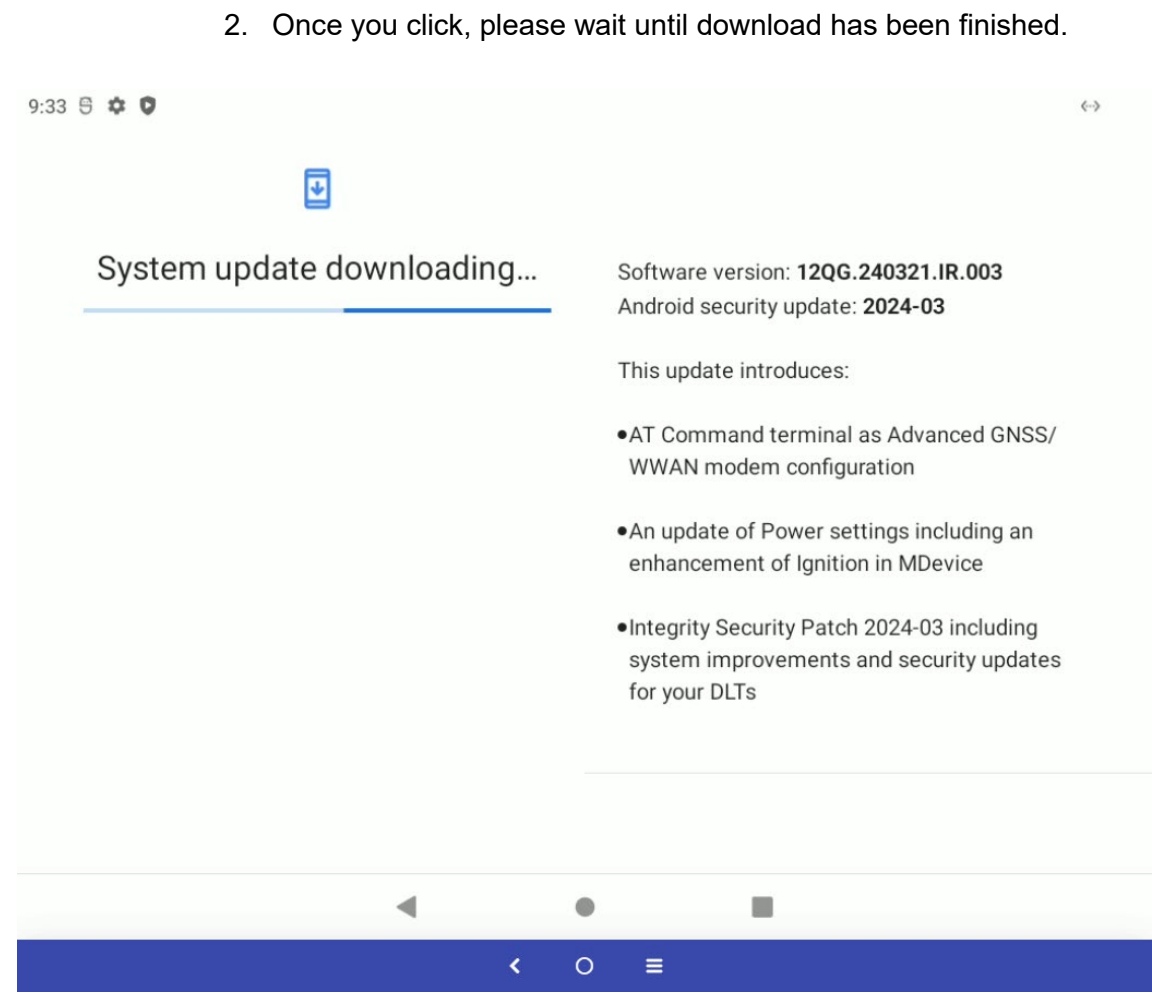

Figure 9-5: System update download in progress

3. After the download completed, the installation of new image will be started automatically.

| 9:33 🖱 🏟 | : 0               |        |   |                                                                                                    | <> |
|----------|-------------------|--------|---|----------------------------------------------------------------------------------------------------|----|
|          | €                 |        |   |                                                                                                    |    |
| Paus     | Installing system | update |   | Downloading and installing update<br>Software version: <b>12QG.240321.IR.003</b><br>Android security update: <b>2024-03</b><br>This update introduces:<br>•AT Command terminal as Advanced GNSS/<br>WWAN modem configuration<br>•An update of Power settings including an<br>enhancement of Ignition in MDevice<br>•Integrity Security Patch 2024-03 including<br>system improvements and security updates<br>for your DLTs |    |
|          |                   | •      | ٠ |                                                                                                    |    |
|          |                   | <      | 0 | i ≡                                                                                                    |    |

Figure 9-6: Installation system update

# NOTE

The progress bar will update multiple times during process and the whole process will take about **10 minutes** to complete.

Please don't interrupt the installation process and don't switch off the terminal in between!  $\rightarrow$  can lead into non-booting device condition!

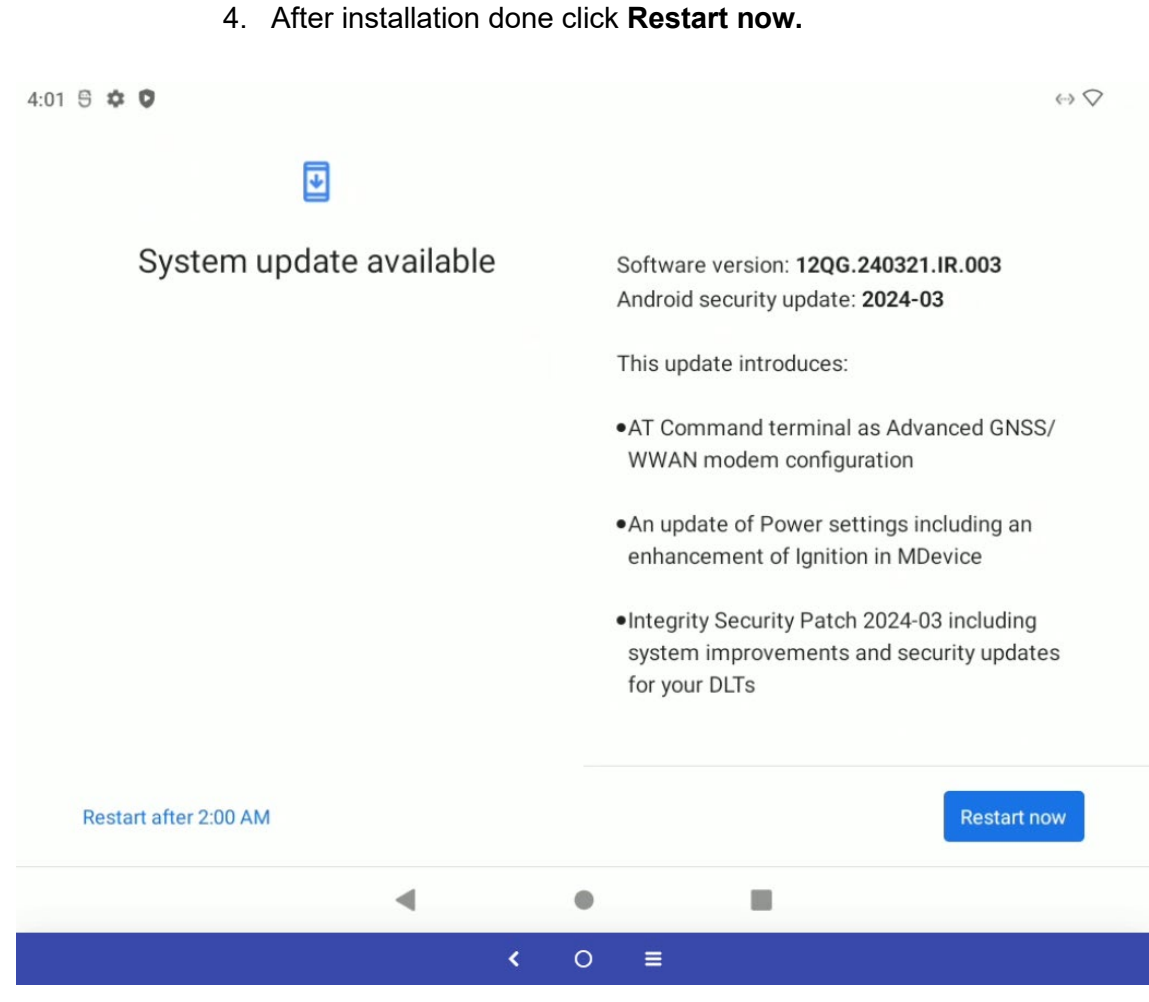

Figure 9-7: System update done - Restart now

After the successful reboot the system will inform you about performed update automatically after a few seconds.

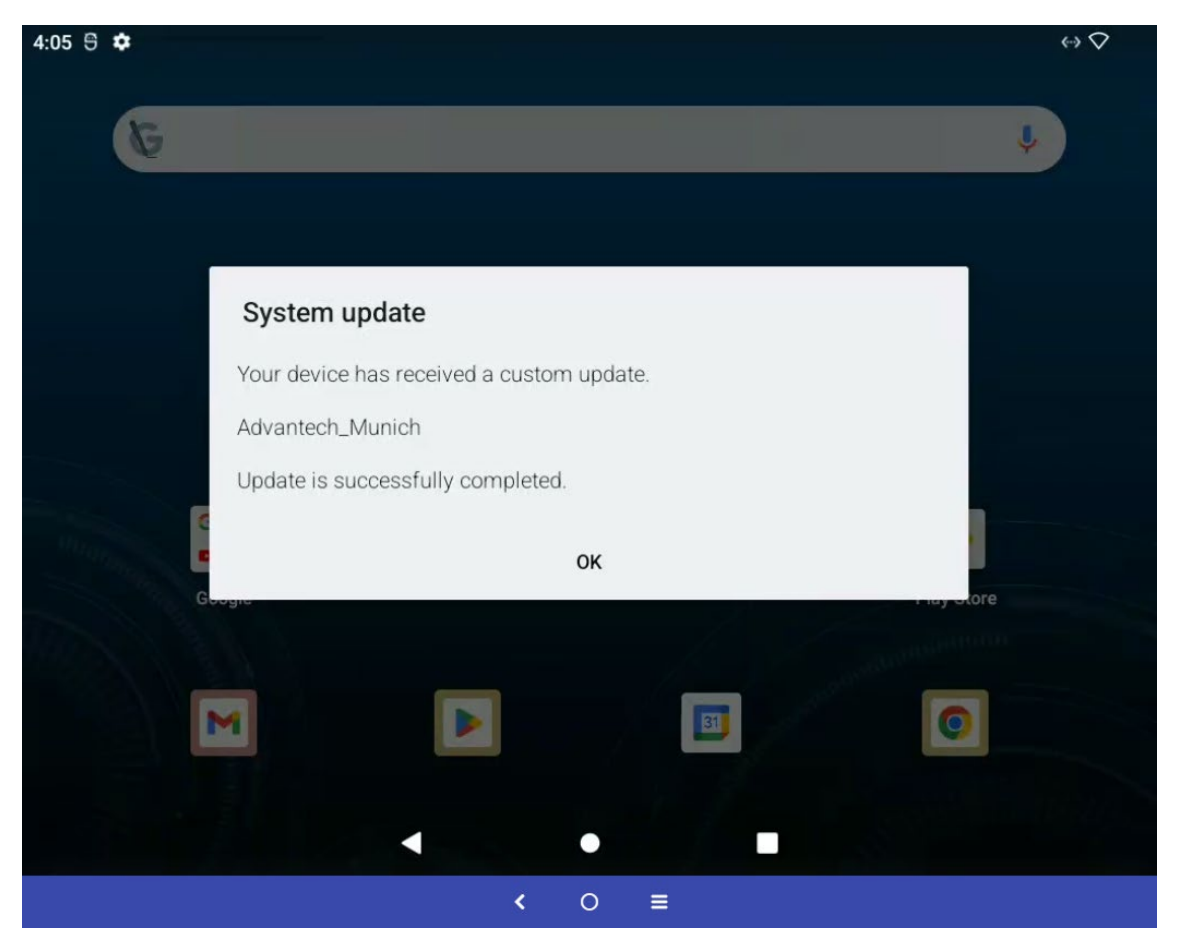

Figure 9-8: System first start after GOTA update

## 9.4. GOTA problem solving

#### 9.4.1. Network connection not available (before GOTA update)

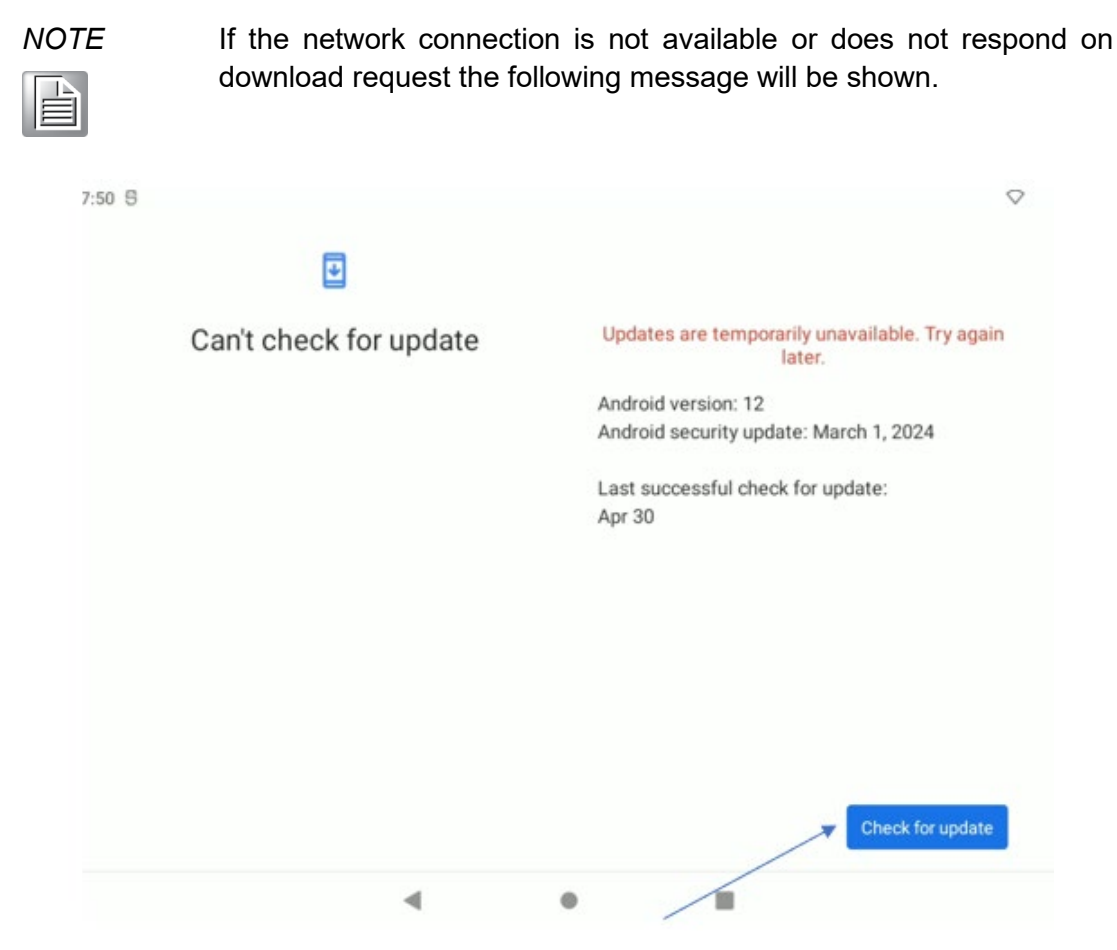

Figure 9-9: network connection not available (before GOTA update)

1. In this case, please check network connection and try again.

#### 9.4.2. Network connection lost (during GOTA update)

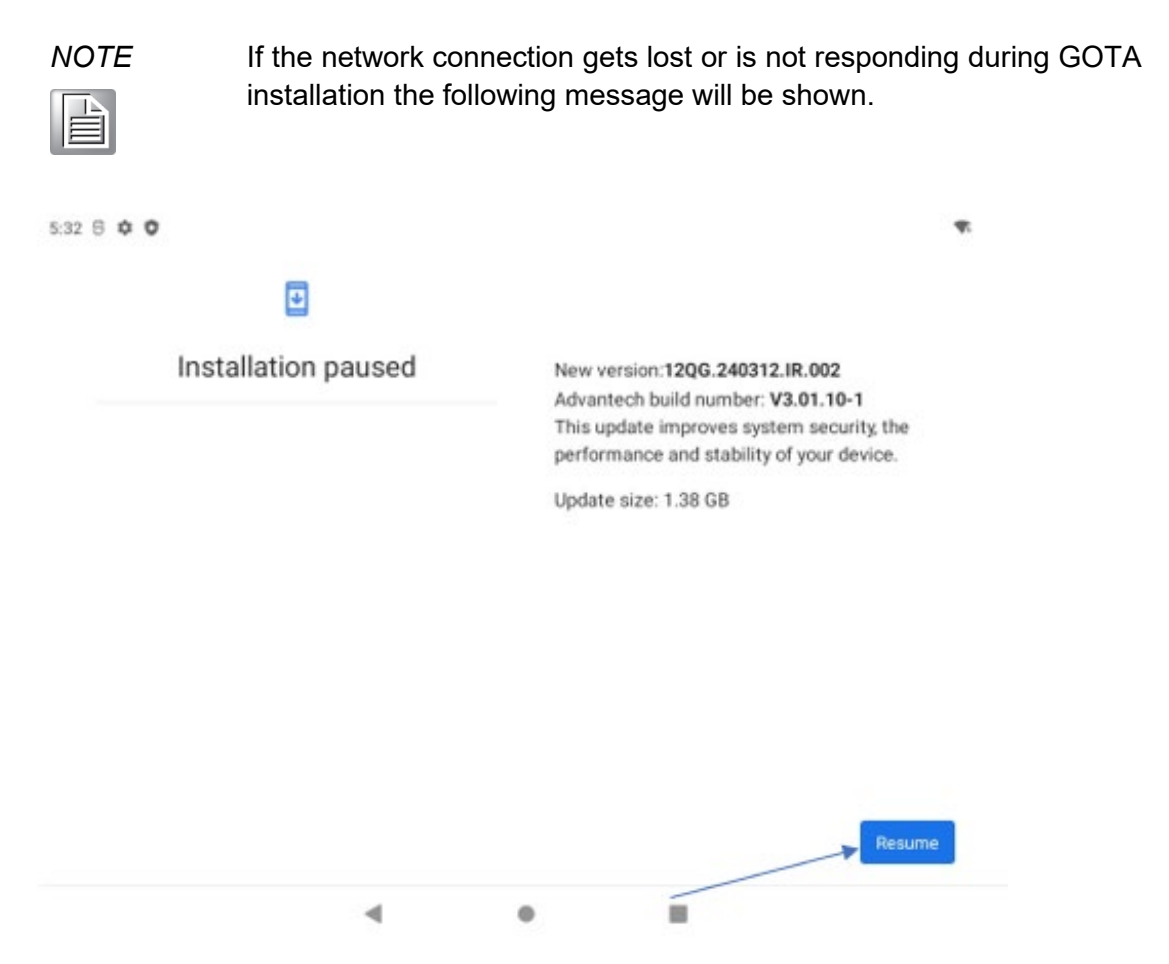

Figure 9-10: network connection lost (during GOTA update)

1. Check network connection and click **Resume** to continue with GOTA image installation. Text will change back to **Installing** system update.

#### 9.4.3. GOTA update failed

In case of an unexpected power loss during the update process, the DLT-V73A terminal can eventually lead into a non-booting situation.

In this situation standard way of using Android OS features to restore the image cannot be used anymore.

Advantech offers a special way to use FASTBOOT connection from an external PC or laptop using USB (Type-C) OTG port to restore the Android OS image again.

This process does not require an RMA and can be handled directly at side following a dedicated SOP (Standard operating procedure) provided by Advantech.

For more information and to receive the SOP please contact your Advantech Service Center for further support.

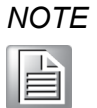

It's not possible switching from Android AOSP image version to GMS version image of Android and vice versa.

This is also valid in case the **FASTBOOT** image will be applied following the SOP!

## 10. MTouch

## 10.1. MTouch

MTouch is a software utility provided by Advantech to allow users during normal operation to change the PCAP touch sensitivity setting between different modes for glove usage without the need to have Administrator rights.

By default, the permanent value of this settings is normally set by the Administrator inside the Advantech MDevice utility and will be automatically restored during an OS boot up.

For further information about general configuration of PCAP touch sensitivity level please check the following chapter <u>5.7 Display Setting.</u>

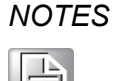

Changes done for PCAP touch sensitivity setting using MTouch application are not permanent saved.

The original set value inside MDevice utility will always be restored at an OS boot up.

To permanently change, enable or disable the PCAP touch sensitivity level can only be done by a system Administrator inside MDevice utility.

The DLT-V73A supports three (non glove, glove and thick glove) sensitivity modes.

## 10.1.1. MTouch application

To change the PCAP touch sensitivity level using MTouch, launch the MTouch application from Apps Screen.

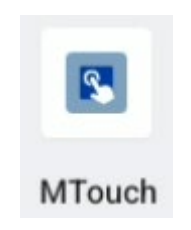

Figure 10-1: Apps Screen → MTouch

## 10.1.2. MTouch (PCAP)

At DLT-V73A MTouch utility will allow switching between three sensitivity settings:

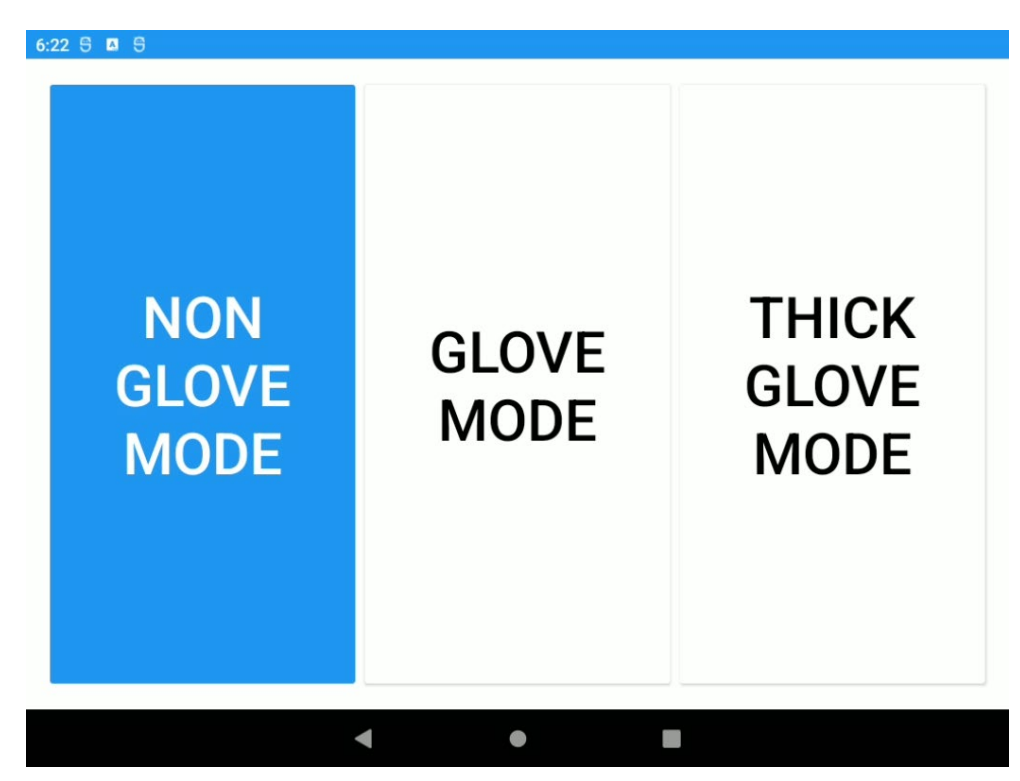

Figure 10-2: MTouch – (PCAP)
### 10.1.3. MTouch (PENMOUNT)

At non supported resistive touch controller (PENMOUNT), the following information will be displayed after opening the MTouch application:

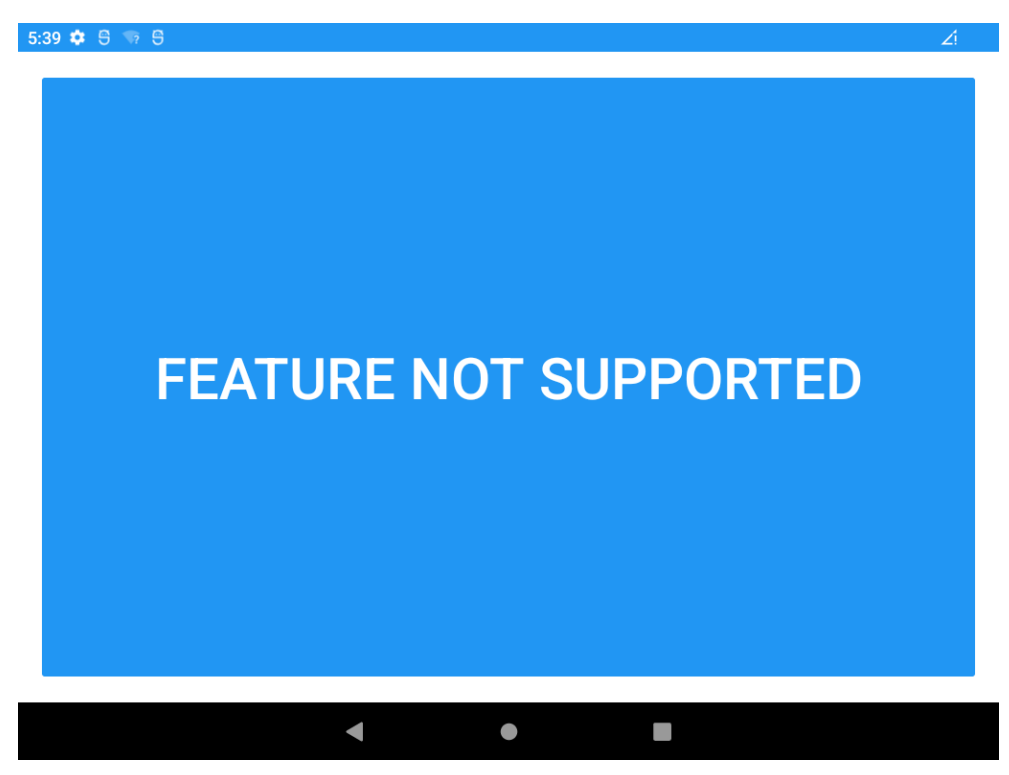

Figure 10-3: MTouch – (PENMOUNT)

## 11. MWedge

## 11.1. MWedge

MWedge is a software utility to transfer scanner data into the Android OS from external connected scanners attached to the DLT-V73A via the COM1 serial port.

The software contains two items:

- A background service that is responsible to transfer the incoming scanner data into the Android OS.
- A user settings app that allows user to update the settings for attached serial scanner and software setup.

#### **NOTICE Prevent system malfunction and property damage.**

Incorrect settings of the Scanner Wedge can interfere with or interrupt the function of the system. MWedge settings may therefore only be made by skilled personnel such as IT administrators with professional experience in software handling. Improper changes to the MWedge settings will void any warranty of the Advantech Co., Ltd.

### 11.1.1. MWedge configuration

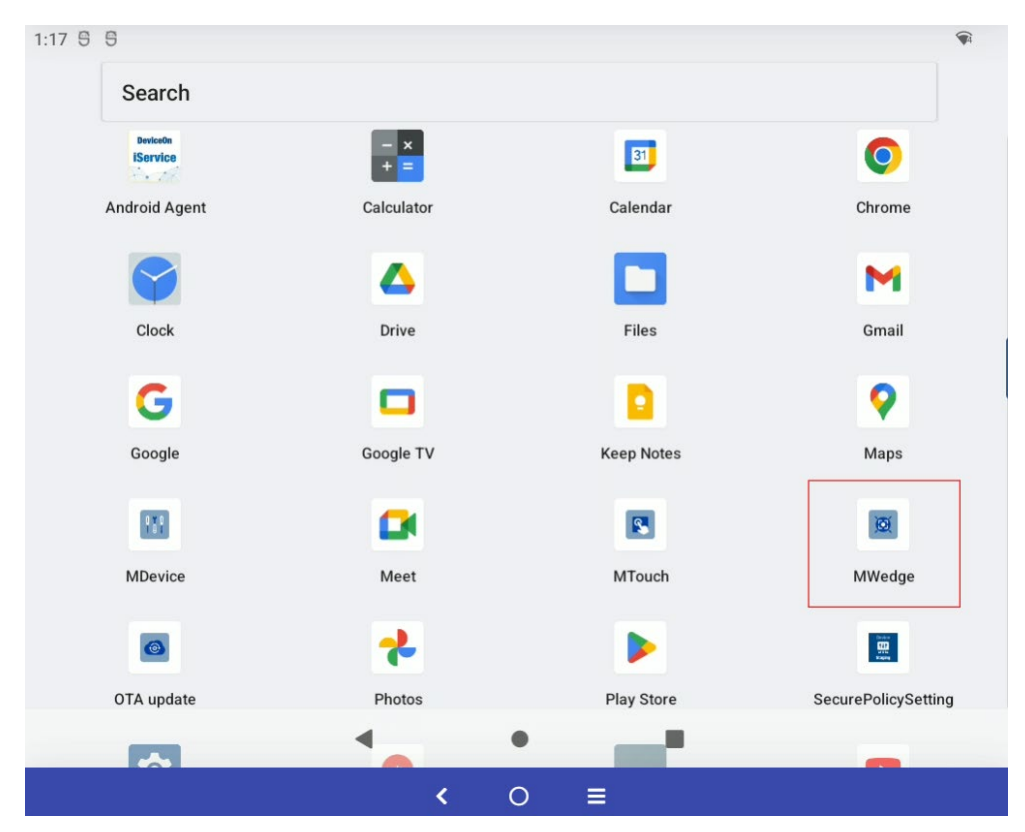

To change the Scanner Wedge settings, launch the MWedge application.

Figure 11-1: App Screen – MWedge

### 11.1.2. MWedge (Serial)

| 1:24 😌 😌     |                        | T |
|--------------|------------------------|---|
| 🌲 Serial     | Serial settings        |   |
| Change Input | Status<br>Disconnected |   |
| 🗘 Test Input | Device<br>/dev/ttyMSM1 |   |
|              | Baudrate<br>9600 baud  |   |
|              | Databits<br>8 bit      |   |
|              | Parity<br>None         |   |
|              | Stopbits<br>1 Stop Bit |   |
|              | Flowcontrol            |   |
| •            | • •                    |   |
|              | < ○ ≡                  |   |

The first section **Serial** contains serial port parameters.

Figure 11-2: MWedge (Serial) – serial port parameters

Please make sure that status is **Connected.** To do this, enable the checkbox.

| 1:46 5 5            |                        | 7 |
|---------------------|------------------------|---|
| 🌲 Serial            | Serial settings        |   |
| Change Input        | Connected              |   |
| • • • • • • • • • • | Device<br>/dev/ttyMSM1 |   |
|                     | Baudrate<br>9600 baud  |   |
|                     | Databits<br>8 bit      |   |
|                     | Parity<br>None         |   |
|                     | Stopbits<br>1 Stop Bit |   |
|                     | Flowcontrol            |   |
|                     | < ○ ≡                  |   |

Figure 11-3: MWedge (Serial) – Status connected

The following settings depend on current attached serial scanner configuration.

| ٨ | 10     | T | Έ |
|---|--------|---|---|
|   | Р<br>Ш |   |   |

Please refer to the scanner manufacturer manual for further information how to setup.

| Status   | Option to enable / disable MWedge.<br>COM1 port will be available for other programs while status<br>reads <b>Disabled</b> . |
|----------|----------------------------------------------------------------------------------------------------|
|          | Android only supports external provided power at COM1 port (5/12V support).                                                  |
| Device   | This option needs to be enabled inside MDevice utility as described in chapter <u>5.4 Power Settings</u> .                   |
|          | The related system device name reads "/dev/ttyMSM1".                                                                         |
|          | <b>IMPORTANT NOTE</b> : Do not make any changes to this entry.                                                               |
| BaudRate | BaudRate to be used:<br>Possible values to select from are 1200 to 230400 Baud.<br>Default value: 9600                       |

| Databits    | Databits to be used:<br>Possible values to select from are 5 to 8 bits.<br>Default value: 8                                                |                                                                                                    |                                                                       |  |  |  |
|-------------|----------------------------------------------------------------------------------------------------|----------------------------------------------------------------------------------------------------|-----------------------------------------------------------------------|--|--|--|
| Parity      | Parity to be<br>Possible va<br>space.<br>Default val                                                                                       | Parity to be used:<br>Possible values to select from are none / odd / even / mark /<br>space.<br>Default value: none |                                                                       |  |  |  |
| Stopbits    | Stopbits to<br>Possible va<br>Default val                                                                                                  | be used:<br>alues to select f<br>ue: 1                                                                               | from are 1 / 2.                                                       |  |  |  |
| Flowcontrol | Flowcontrol to be used:<br>Possible values to select from are none / RTSCTS / Xon-Xoff /<br>RS485-HalfDuplex (RTS).<br>Default value: none |                                                                                                    |                                                                       |  |  |  |
|             | By default,<br>automatica                                                                                                    | HID is selected<br>ally sent as keyl                                                                                 | d that incoming scanner data is<br>board data input (cursor position) |  |  |  |
|             | 1:59 5 5<br>Serial                                                                                                    | ut                                                                                                    | Device<br>/dev/ttyMSM1                                                |  |  |  |
|             | 🗘 Test Input                                                                                                    |                                                                                                    | Baudrate<br>9600 baud                                                 |  |  |  |
| Output      |                                                                                                    | Output<br>HID<br>Intent                                                                                              |                                                                       |  |  |  |
|             |                                                                                                    |                                                                                                    | 1 Stop Bit                                                            |  |  |  |
|             |                                                                                                    |                                                                                                    | Flowcontrol                                                           |  |  |  |
|             |                                                                                                    |                                                                                                    | Output<br>HID                                                         |  |  |  |
|             |                                                                                                    | •                                                                                                    | •                                                                     |  |  |  |
|             | Fierry                                                                                                    |                                                                                                    |                                                                       |  |  |  |
|             | Figur                                                                                                    |                                                                                                    |                                                                       |  |  |  |
| Output      | message:<br>"advantech<br>"barcode_o                                                                                                    | n.mwedge.BAR<br>data" scanned b                                                                                      | CODE_SCANNED", extra filed                                            |  |  |  |

NOTE

Important:

A

If the scanner configuration differs, make sure to set identical settings to MWedge configuration, otherwise the communication will not work correctly!

The settings will be auto-saved when closing the app.

### 11.1.3. MWedge (Change Input)

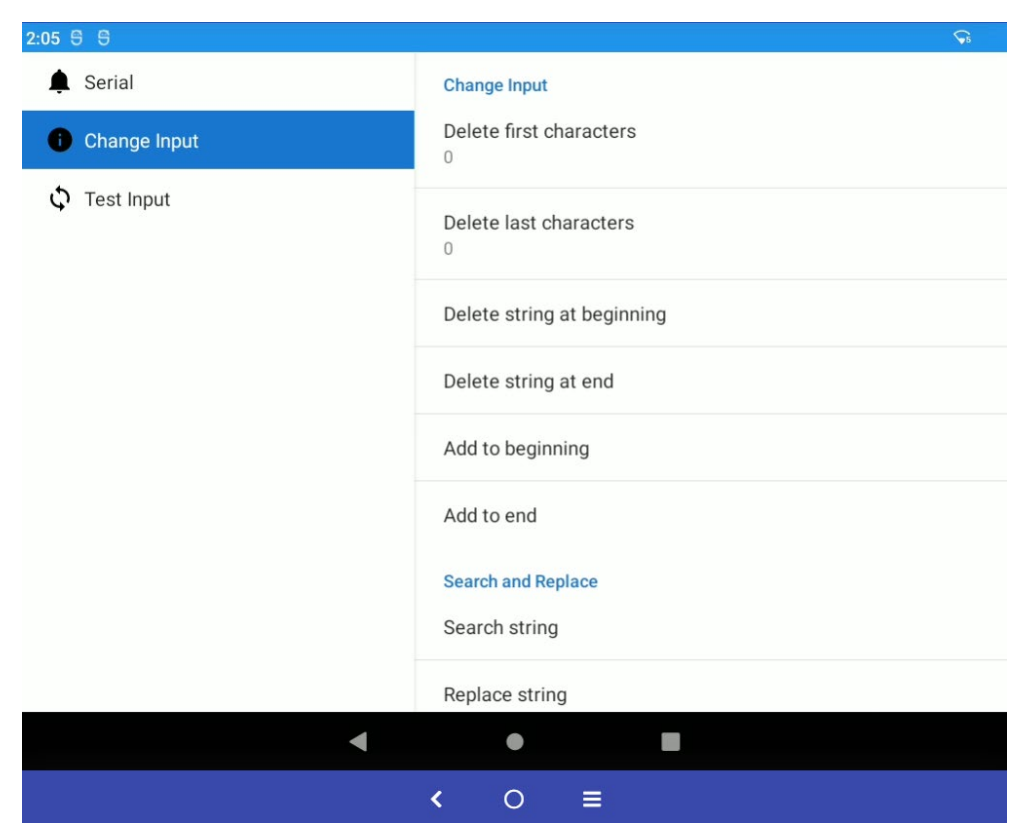

In this section, incoming scanner data format can be manipulated.

Figure 11-5: MWedge (Change Input)

By default configuration, the scanner data is transferred to the Android OS without modification. The following settings are available:

| Change Inpu                      | ut                                                                                                    |
|----------------------------------|----------------------------------------------------------------------------------------------------|
| Delete first<br>characters       | Defines the amount of characters to be deleted at the start of the string received from the scanner before sending to the Android OS.                                                                                                    |
|                                  | will lead to software malfunction                                                                                                    |
| Delete last<br>characters        | Defines the amount of characters to be truncated from the end<br>of the string received from the scanner before sending to the<br>Android OS.<br><i>IMPORTANT NOTE</i> : <i>Default setting is "0"</i> . <i>Do not make any</i><br><i>changes to this entry</i> .                      |
| Delete<br>string at<br>beginning | A static string to be removed from the beginning of each string received from the scanner can be defined in this section. <i>IMPORTANT NOTE</i> : The string defined here must be identical to incoming data from the scanner to be removed successfully before sending to Android OS. |
| Delete<br>string at the<br>end   | A static string to be removed from the end of each string received from the scanner can be defined in this section. <i>IMPORTANT NOTE:</i> The string defined here must be identical to incoming data from the scanner to be removed successfully before sending to Android OS.        |
| Add to beginning                 | Defines a string that will be added in front of the string received from the scanner before sending to Android OS.                                                                                                    |
| Add to end                       | Defines a string that will be appended to the string received from the scanner before sending to Android OS.                                                                                                    |

#### Search and replace

| Search<br>String  | A static string to be searched within each string received from the scanner can be defined in this section.                                                                                                    |
|-------------------|----------------------------------------------------------------------------------------------------|
| Replace<br>String | A static string to be added, replacing the one searched<br>previously, within each string received from the scanner can be<br>defined in this section.<br>You can also delete the string searched, just leaving this entry<br>blank. |

#### 11.1.4. MWedge (Test)

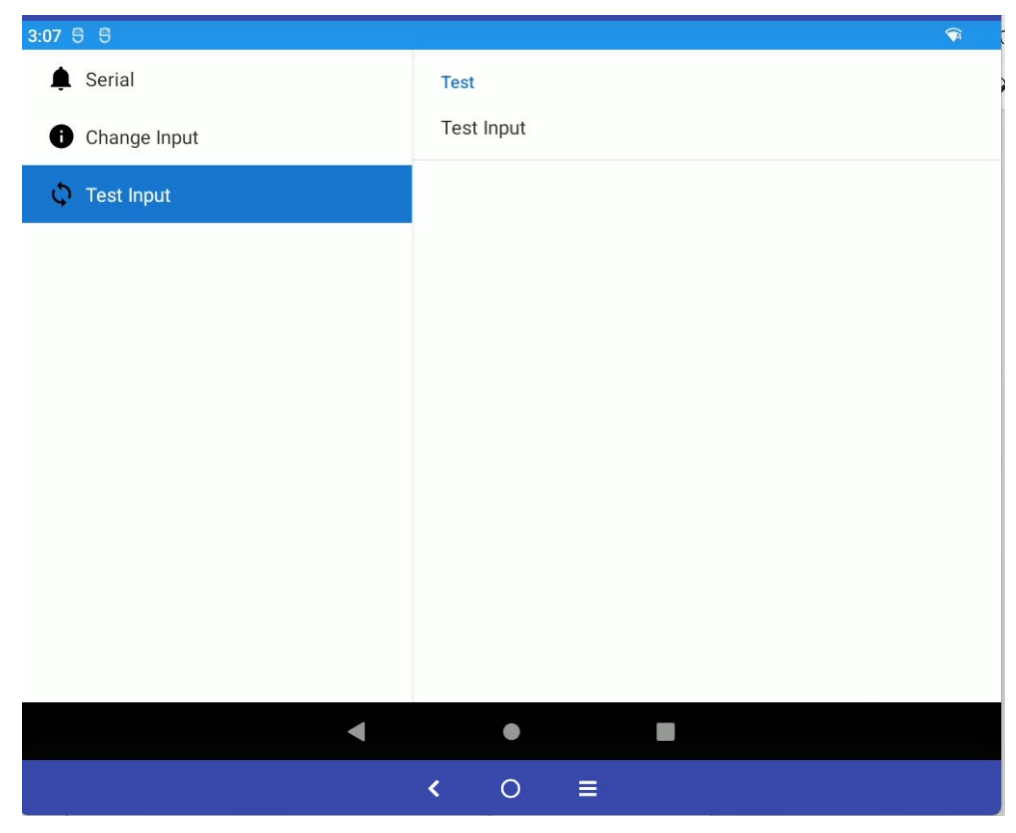

This dialog text field can be used to test the current settings.

Figure 11-6: MWedge (Test)

1. Perform a double click on the Text field called **Test Input** to begin a test scan. The string received from the scanner will be shown in the **Test Input** pop up window. In the screenshot below this is the text light blue background fill.

| 🌲 Serial     |            | Test |        |    |
|--------------|------------|------|--------|----|
| Change Input | Test Input |      |        |    |
| Test Input   | Test Input |      |        |    |
|              |            |      | CANCEL | ок |
|              |            |      |        |    |

Figure 11-7: MWedge – Test Input

2. Close window with **CANCEL** or **OK**.

|      |       |            |                    | Ŷ                  |
|------|-------|------------|--------------------|--------------------|
| Test |       |            |                    |                    |
| Test | Input |            |                    |                    |
|      |       |            |                    |                    |
|      |       |            |                    |                    |
|      |       |            |                    |                    |
|      |       |            |                    |                    |
|      |       |            |                    |                    |
|      |       |            |                    |                    |
|      |       |            |                    |                    |
|      |       |            |                    |                    |
|      |       |            |                    |                    |
|      |       |            |                    |                    |
|      |       |            |                    |                    |
|      | •     |            |                    |                    |
| <    | 0     | =          |                    |                    |
|      | Test  | Test Input | Test<br>Test Input | Test<br>Test Input |

Figure 11-8: MWedge – Test Input

3. Press button  $\blacksquare$  and perform a touch swipe to close the MWedge.

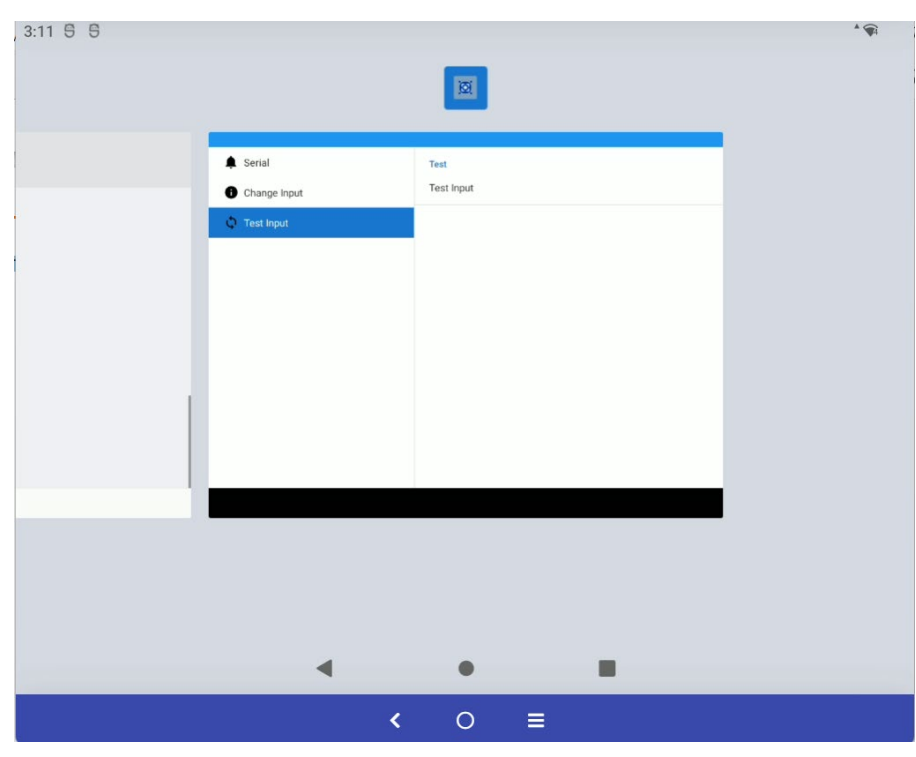

Figure 11-9: Close MWedge Android OS 12

Parameters will be auto-saved on exit.

# 12. List of figures

| Figure 2-1: Android for DLT-V73A – Advantech home screen (GMS)                | 13 |
|-------------------------------------------------------------------------------|----|
| Figure 3-1: Kiosk Mode – Advantech MFocus Screen                              | 22 |
| Figure 3-2: Exit Kiosk Mode                                                   | 23 |
| Figure 3-3: Default home screen app selection                                 | 24 |
| Figure 3-4: Android Home Screen                                               | 24 |
| Figure 3-5: Android Home Screen                                               | 25 |
| Figure 3-6: Android Home Screen                                               | 25 |
| Figure 3-7: Advantech MFocus Configuration                                    | 26 |
| Figure 3-8: Advantech MFocus Configuration – change Password                  | 27 |
| Figure 3-9: Advantech MFocus – Internal Memory Storage                        | 28 |
| Figure 3-10: Advantech MFocus – Wallpaper Location                            | 29 |
| Figure 3-11: Advantech Launcher – Customized Wallpaper example                | 29 |
| Figure 3-12: Advantech MFocus – Wallpaper save progress                       | 30 |
| Figure 3-13: Advantech MFocus – Customized Wallpaper example                  | 30 |
| Figure 3-14: Switch default Home app, open Settings.apk                       | 31 |
| Figure 3-15: Switch default Home app                                          | 31 |
| Figure 3-16: Switch default Home app, select Home app                         | 32 |
| Figure 3-17: Scroll up MFocus Window and check the applications in background | 33 |
| Figure 3-18: Select CLEAR ALL to close all background applications            | 34 |
| Figure 4-1: General Settings – Apps & Notifications                           | 38 |
| Figure 4-2: General Settings – Storage                                        | 39 |
| Figure 4-3: General Settings – Sound                                          | 40 |
| Figure 4-4: General Settings – Display                                        | 41 |
| Figure 4-5: Security and location – Accessibility                             | 42 |
| Figure 4-6: General Settings – Multiple users                                 | 43 |
| Figure 4-7: Security and location – Device Security                           | 44 |
| Figure 4-8: Security and location – Passwords & accounts (AOSP)               | 45 |
| Figure 4-9: Security and location – Passwords & accounts (GMS)                | 45 |
| Figure 4-10: System – About tablet                                            | 46 |
| Figure 4-11: System – Languages & input                                       | 47 |
| Figure 4-12: System – Date & time                                             | 48 |
| Figure 5-1: Apps screen → MDevice utility                                     | 50 |
| Figure 5-2: MDevice login screen                                              | 51 |
| Figure 5-3: MDevice Settings – Change Password                                | 52 |
| Figure 5-4: MDevice Functional overview                                       | 53 |
| Figure 5-5: MDevice – System Information, HARDWARE                            | 54 |
| Figure 5-6: MDevice – System Information, Battery information                 | 55 |
| Figure 5-7: MDevice – System Information, SOFTWARE                            | 56 |
| Figure 5-8: MDevice – System Information, Board Temperature                   | 57 |
| Figure 5-9: MDevice – System Information, Front Temperature                   | 58 |
| Figure 5-10: MDevice – Power Settings menu                                    | 59 |
| Figure 5-11: MDevice – Power Settings menu – Power key behavior               | 60 |
| Figure 5-12: MDevice – Startup Settings menu                                  | 61 |
| Figure 5-13: MDevice – Function Key Settings menu                             | 63 |
| Figure 5-14: MDevice – Assigning special function keys                        | 64 |
| Figure 5-15: MDevice – Assigning special function keys, keyboard function     | 65 |
| Figure 5-16: MDevice – Assigning special function keys, Custom key            | 65 |
|                                                                               |    |

| Figure 5-17: MDevice – Assigning special function keys, Custom key          | 66  |
|-----------------------------------------------------------------------------|-----|
| Figure 5-18: MDevice – Assigning special function keys, new assignment      | 66  |
| Figure 5-19: MDevice menu Display Settings (PCAP)                           | 67  |
| Figure 5-20: MDevice menu Display Settings (Resistive Touch)                | 68  |
| Figure 5-21: MDevice – Radio Settings                                       | 69  |
| Figure 5-22: MDevice – Modem AT terminal                                    | 70  |
| Figure 5-23: MDevice – Modem configuration                                  | 71  |
| Figure 5-24: MDevice Settings                                               | 72  |
| Figure 5-25: MDevice Settings – Load factory default                        | 72  |
| Figure 5-26: MDevice – logfile                                              | 73  |
| Figure 5-27: MDevice – Export Customer Settings                             | 74  |
| Figure 5-28: MDevice – Export Customer Settings (Information pop-up)        | 74  |
| Figure 5-29: MDevice – Import Customer Settings                             | 75  |
| Figure 5-30: MDevice – Import Customer Settings – Importing data            | 75  |
| Figure 5-31: MDevice – Import Customer Settings – Import successful         | 75  |
| Figure 6-1: MDevice – MBlank                                                | 77  |
| Figure 6-2: MBlank – Logo configuration                                     | 78  |
| Figure 6-3: MBlank – Default logo                                           | 78  |
| Figure 6-4: MBlank – New custom logo copied to the internal storage         | 79  |
| Figure 6-5: MBlank – New custom logo in Google Photos                       | 80  |
| Figure 6-6: MBlank – New custom logo in Google Photos-Library               | 80  |
| Figure 6-7: New logo to select – Part I                                     | 81  |
| Figure 6-8: New logo to select – Part II                                    | 81  |
| Figure 6-9: MBlank – New logo                                               | 82  |
| Figure 6-10: MBlank – Screen blanking enabled                               | 83  |
| Figure 6-11: MBlank - Show logo                                             | 84  |
| Figure 6-12: MBlank – Show time                                             | 85  |
| Figure 6-13: MBlank – Sensitivity configuration                             | 87  |
| Figure 7-1: WLAN settings network selection                                 | 89  |
| Figure 7-2: WLAN profile connection status                                  | 90  |
| Figure 7-3: WLAN roaming settings (Android image version v2.01.2 or higher) | 91  |
| Figure 7-4: Ethernet settings                                               | 92  |
| Figure 7-5: Ethernet settings – Set IP address                              | 93  |
| Figure 7-6: GPRS settings                                                   | 94  |
| Figure 7-7: GPRS settings – Mobile network settings                         | 95  |
| Figure 7-8: GPRS connection – Select provider                               | 96  |
| Figure 7-9: Use an USB-Stick at Android for file transfer                   | 97  |
| Figure 7-10: Setup option beneath the General USB-Stick list entry          | 98  |
| Figure 7-11: Android File Explorer (Internal storage)                       | 99  |
| Figure 7-12: Copy progress from internal storage to USB drive               | 100 |
| Figure 7-13: USB-Stick (file transfer) - Paste                              | 100 |
| Figure 7-14: USB-Stick (file transfer) - Copied log file                    | 101 |
| Figure 7-15: USB-Stick (file transfer) - USB Settings - Eject               | 101 |
| Figure 7-16: Files Explorer                                                 | 102 |
| Figure 7-17: Files Explorer                                                 | 103 |
| Figure 7-18: XARP Manager – Do vou want to install this app?                | 103 |
| Figure 7-19: XARP Manager – App installed                                   | 103 |
| Figure 7-20: Power off / Restart System option                              | 104 |
|                                                                             |     |

| Figure 7-21: Settings menu – Backup and reset                         | 105 |
|-----------------------------------------------------------------------|-----|
| Figure 7-22: Factory data reset                                       | 106 |
| Figure 7-23: Factory data reset – warning note                        | 106 |
| Figure 7-24: Android home screen (GMS)                                | 107 |
| Figure 7-25: Settings – users menu                                    | 108 |
| Figure 7-26: Settings – users menu – select user type                 | 109 |
| Figure 7-27: Settings – user menu – add new user confirmation request | 109 |
| Figure 7-28: Settings – user menu – set name of new user              | 110 |
| Figure 7-29: Settings – user menu – Switch to newly created user      | 111 |
| Figure 7-30: Settings – Request Set up user now?                      | 111 |
| Figure 7-31: Lock screen with multiple user option                    | 112 |
| Figure 7-32: USB-C connector (top view)                               | 114 |
| Figure 7-33: USB cable connected to port (top view)                   |     |
| Figure 7-34: Settings – About tablet                                  | 115 |
| Figure 7-35 <sup>-</sup> Build number – system message pop-up         | 115 |
| Figure 7-36. Settings – System – Reset options                        | 116 |
| Figure 7-37: user message – Allow USB debugging                       | 116 |
| Figure 7-38: user message – Always allow from this computer           | 116 |
| Figure 7-39: Capture Screen with ADB (Windows OS)                     | 118 |
| Figure 7-40: Unload files with ADB (Windows OS)                       | 118 |
| Figure 7-41: install and files with ADB (Windows $OS$ )               | 118 |
| Figure 7-42: SOTI MobiControl Device Classic Agent download site      | 120 |
| Figure 7-43: SOTI MobiControl Device Agent (AOSP) installation        | 121 |
| Figure 7-44: SOTI MobiControl Device Agent (AOSP) installation        | 127 |
| Figure 7-45: SOTI MobiControl Device Agent (AOSP) installation        | 122 |
| Figure 7-46: SOTI MobiControl Device Agent (AOSP) set Permission      | 123 |
| Figure 7-47: SOTI MobiControl Device Agent (AOSP) set Permission      | 123 |
| Figure 7-48: SOTI MobiControl Device Agent (AOSP) set Permission      | 124 |
| Figure 7-49: SOTI MobiControl Device Agent (AOSP) set Permission      | 124 |
| Figure 7-50: SOTI MobiControl Device Agent (AOSP) set Permission      | 125 |
| Figure 7-51: SOTI MobiControl Device Agent (AOSP) set Permission      | 126 |
| Figure 7-52: SOTI MobiControl Device Agent (AOSP) set Permission      | 126 |
| Figure 7-53: SOTI MobiControl Device Agent (AOSP) Enrollment          | 120 |
| Figure 7-54: SOTI MobiControl Device Agent (GMS) installation         | 128 |
| Figure 7-55: SOTI MobiControl Device Agent (GMS) installation         | 120 |
| Figure 7-56: SOTI MobiControl Device Agent (GMS) set Permission       | 120 |
| Figure 7-57: SOTI MobiControl Device Agent (GMS) Enrollment           | 130 |
| Figure 7-58: SOTI Android Enterprise –Set up your work profile        | 132 |
| Figure 7-59: SOTI Android Enterprise – Setting up                     | 133 |
| Figure 7-60: SOTI Android Enterprise                                  | 133 |
| Figure 7-61: SOTI Android Enterprise – Set work profile               | 134 |
| Figure 7-62: SOTI Android Enterprise – SOTI MohiControl               | 134 |
| Figure 7-63: SOTI Android Enterprise - Device Configuration           | 135 |
| Figure 7-64: SOTI Android Enterprise – Device Information             | 135 |
| Figure 7-65: SOTI MohiControl console – Log In                        | 136 |
| Figure 7-66: SOTI MobiControl console – Enter Company ID              | 137 |
| Figure 7-67: SOTI MobiControl console – Enter Password                | 138 |
| Figure 7-68: SOTI MobiControl console – Select MORICONTROL            | 130 |
|                                                                       | 109 |

| Figure 7-69: SOTI MobiControl console                                                     | 139 |
|-------------------------------------------------------------------------------------------|-----|
| Figure 7-70: SOTI MobiControl console – All devices                                       | 140 |
| Figure 7-71: SOTI MobiControl console – Device details                                    | 141 |
| Figure 7-72: SOTI MobiControl console – Manage scripts                                    | 142 |
| Figure 7-73: SOTI MobiControl console – Script Editor                                     | 143 |
| Figure 7-74: SOTI Android Enterprise – Home screen                                        | 144 |
| Figure 7-75: MDevice – Resistive touch calibration                                        | 146 |
| Figure 7-76: MDevice – Resistive touch calibration settings (PenMount)                    | 147 |
| Figure 7-77: MDevice – Resistive touch calibration (PenMount)                             | 148 |
| Figure 7-78: MDevice – Resistive touch calibration (PenMount)                             | 148 |
| Figure 8-1: Settings - About tablet                                                       | 151 |
| Figure 8-2: Apps Screen → OTA update                                                      | 153 |
| Figure 8-3: Apps Screen $\rightarrow$ OTA update $\rightarrow$ OTA update in progress     | 154 |
| Figure 8-4: Apps Screen $\rightarrow$ OTA update $\rightarrow$ reboot required            | 155 |
| Figure 8-5: Apps Screen $\rightarrow$ OTA update $\rightarrow$ reboot required            | 156 |
| Figure 8-6: Apps Screen $\rightarrow$ OTA update $\rightarrow$ reboot required            | 156 |
| Figure 8-7: SOTI Console Screen → OTA update                                              | 157 |
| Figure 8-8: SOTI Console Screen → OTA update                                              | 157 |
| Figure 8-9: SOTI console Screen → OTA update                                              | 158 |
| Figure 8-10: Apps Screen $\rightarrow$ Section FILES > DLT-V73AP $\rightarrow$ OTA update | 159 |
| Figure 8-11: Console SOTI Screen → OTA update                                             | 159 |
| Figure 8-12: SOTI console Screen $\rightarrow$ OTA update $\rightarrow$ reboot required   | 160 |
| Figure 8-13: SOTI console Screen $\rightarrow$ OTA update $\rightarrow$ reboot required   | 161 |
| Figure 8-14: Apps Screen → OTA update failed                                              | 162 |
| Figure 9-1: Nofitication of update availability                                           | 166 |
| Figure 9-2: New system software available                                                 | 167 |
| Figure 9-3: Apps Screen - Settings                                                        | 168 |
| Figure 9-4: New version information                                                       | 169 |
| Figure 9-5: System update download in progress                                            | 170 |
| Figure 9-6: Installation system update                                                    | 171 |
| Figure 9-7: System update done – Restart now                                              | 172 |
| Figure 9-8: System first start after GOTA update                                          | 173 |
| Figure 9-9: network connection not available (before GOTA update)                         | 174 |
| Figure 9-10: network connection lost (during GOTA update)                                 | 175 |
| Figure 10-1: Apps Screen → MTouch                                                         | 179 |
| Figure 10-2: MTouch – (PCAP)                                                              | 179 |
| Figure 10-3: MTouch – (PENMOUNT)                                                          | 180 |
| Figure 11-1: App Screen – MWedge                                                          | 183 |
| Figure 11-2: MWedge (Serial) – serial port parameters                                     | 184 |
| Figure 11-3: MWedge (Serial) – Status connected                                           | 185 |
| Figure 11-4: MWedge (Serial – Output configuration                                        | 186 |
| Figure 11-5: MWedge (Change Input)                                                        | 187 |
| Figure 11-6: MWedge (Test)                                                                | 189 |
| Figure 11-7: MWedge – Test Input                                                          | 189 |
| Figure 11-8: MWedge – Test Input                                                          | 190 |
| Figure 11-9: Close MWedge Android OS 12                                                   | 190 |